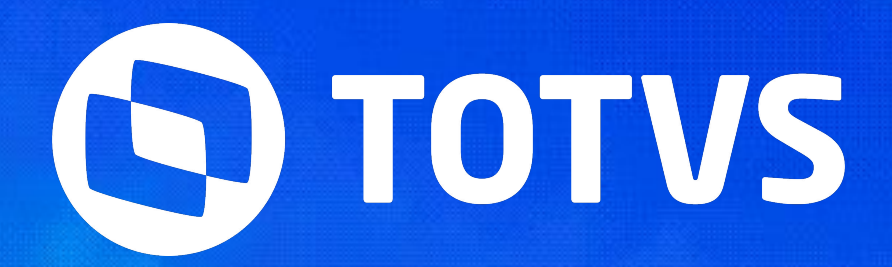

# ESOCIAL -RELATÓRIOS DE CONFERÊNCIA

Flávio Adriano
 Rafael Henrique

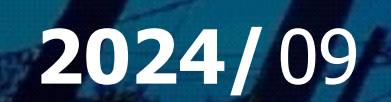

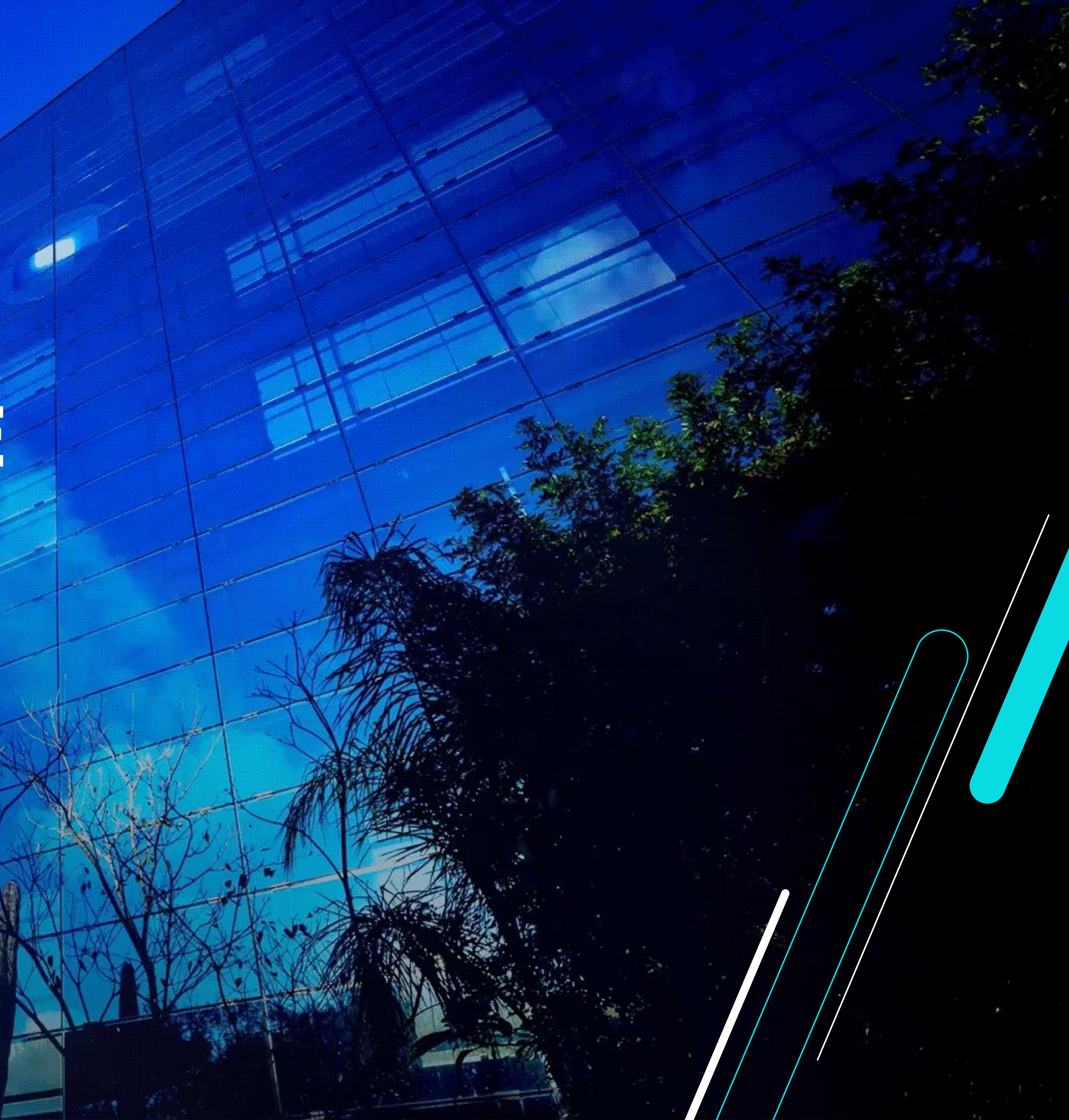

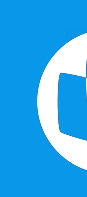

# da agenda

Apresentação dos Relatórios de Conferência disponíveis no RM, suas parametrizações e dicas de validações dos relatórios.

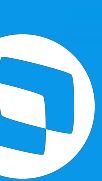

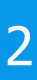

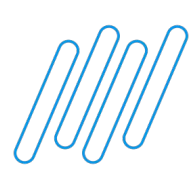

# Agenda: **Relatórios de** Conferência

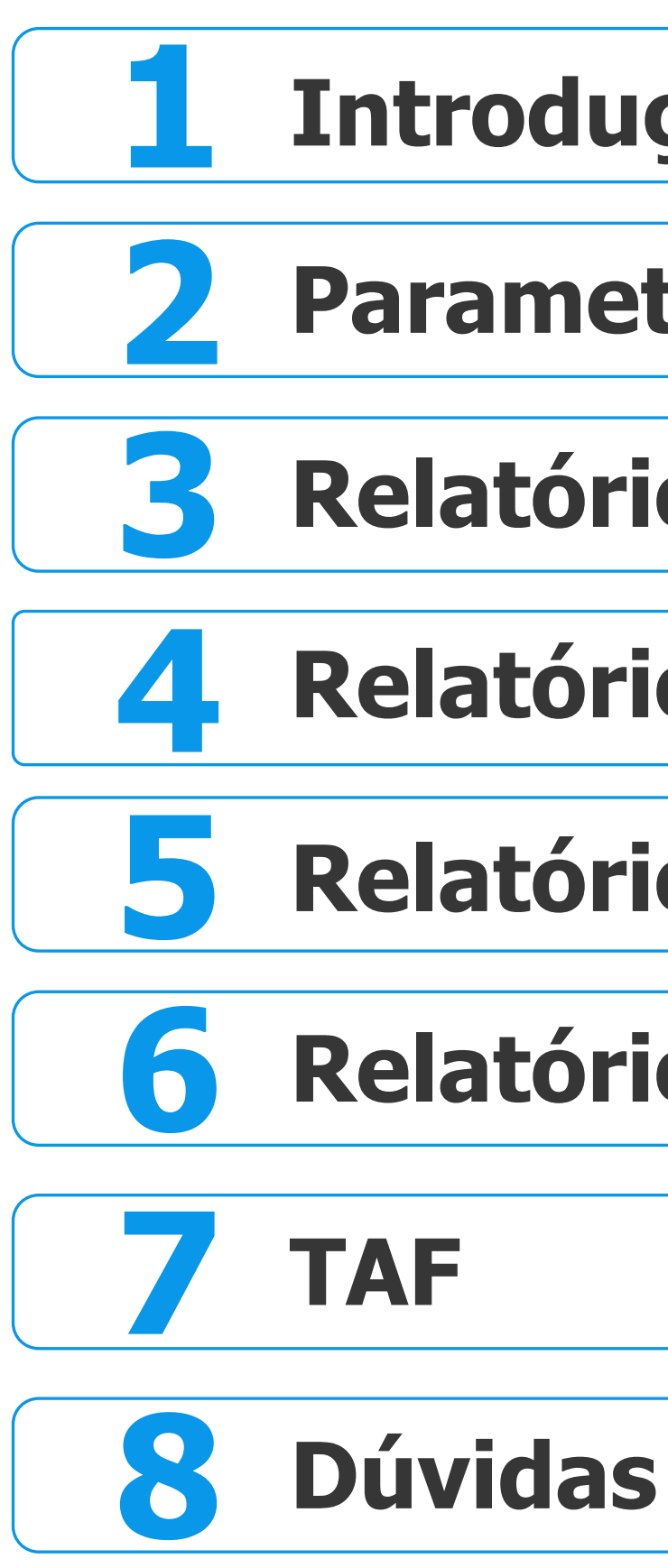

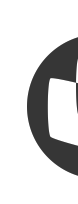

## Introdução

Parametrização

## **Relatório de Conferência INSS**

## **Relatório de Conferência FGTS**

## **Relatório de Conferência IRRF**

## **Relatório de Conferência INSS Patronal**

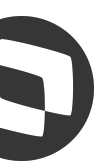

| - |  |
|---|--|
|   |  |
| - |  |
|   |  |
|   |  |
|   |  |
| - |  |
|   |  |
|   |  |
|   |  |
| _ |  |
|   |  |
|   |  |
|   |  |
| - |  |

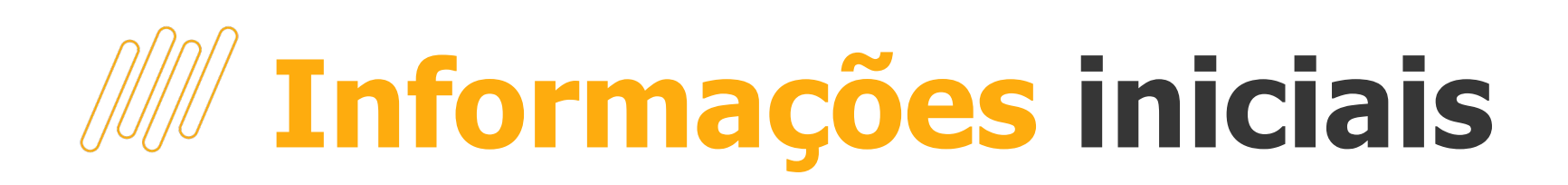

Antes de iniciarmos, saibam que:

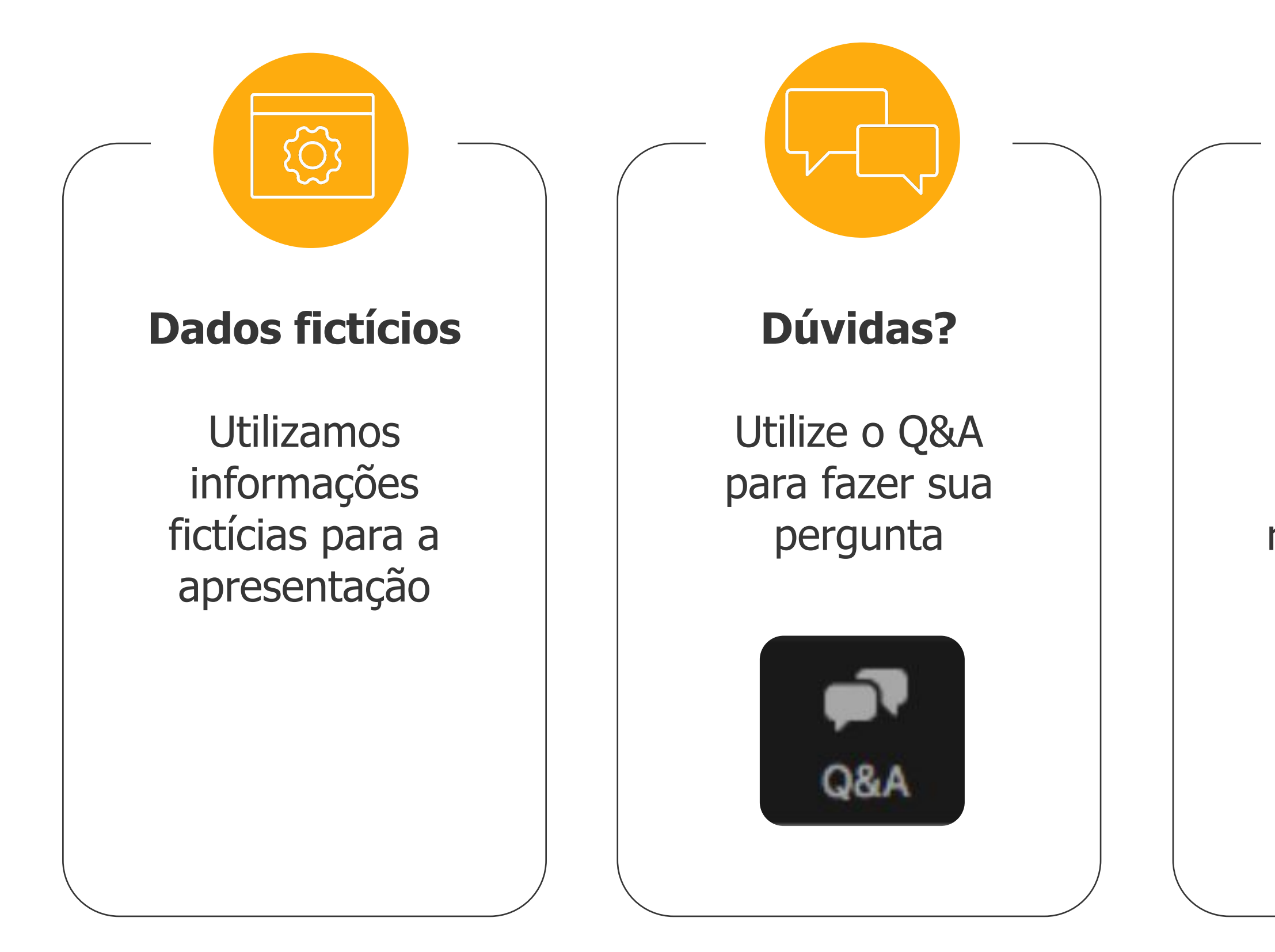

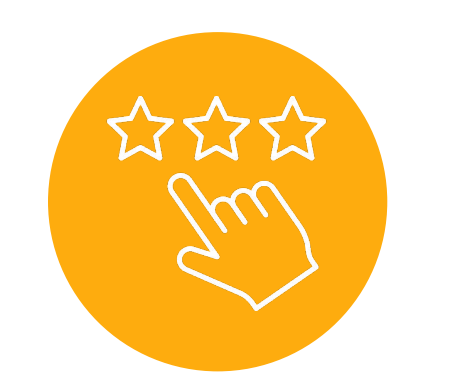

#### Pesquisa

Ao final da apresentação, responda nossa pesquisa de satisfação

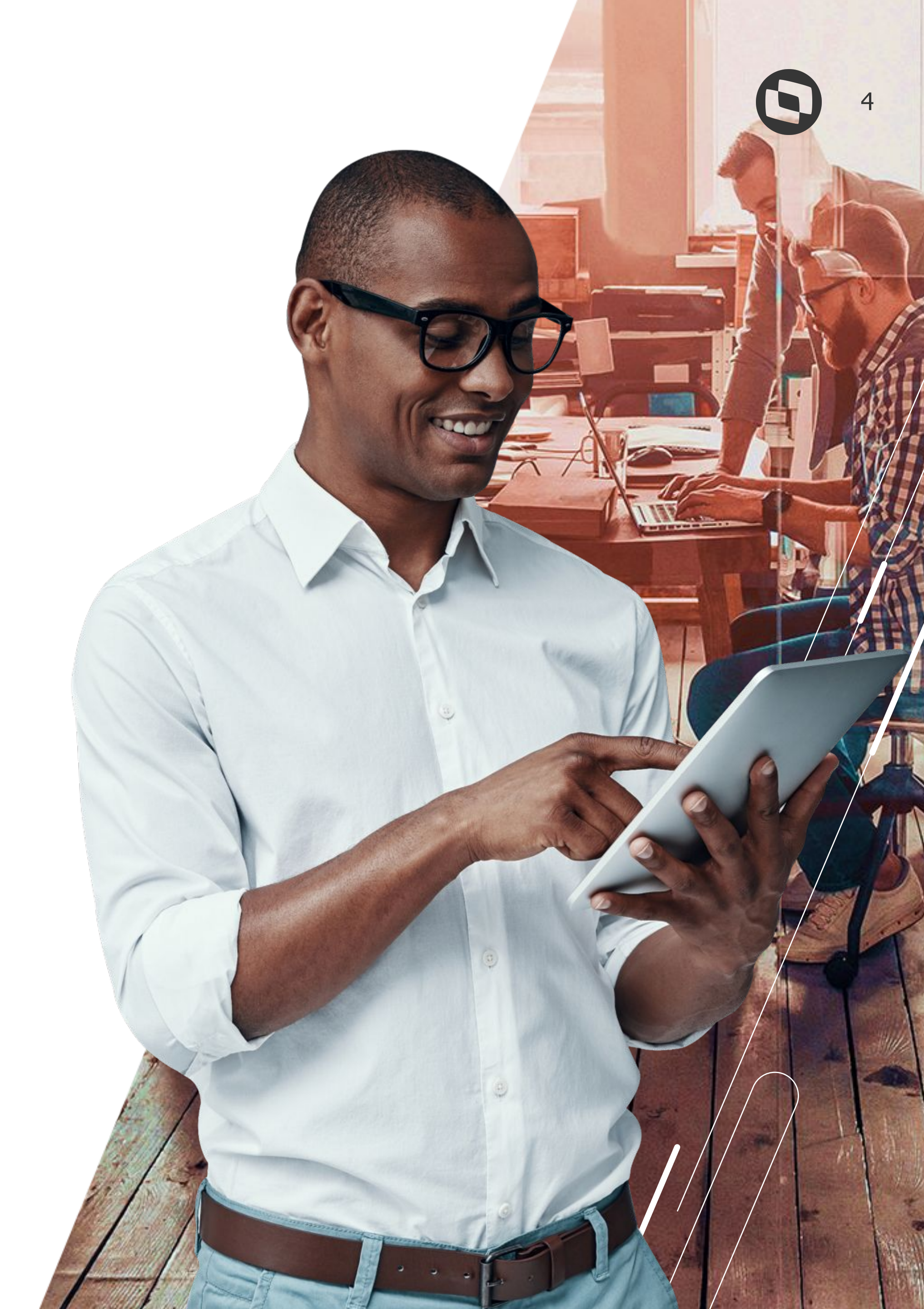

# 01 Introdução

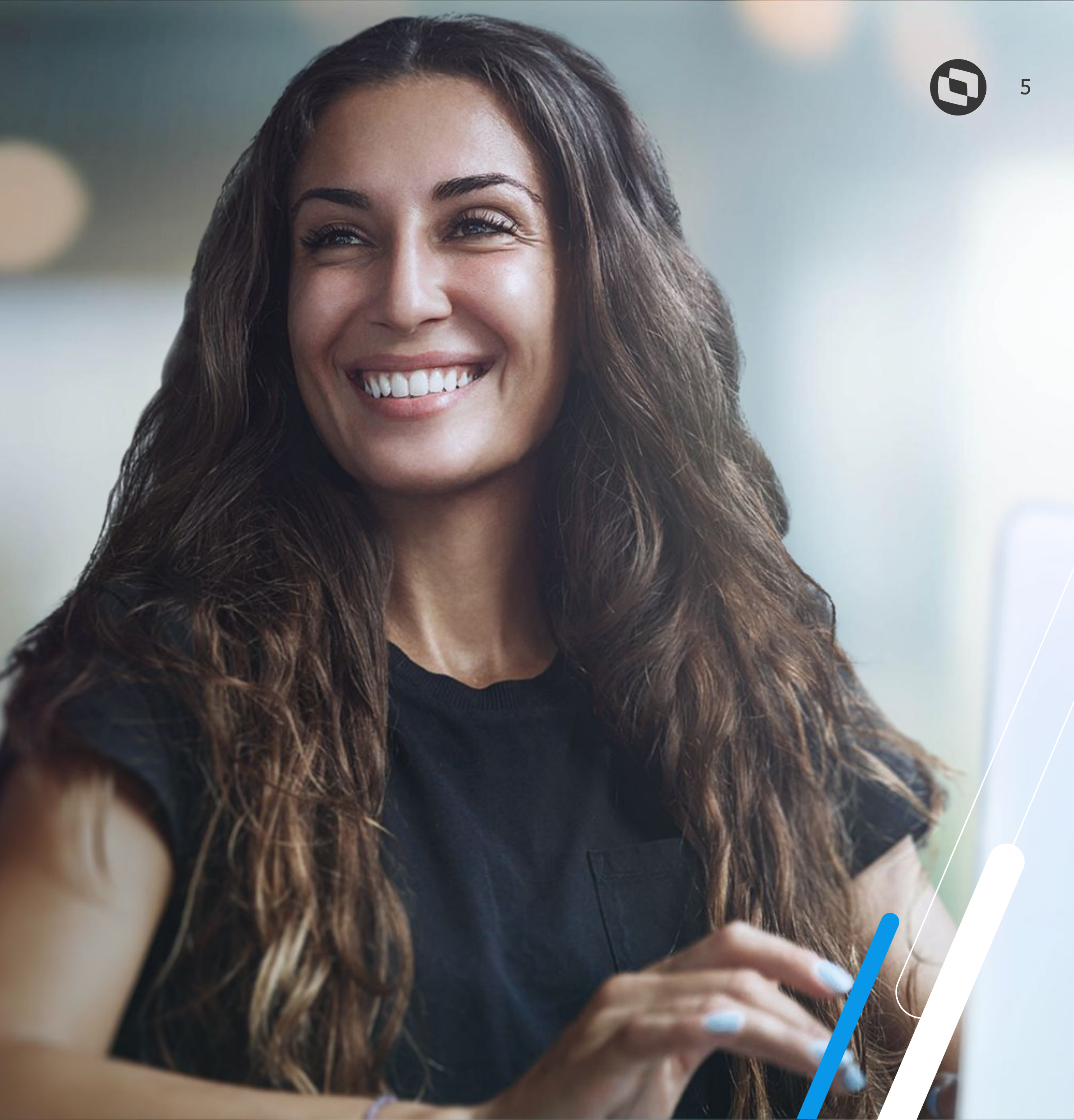

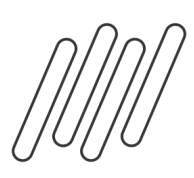

O Relatório de Conferência tem por objetivo apoiar na identificação de possíveis divergências entre os valores existentes no envelope de pagamento com o valores retornados do RET.

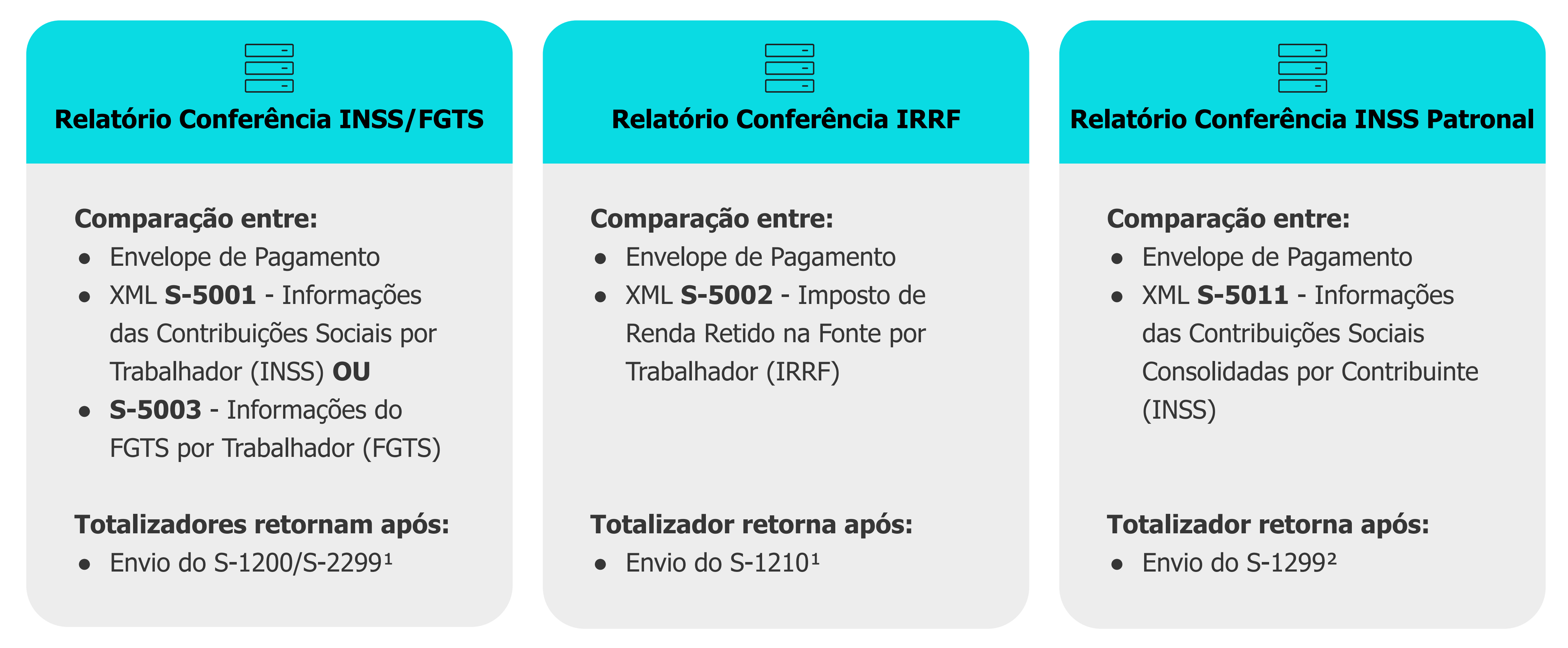

<sup>1</sup> Não é necessário enviar o S-1299 para geração destes relatórios <sup>2</sup> Importante executar anteriormente o **Relatório Conferência INSS** para que possíveis divergências entre as bases de INSS da folha e do RET sejam corrigidas, não interferindo assim na validação do Relatório Conferência INSS Patronal

## Introdução Relatórios de Conferência

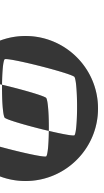

# 02 Parametrização

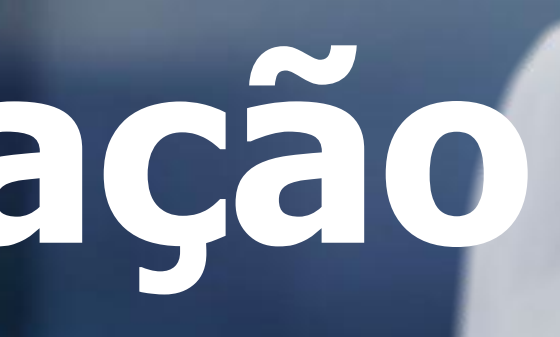

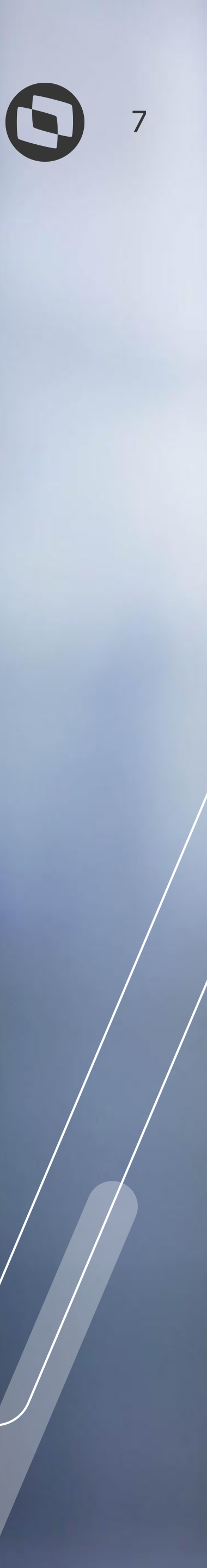

# M Parametrização do Relatório de Conferência

Para utilização dos relatórios de conferência, é necessário informar o servidor e porta que serão utilizados para execução desses serviços.

Middleware: Configurações | Parametrizador | eSocial | Configurações Gerais | Integração com Middleware | Outros parâmetros

**TAF Full**: Configurações | Parametrizador | eSocial | Configurações Gerais | Integração com TAF | Outros parâmetros

Os relatórios **Conferência INSS/FGTS/IRRF** serão gerados no RM apenas para clientes que utilizam o **Middleware**. Para clientes **TAF Full**, estes relatórios devem ser gerados dentro do TAF.

O relatório **Conferência INSS Patronal** sempre será gerado no **RM**, independente da integração que realize.

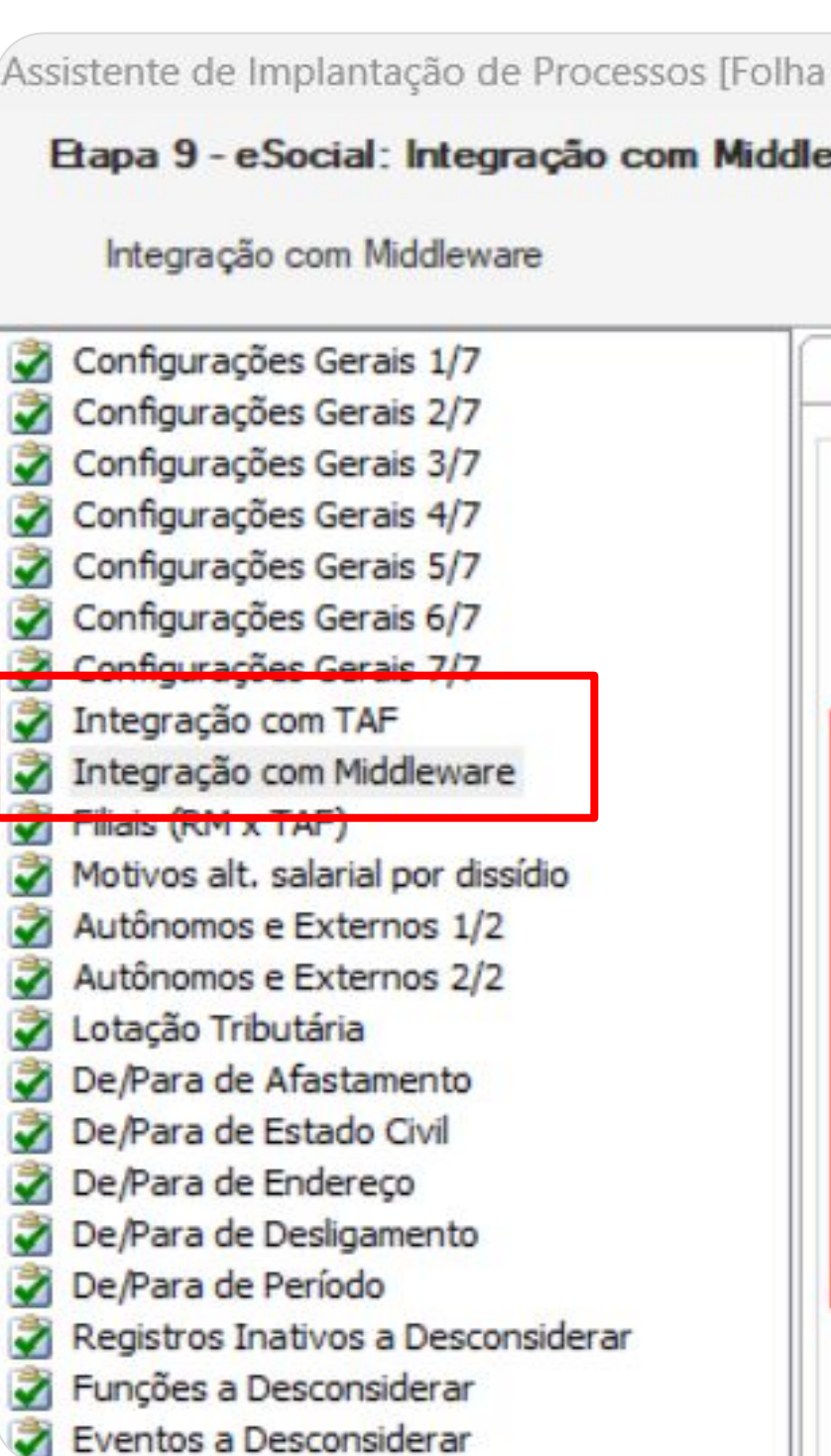

| eware                           |                                                                                                   |                                                 | T |
|---------------------------------|---------------------------------------------------------------------------------------------------|-------------------------------------------------|---|
| 7<br> 7<br> 7<br> 7<br> 7<br> 7 | Integração Certificado Digital<br>Outros parâmetros<br>Identificador da tabela de rubricas utiliz | Outros Parâmetros<br>zado pelo TAF:             |   |
| vare<br>dissídio<br>1/2         | Desativar predecessão de envio de Relatório de conferência     Servidor API     Servidor:         | e eventos Porta: Utiliza conexão segura (HTTPS) | ] |
| 2/2                             | Servidor APP<br>Servidor:                                                                         | Porta:                                          |   |

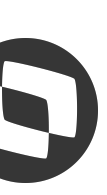

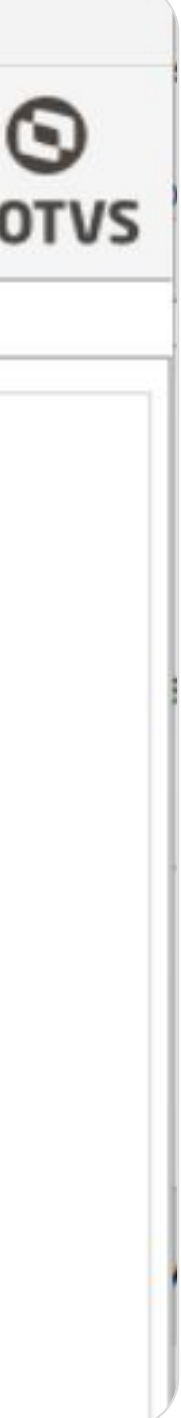

# **Parametrização do Relatório de Conferência**

| lelatório de conferência |        |                                |
|--------------------------|--------|--------------------------------|
| Servidor API             |        |                                |
| Servidor:                | Porta: |                                |
|                          |        | Utiliza conexão segura (HTTPS) |

No Servidor API devem ser informados o servidor e porta API configuradas no Host do RM.

- Campo Servidor: será o endereço do servidor de aplicação que está sendo executado o RM
- Campo Porta: será o valor informado na tag APIPort presente nos arquivos RM.Host.exe.config ou **RM.HostService.exe.config** (arquivos localizados no diretório de instalação do RM, pasta RM.Net):

| 🗄 RM.Host.exe.config 🛛                                                                                   | RM.Host.Service.exe.config                                               |                                                                         |
|----------------------------------------------------------------------------------------------------|--------------------------------------------------------------------------|-------------------------------------------------------------------------|
| <pre>1 <?xml version="1.0" encoding="utf-8"?></pre>                                                      | <pre>1 <?xml version="1.0" encoding="utf-8"?></pre>                      |                                                                         |
| 2 <pre>2 </pre> configuration>                                                                           | 2 <pre>2 <configuration></configuration></pre>                           |                                                                         |
| 3 <pre>AppSettings&gt;</pre>                                                                             | 3 <pre><appsettings></appsettings></pre>                                 |                                                                         |
| <pre>4 <add key="JobServer3Camadas" value="false"></add></pre>                                           | <pre>4 <add key="JobServer3Camadas" value="true"></add></pre>            |                                                                         |
| <pre>5 <add key="DefaultDB" value="EXEMPL0_1212402"></add></pre>                                         | <pre>5 <add key="DefaultDB" value="EXEMPL0_1212402"></add></pre>         |                                                                         |
| 6 <add key="Port" value="8050"></add>                                                                    | 6 <add key="Port" value="8050"></add>                                    |                                                                         |
| <pre>7 <add key="HTTPPort" value="8051"></add></pre>                                                     | <pre>7 <add key="HTTPPort" value="8051"></add></pre>                     |                                                                         |
| <pre>8 <add key="ApiPort" value="8051"></add></pre>                                                      | <pre>8 <add key="ApiPort" value="8051"></add></pre>                      |                                                                         |
| <pre>9 <add actionspath"="" key="ActionsPath" libpath"="" value="C:\totvs\CorporeRM\RM.Net"></add></pre> | 10 <add enabledynamiclocalization"="" key="LibPath" value="false"></add> | 11 <add <="" key="EnableDynamicLocalization" td="" value="false"></add> |
| <pre>12 <add key="LocalizationLanguage" value="pt-BR"></add></pre>                                       | <pre>12 <add key="LocalizationLanguage" value="pt-BR"></add></pre>       |                                                                         |
| 13 -                                                                                                    | 13 -                                                                     |                                                                         |

| C |  |
|---|--|

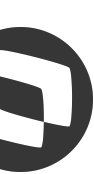

# **Parametrização do Relatório de Conferência**

| ervidor: | Porta |
|----------|-------|
|          |       |

No Servidor APP devem ser informados o servidor e porta APP configuradas no Host do RM.

- Campo Servidor: será o endereço do servidor de aplicação que está sendo executado o RM
- Campo Porta: será o valor informado na tag HTTPPort presente nos arquivos RM.Host.exe.config ou **RM.HostService.exe.config** (arquivos localizados no diretório de instalação do RM, pasta RM.Net)

| <pre>1 <?xml version="1.0" encoding="utf-8"?><br/>2 <configuration><br/>3 <appsettings><br/>4 <add key="JobServer3Camadas" value="false"></add><br/>5 <add key="DefaultDB" value="EXEMPLO_1212402"></add><br/>6 <add key="Port" value="8050"></add><br/>7 <add key="Port" value="8051"></add><br/>8 <add key="HTTPPort" value="8051"></add><br/>8 <add key="ApiPort" value="8051"></add><br/>9 <add key="ActionsPath" value="C:\totvs\CorporeRM\RM.Net;C:\totvs\CorporeRM\RM.Net;C:\totvs\CorporeRM\RM.Net"></add><br/>11 <add key="LibPath" value="C:\totvs\CorporeRM\RM.Net"></add><br/>2 <add key="LibPath" value="C:\totvs\CorporeRM\RM.Net"></add><br/>2 <add key="LocalizationLanguage" value="pt-BR"></add><br/>3 &lt;</appsettings></configuration></pre> | 📄 RM.Host | .exe.config 🔟                                                               |
|----------------------------------------------------------------------------------------------------|-----------|-----------------------------------------------------------------------------|
| <pre>2 &lt;<configuration><br/>3</configuration></pre>                                                                                                    | 1         | xml version="1.0" encoding="utf-8"?                                         |
| <pre>3   <appsettings><br/>4</appsettings></pre>                                                                                                    | 2         | <configuration></configuration>                                             |
| <pre>4</pre>                                                                                                    | 3         | <appsettings></appsettings>                                                 |
| <pre>5</pre>                                                                                                    | 4         | <add key="JobServer3Camadas" value="false"></add>                           |
| <pre>6</pre>                                                                                                    | 5         | <add key="DefaultDB" value="EXEMPL0_1212402"></add>                         |
| <pre>7</pre>                                                                                                    | 6         | <add key="Port" value="8050"></add>                                         |
| <pre>8</pre>                                                                                                    | 7         | <add key="HTTPPort" value="8051"></add>                                     |
| <pre>9 <add key="ActionsPath" libpath"="" value="C:\totvs\CorporeRM\RM.Net"></add><br/>11 <add key="EnableDynamicLocalization" value="false"></add><br/>12 <add key="LocalizationLanguage" value="pt-BR"></add><br/>13 </pre>                                                                                                    | 8         | <add key="ApiPort" value="8051"></add>                                      |
| <pre>10 <add key="LibPath" value="C:\totvs\CorporeRM\RM.Net"></add> 11 <add key="EnableDynamicLocalization" value="false"></add> 12 <add key="LocalizationLanguage" value="pt-BR"></add> 13 </pre>                                                                                                    | 9         | <add key="ActionsPath" libpath"="" value="C:\totvs\CorporeRM\RM.Net"></add> |
| <pre>12 <add key="LocalizationLanguage" value="pt-BR"></add> 13 - </pre>                                                                                                    | 11        | <add key="EnableDynamicLocalization" value="false"></add>                   |
| 13 -                                                                                                    | 12        | <add key="LocalizationLanguage" value="pt-BR"></add>                        |
|                                                                                                    | 13        | <pre></pre>                                                                 |

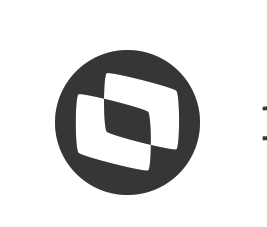

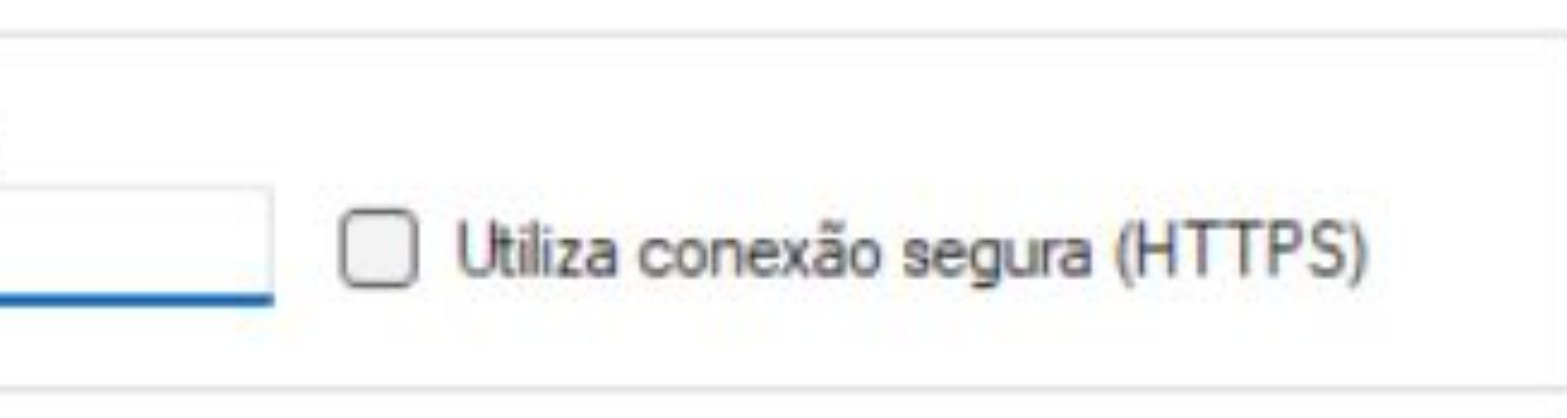

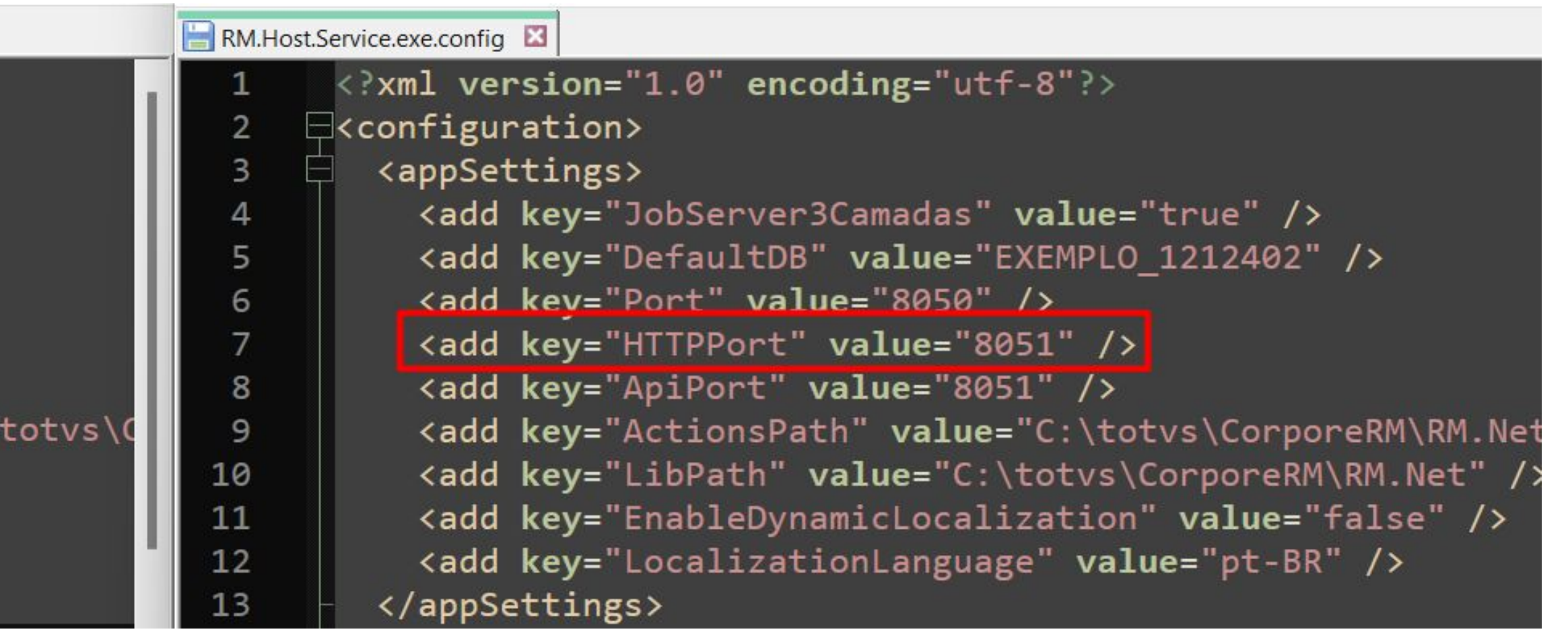

# Parametrização do Relatório de Conferência

#### Exemplos de parametrização

#### • Instalação Local

Servidor: Informar no servidor o **IP** da própria máquina de execução do relatório (ou a palavra **localhost**) **Porta:** Portas localizadas nos arquivos configs citados anteriormente

Considerando como exemplo as portas APP e API como 8051 no Host, o preenchimento ficaria dessa forma.

#### • Instalação N Camadas

**Servidor**: Informar no servidor o **IP** do servidor que está sendo executado o Host do RM (ou endereço DNS na rede), sendo esse **servidor de aplicação**, e não de JOBS.

**Porta:** Portas localizadas nos arquivos configs citados anteriormente.

Considerando as portas APP e API como 8051 no Host, o preenchimento ficaria dessa forma.

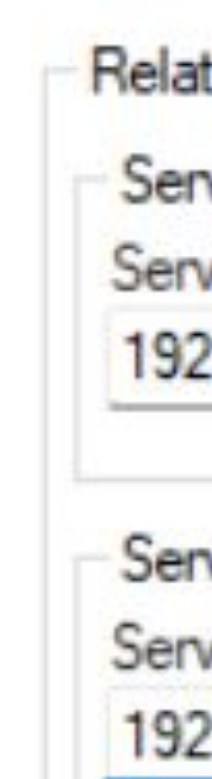

| Relatório de conferência |        |                                |
|--------------------------|--------|--------------------------------|
| Servidor API             |        |                                |
| Servidor:                | Porta: |                                |
| localhost                | 8051   | Utiliza conexão segura (HTTPS) |
| Servidor APP             |        |                                |
| Servidor:                | Porta: |                                |
| localhost                | 8051   | Utiliza conexão segura (HTTPS) |
|                          |        |                                |

| Porta: |                                  |
|--------|----------------------------------|
| 8051   | Utiliza conexão segura (HTTPS)   |
|        |                                  |
| Porta: |                                  |
| 8051   | Utiliza conexão segura (HTTPS)   |
|        | Porta:<br>8051<br>Porta:<br>8051 |

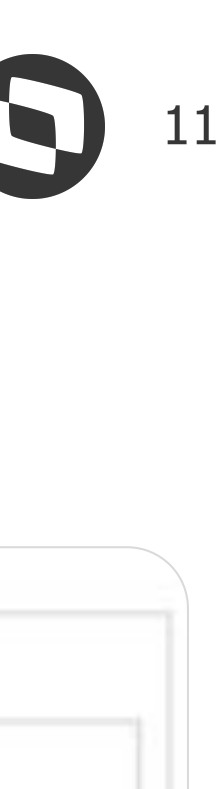

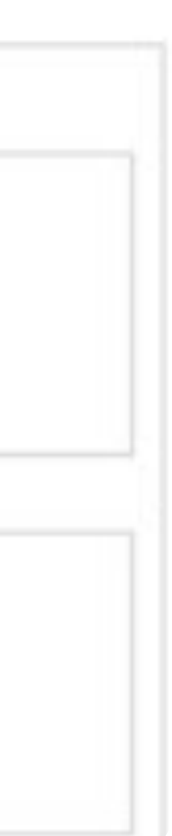

# M Parametrização do Relatório de Conferência

Exemplos de parametrização

#### • Instalação Cloud

Solicitar **via ticket para a equipe de Cloud RM** os dados para utilização do relatório. Deverá estar preenchido conforme exemplo *(sem "Http://" ou "Https://")*.

Na solicitação realizada, questione também sobre o uso de **conexão segura** ("Https"). Caso o time Cloud informe que seu servidor utiliza essa conexão, selecione o parâmetro "**Utiliza conexão segura (HTTPS)**" conforme exemplo.

Considerando as portas APP e API como 8051 no Host, o preenchimento ficaria dessa forma.

Documentação

<u>Middleware - Relatório de Conferência de FGTS</u> <u>Middleware - Relatório de Conferência de INSS</u> <u>Middleware - Relatório de Conferência de IRRF</u>

Painel de Conferência de FGTS Painel de Conferência de INSS Painel de Conferência de IRRF

Relatório de Conferência INSS Patronal

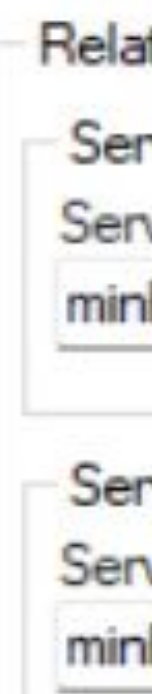

| tório de conferência             |        |                                |
|----------------------------------|--------|--------------------------------|
| vidor API                        |        |                                |
| vidor:                           | Porta: |                                |
| haempresa121314.totvscloud.com.Ł | 8051   | Utiliza conexão segura (HTTPS) |
| vidor APP                        |        |                                |
| vidor:                           | Porta: |                                |
| haempresa121314.totvscloud.com.t | 8051   | Utiliza conexão segura (HTTPS) |
|                                  |        |                                |

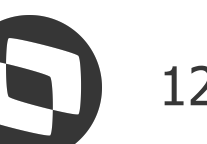

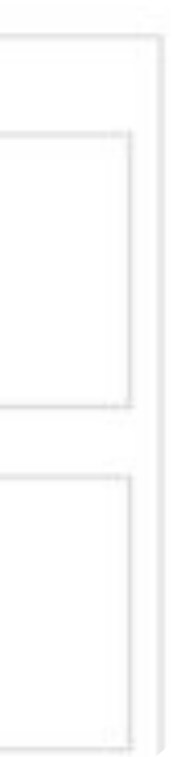

# Relatório Conferência INSS 03

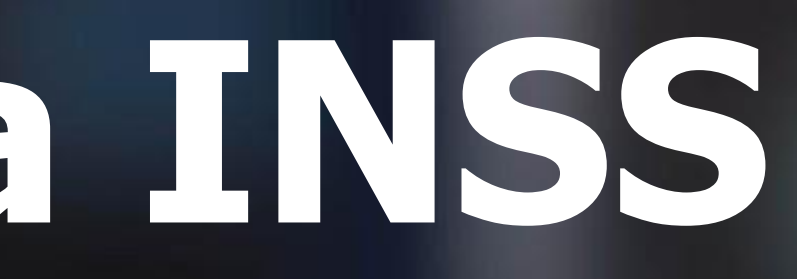

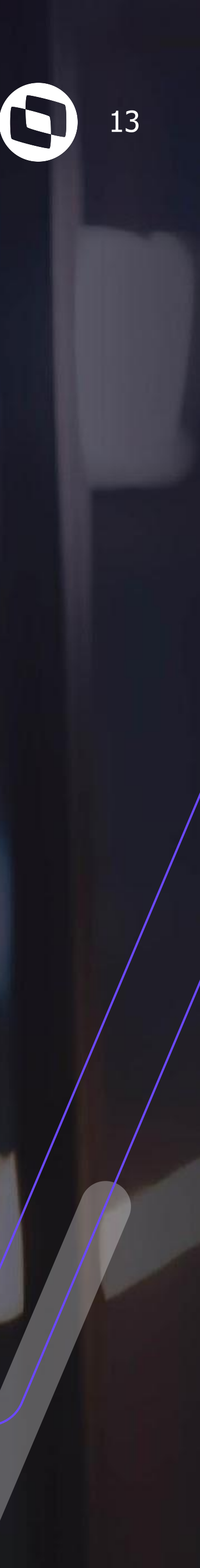

# M Relatório de Conferência INSS

O Relatório de Conferência INSS têm por objetivo apoiar na identificação de possíveis divergências entre os valores de INSS existentes no envelope de pagamento com o valores retornados do RET, auxiliando também na conferência de outros valores como Segurados, Deduções Salário Família e Maternidade.

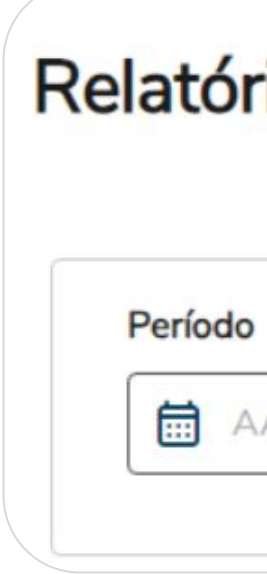

| Campo                   | Obrigatoriedade |                                                                                                    |
|-------------------------|-----------------|----------------------------------------------------------------------------------------------------|
| Estabelecimento         | Opcional        | Lista de estabelecimentos de a                                                                                                    |
| Período                 | Obrigatório     | Ano/Mês no formato AAAA/MM<br>painel. Competência da Folha                                                                                                    |
| Somente<br>Divergências | Opcional        | <ul> <li>Parâmetro que permite listar s<br/>Governo, ou listar todos os col<br/>não.Opções:</li> <li>Sim = lista somente colab</li> <li>Não = lista informações de</li> </ul> |

#### Relatório de Conferência de INSS

|        | Estabelecimento  |   | Somente divergências? |                |                 |
|--------|------------------|---|-----------------------|----------------|-----------------|
| ААА/ММ | Selecionar itens | ~ | O Não                 | Busca avançada | Aplicar filtros |
|        |                  |   |                       |                |                 |

#### Descrição

acordo com os enviados no evento S-1005. Podem ser selecionados mais de um estabelecimento.

4, ou apenas Ano no formato AAAA, para ser considerado no processamento das informações do de Pagamento que foi integrada com o governo.

somente os casos que apresentaram alguma divergência de valores entre as colunas RH x laboradores que possuam valor de INSS em sua remuneração, independente de divergência ou

oradores com divergência de valores nas colunas de valor. le todos os colaboradores que possuam valor de INSS em sua remuneração.

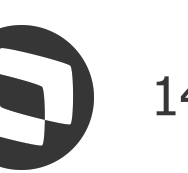

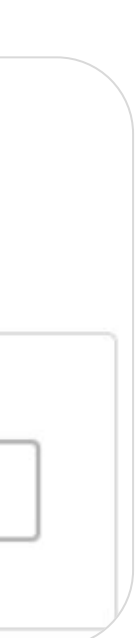

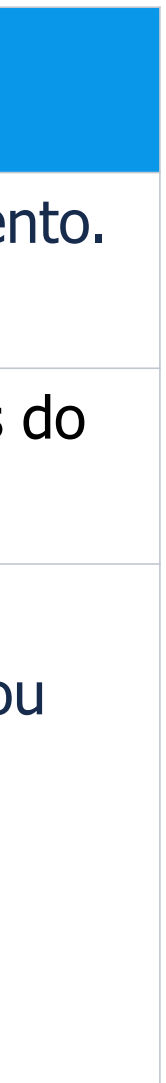

# M Relatório de Conferência INSS

| O painel conta com filtro adicional que pode ser encontrado                                                                                                    | Busca avançada<br>Estabelecimento | Lotação                 |
|----------------------------------------------------------------------------------------------------|-----------------------------------|-------------------------|
| clicando no botão " <mark>Busca Avançada</mark> ".                                                                                                    | ~                                 | ×                       |
|                                                                                                    | Período                           | Somente divergências?   |
| Relatório de Conferência de INSS                                                                                                    | aaaa/mm                           | Não Não                 |
| Período       Estabelecimento       Somente divergências?         Image: AAAA/MM       Selecionar itens       Não         Busca avançada       Aplicar filtros | Matrícula                         | Categoria               |
|                                                                                                    | CPF                               | Funcionários por página |
|                                                                                                    | 999.999.999-99                    | 30 ×                    |
|                                                                                                    |                                   | Fechar Aplicar filtros  |

| Campo           | Obrigatoriedade |                                                 |
|-----------------|-----------------|-------------------------------------------------|
| Estabelecimento | Opcional        | Lista de estabelecimentos de a estabelecimento. |
| Lotação         | Opcional        | Lista de lotações de acordo con                 |
| Matrícula       | Opcional        | Matrícula do colaborador o qua                  |
| Categoria       | Opcional        | Categoria do colaborador o qua                  |
| CPF             | Opcional        | CPF do colaborador o qual se c                  |

#### Descrição

acordo com os enviados no evento S-1005. Podem ser selecionados mais de um

om as enviadas no S-1020. Podem ser selecionadas mais de uma lotação.

al se deseja buscar os valores de INSS.

al se deseja buscar os valores de INSS.

deseja buscar os valores de INSS.

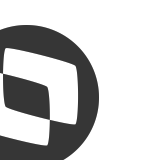

# **Relatório de Conferência INSS**

É possível **exportar os dados gerados** no Relatório para o formato **.XLSX** (planilha), respeitando o filtro utilizado no Relatório (se não for utilizado filtros, irá exportar todos os funcionários gerados no relatório)

Analítico: mais completo; exporta os valores de base e desconto.

Sintético: mais simples; exporta apenas os valores de desconto.

| A                   | В   | C        | D                               | E                                                      |
|---------------------|-----|----------|---------------------------------|--------------------------------------------------------|
|                     | CPF | Nome     | Valor INSS - Calculado na Folha | Valor INSS - Calculado pelo eSocial (Valor da DCTFWEB) |
| Valores divergentes | 222 | ZELIA AP | 884,04                          | 0                                                      |
| Valores divergentes | 463 | GEMA N   | 18,75                           | 0                                                      |
| Valores divergentes | 507 | JOAQUIN  | 38,71                           | 163,41                                                 |
| Valores divergentes | 751 | OTAVIO   | 219,64                          | 0                                                      |
| Valores divergentes | 871 | PEDRO E  | 849,08                          | 0                                                      |
| Valores divergentes | 988 | DENISE F | 564,39                          | 0                                                      |
|                     |     |          | 2574,61                         | 163,41                                                 |

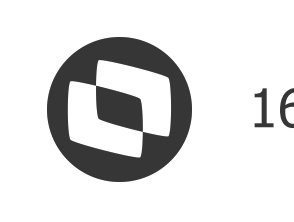

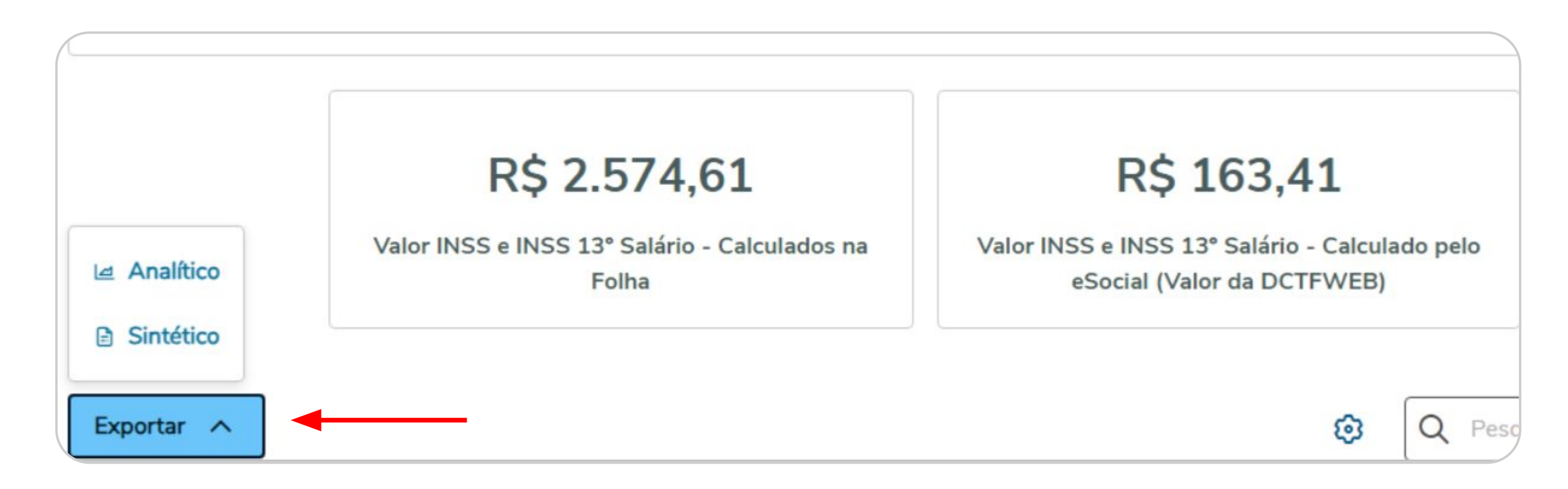

# **Validação de diferenças**

Relatório de Conferência INSS

O primeiro passo é validar se os eventos S-1200 dos funcionários estão com **status 10 - Aceito RET.** Se estiverem com status **3 - Enviado**, o Relatório não exibirá valores do RET, visto que somente com status 10 - Aceito RET o RM terá o **retorno do S-5001**.

O segundo passo é executar o Relatório marcando a opção "**Somente Divergências**" para que sejam exibidos apenas os funcionários que tem diferença no desconto/base de INSS entre a folha e o governo.

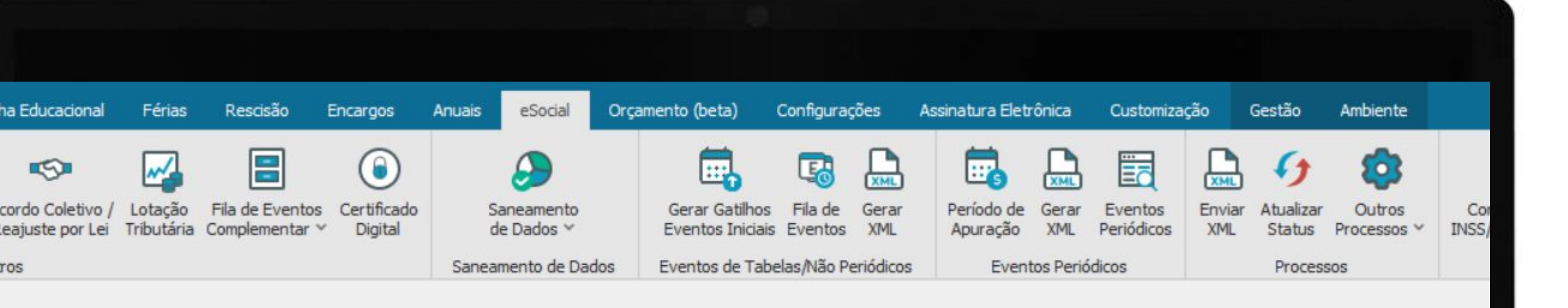

#### Relatório de Conferência de INSS

| Período            | Estabelecimento               | Somente divergências? | Busca avançada |
|--------------------|-------------------------------|-----------------------|----------------|
| Período: 2024/03 × | Somente divergências? : Sim 🗙 |                       |                |
| %                  |                               |                       |                |
|                    |                               |                       |                |

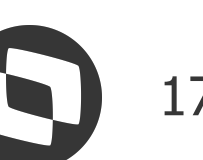

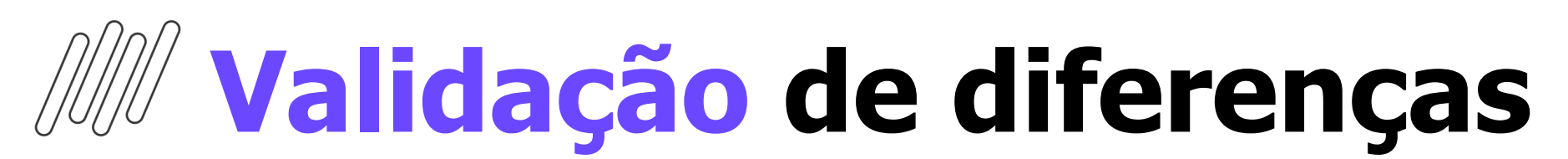

#### Relatório de Conferência INSS

No exemplo abaixo, o funcionário **JOAQUIM** apresenta uma diferença no INSS calculado da folha e no eSocial:

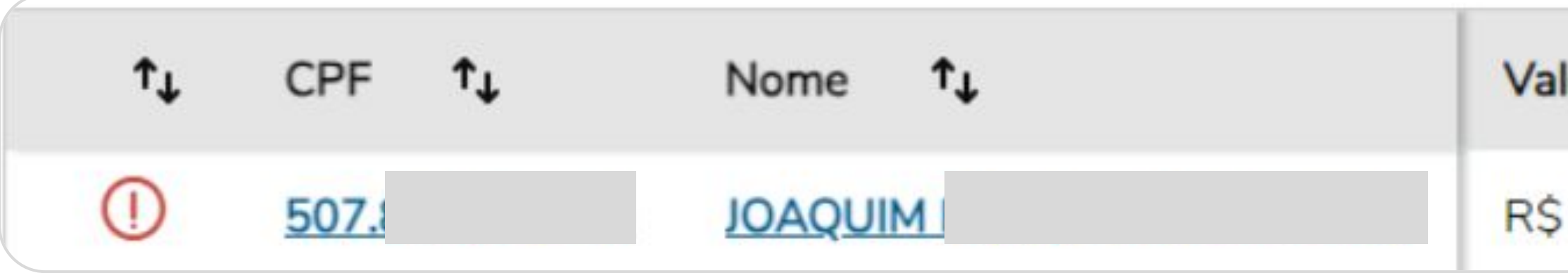

Ao clicar no nome do funcionário, é visualizado a diferença no desconto e na base do INSS:

| Inscrição do estabelecimento | ↑↓ | Lotação | ↑↓         | Matrícula | ↑↓          | Categoria | ¢↓ |
|------------------------------|----|---------|------------|-----------|-------------|-----------|----|
|                              |    |         | Folha      |           | Governo (er | nviado)   |    |
| Base INSS                    |    |         | R\$ 516,17 |           | R\$ 2.051,0 | 0         |    |
| Valor INSS                   |    |         | R\$ 38,71  |           | R\$ 163,41  |           |    |
|                              |    |         |            |           |             |           |    |

| lor INSS - Calculado na Folha | ^↓ | Valor INSS - Calculado pelo eSocial (Valor |
|-------------------------------|----|--------------------------------------------|
| 38,71                         |    | R\$ 163,41                                 |

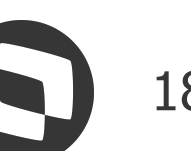

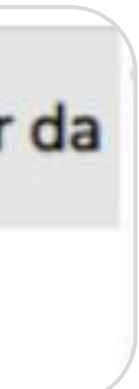

# **Validação de diferenças**

#### Relatório de Conferência INSS

O INSS da folha é o correto:

R\$ 2051,00 - Dias Trabalhados - Incide INSS R\$ 1534,83 - Faltas - Estorna INSS

Base de INSS = R\$ 2051,00 - R\$ 1534,83 = R\$ 516,17

Valor do desconto de INSS = **R\$ 38,71** 

Validando as incidências das rubricas no governo, foi identificado que o evento **0008 Faltas**, não compõe a base de cálculo do INSS no RET:

| 22 | codIncCP | dadosRubrica | E | С | 1 | 2 |  | Código de incidência tributária da rubrica para a Previdência Social.<br>Valores válidos:<br>00 - Não é base de cálculo<br>01 - Não é base de cálculo em função de acordos internacionais de<br>previdência social |
|----|----------|--------------|---|---|---|---|--|----------------------------------------------------------------------------------------------------|
|----|----------|--------------|---|---|---|---|--|----------------------------------------------------------------------------------------------------|

| Lay  | Recald   | cular 🛛 🕤<br>Padrão 🗸 🖪 | Centro de Custo 🛛 😚 🗟        |            |            |          |        |
|------|----------|-------------------------|------------------------------|------------|------------|----------|--------|
| Arra | iste aqu | ui o cabeçalho          | o de uma coluna para agrupar |            |            |          |        |
|      | [x]      | Código                  | Descrição                    | Pagamento  | Referência | Provento | Descor |
| ۲    |          | 0002                    | DIAS TRABALHADOS             | 20/03/2024 | 30,00      | 2.051,00 |        |
|      |          | 0003                    | INSS                         | 20/03/2024 | 7,50       |          | E      |
|      |          | 0008                    | FALTAS                       | 20/03/2024 | 22,45      |          | 1.     |
|      |          | 0203                    | INSS COM ALIQUOTA NORMAL     | 20/03/2024 | 7,50       |          |        |

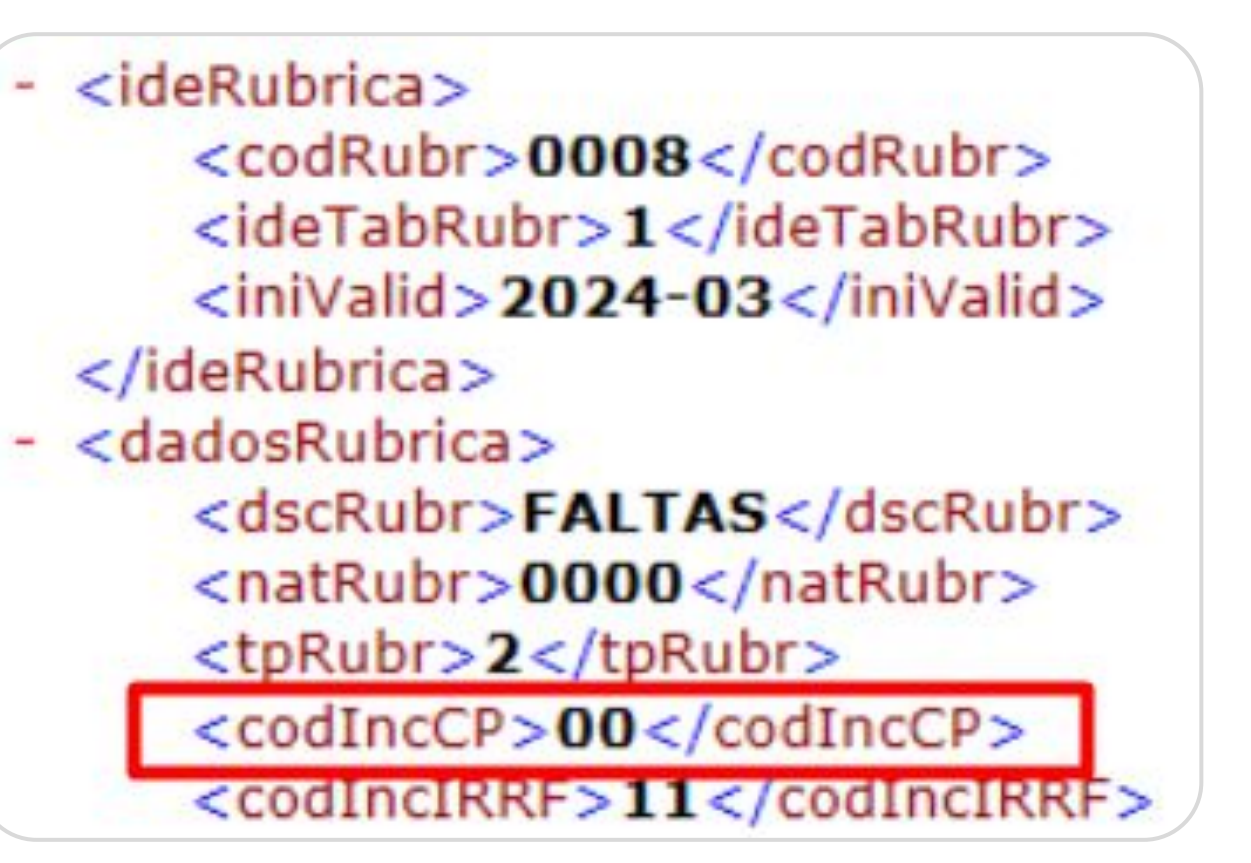

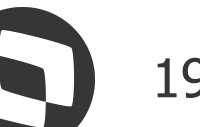

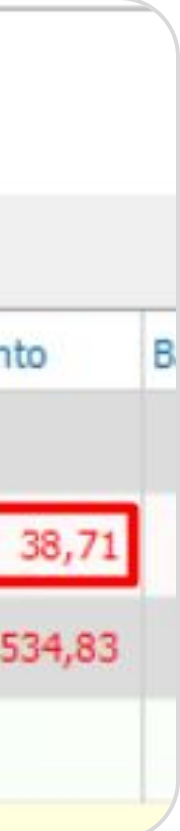

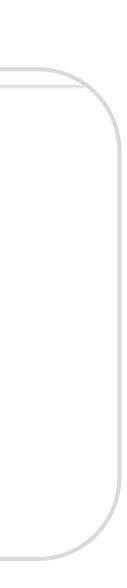

# **Validação de diferenças**

Relatório de Conferência INSS

Porém, validando o evento **0008** no RM, a flag "**Estorna INSS**" está marcada. Nesse caso, para ajuste será necessário apenas **gerar e enviar um novo evento S-1010**.

Importante observar o campo "**iniValid**", que deve ser igual ou anterior ao período de apuração do S-1200. Se necessário, ajuste o campo "**Competência**" no gatilho na Fila de Eventos.

Em seguida, você deve **retificar o S-1200** para o governo recalcular as bases.

| Ever | nto:  | 0008    |
|------|-------|---------|
| +    | ×     | Ð       |
| k    | denti | ificaçã |
| F    | Folha | a       |
|      | E     | stoma   |
|      |       | Incid   |
|      | ) Ir  | ncidên  |

| Identificação:                    | Data do Evento:   | Data de Geração:   | Data de Envio: |             |
|-----------------------------------|-------------------|--------------------|----------------|-------------|
| -1                                | 13/09/2024        | 11                 | 11             |             |
| Tipo do Evento:                   | Tipo da Operação: | Status:            | Ticket TAF:    |             |
| S-1010 - Tabela de Rubricas 🗸 🗸 🗸 | Inclusão 🗸        | 0 - Pendente 🗸 🗸 🗸 |                |             |
| Evento:                           |                   | Recibo:            |                | Competência |
| 0008 FALTAS                       |                   |                    |                | 8 🜲 2024 🜲  |

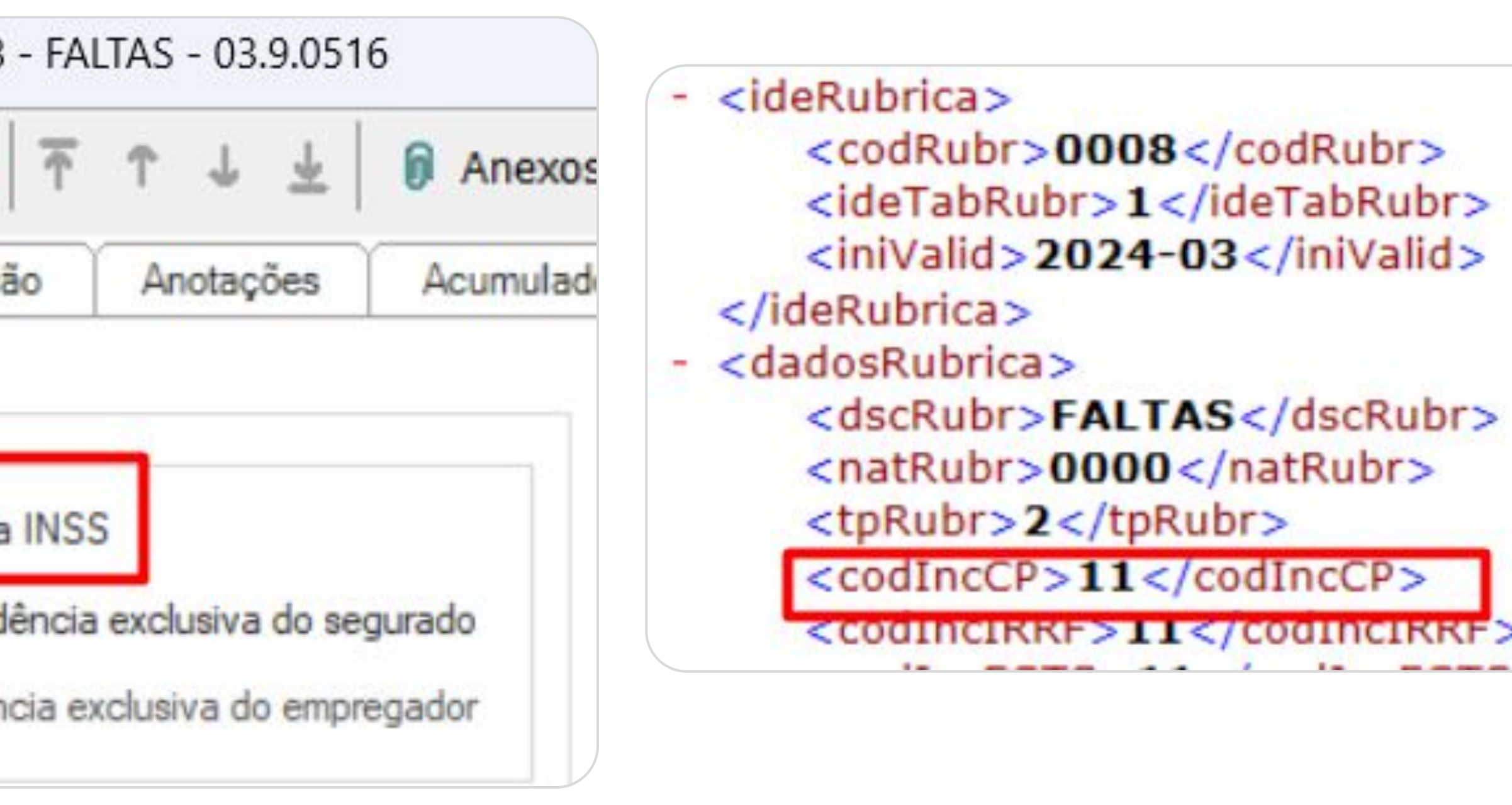

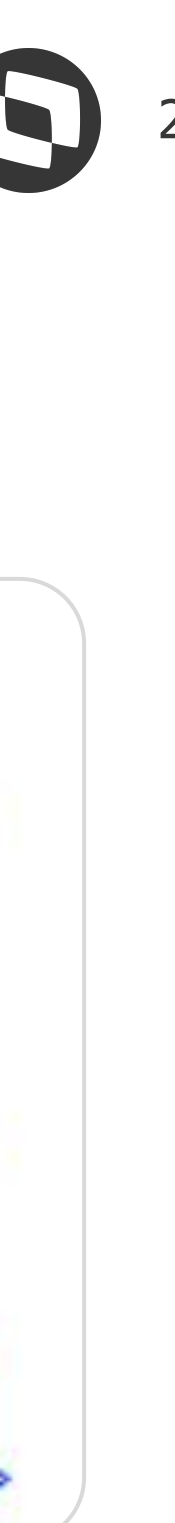

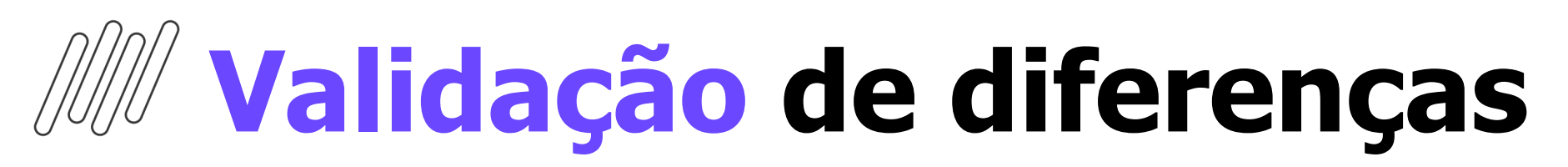

#### Relatório de Conferência INSS

Nova geração do Relatório <mark>após ajuste</mark> do S-1010 e retificação do S-1200:

| ↑↓ | CPF        | ^↓        | Nome 📬        |    |   | Valor IN | ISS - Calcul | ado na Folha | ↑↓  | Valor IN | ISS - Calculado | o pelo es |
|----|------------|-----------|---------------|----|---|----------|--------------|--------------|-----|----------|-----------------|-----------|
| () | <u>507</u> |           | JOAQUIM I     |    |   | R\$ 38,7 | /1           |              |     | 38,71    |                 |           |
|    | Inscriçã   | ão do est | tabelecimento | ^↓ | L | otação   | ↑↓           | Matrícula    | ¢↓  | 21       | Categoria       | ↑↓        |
|    |            |           |               |    |   |          | Folha        |              | Gov | erno (en | viado)          |           |
|    | Base IN    | VSS       |               |    |   |          | R\$ 516,17   |              | R\$ | 516,17   |                 |           |
|    | Valor II   | NSS       |               |    |   |          | R\$ 38,71    |              | R\$ | 38,71    |                 |           |
|    |            |           |               |    |   |          |              |              |     |          |                 |           |

| ↑↓ | CPF ↑↓           | Nome ↑↓      |    | Valor II | NSS - Calcula | ado na Folha | ↑↓     | Valor INSS - Calculad | o pelo eSocia |
|----|------------------|--------------|----|----------|---------------|--------------|--------|-----------------------|---------------|
| D  | <u>507</u>       | JOAQUIM      |    | R\$ 38,  | 71            |              |        | 38,71                 |               |
|    |                  |              |    |          |               |              |        |                       |               |
|    | Inscrição do est | abelecimento | ↑↓ | Lotação  | ↑↓            | Matrícula    | ↑↓     | Categoria             | ↑↓            |
|    |                  |              |    |          | Folha         |              | Gover  | no (enviado)          |               |
|    | Base INSS        |              |    |          | R\$ 516,17    |              | R\$ 51 | 6,17                  |               |
|    | Valor INSS       |              |    |          | R\$ 38,71     |              | R\$ 38 | ,71                   |               |
|    |                  |              |    |          |               |              |        |                       |               |

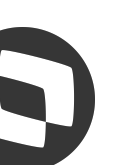

# **Validação de diferenças**

## Dicas para validações de causas comuns de diferenças no Relatório Conferência INSS:

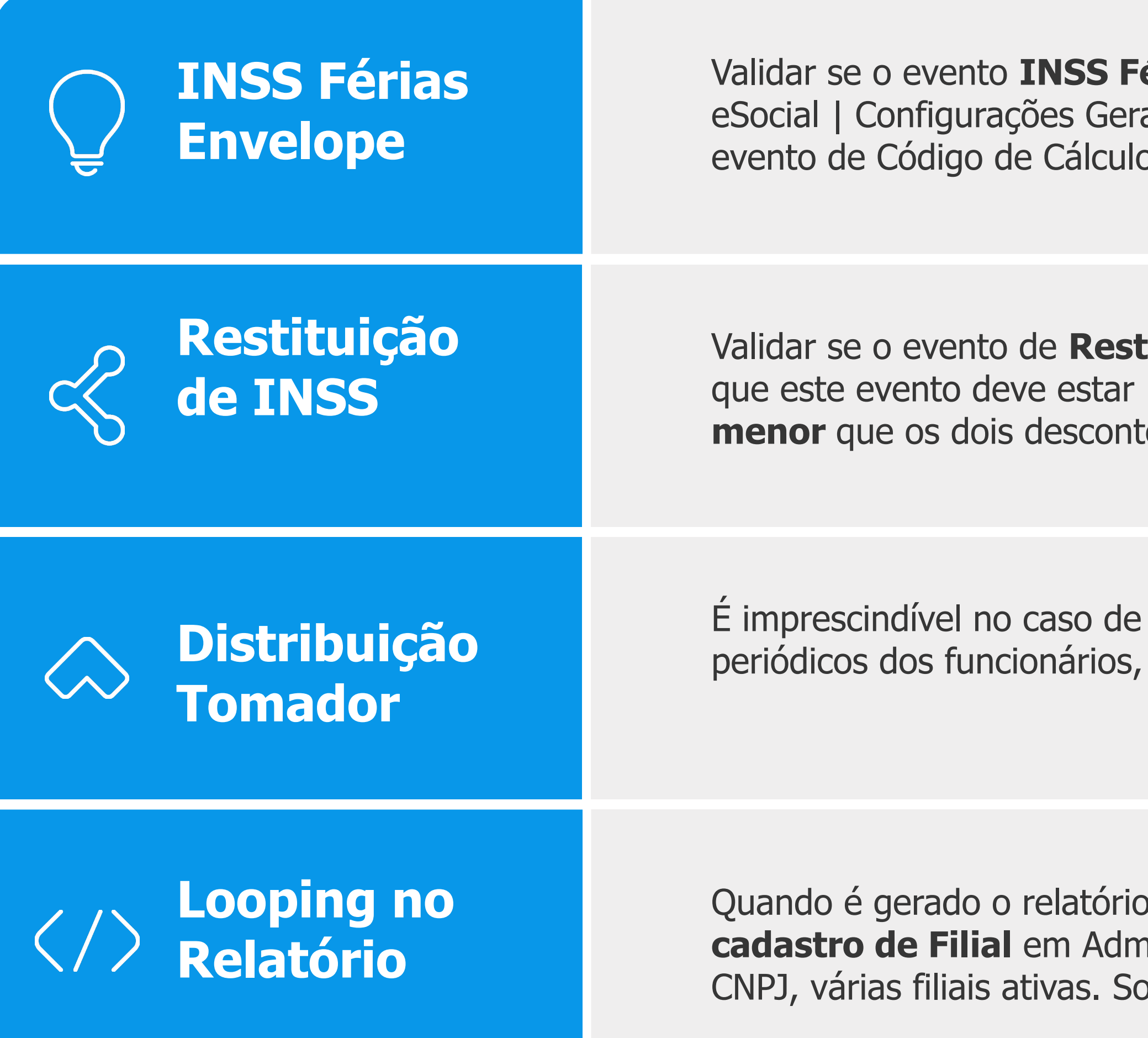

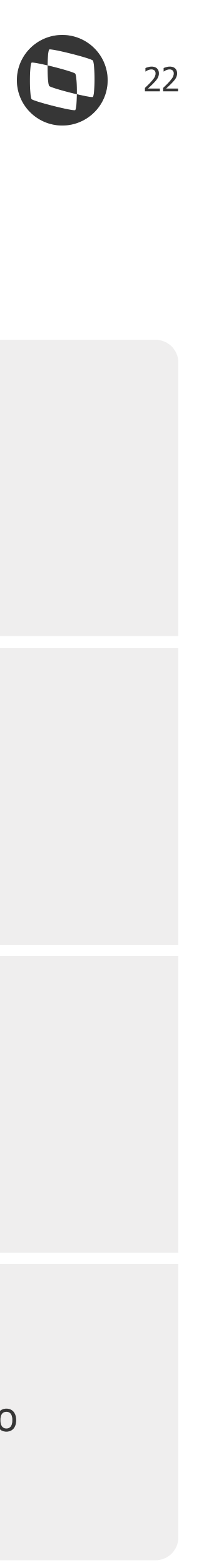

Validar se o evento **INSS Férias Envelope**, que está no parametrizador (Configurações | Parametrizador | eSocial | Configurações Gerais 6/7), está no eSocial com a incidência CP = 31. O XML S-1200 **não** levará o evento de Código de Cálculo 82 presente no envelope do funcionário.

Validar se o evento de **Restituição de INSS** (CC092) está com a incidência CP = 31 no eSocial, Observando que este evento deve estar lançado no **mesmo período do desconto de INSS folha/férias**, tendo valor a **menor** que os dois descontos citados, de acordo com a regra do eSocial.

É imprescindível no caso de utilização de tomadores de serviço, **distribuir a SEFIP** antes de gerar os XML periódicos dos funcionários, para que não ocorra divergência no Relatório.

Quando é gerado o relatório, chega a 100% e aparece valores zerados e um **looping** infinito, verificar o **cadastro de Filial** em Administração de Pessoal | Cadastros Globais | Filiais. Não pode existir para um mesmo CNPJ, várias filiais ativas. Somente uma filial ativa, por CNPJ.

# 04 Relatório Conferência FGTS

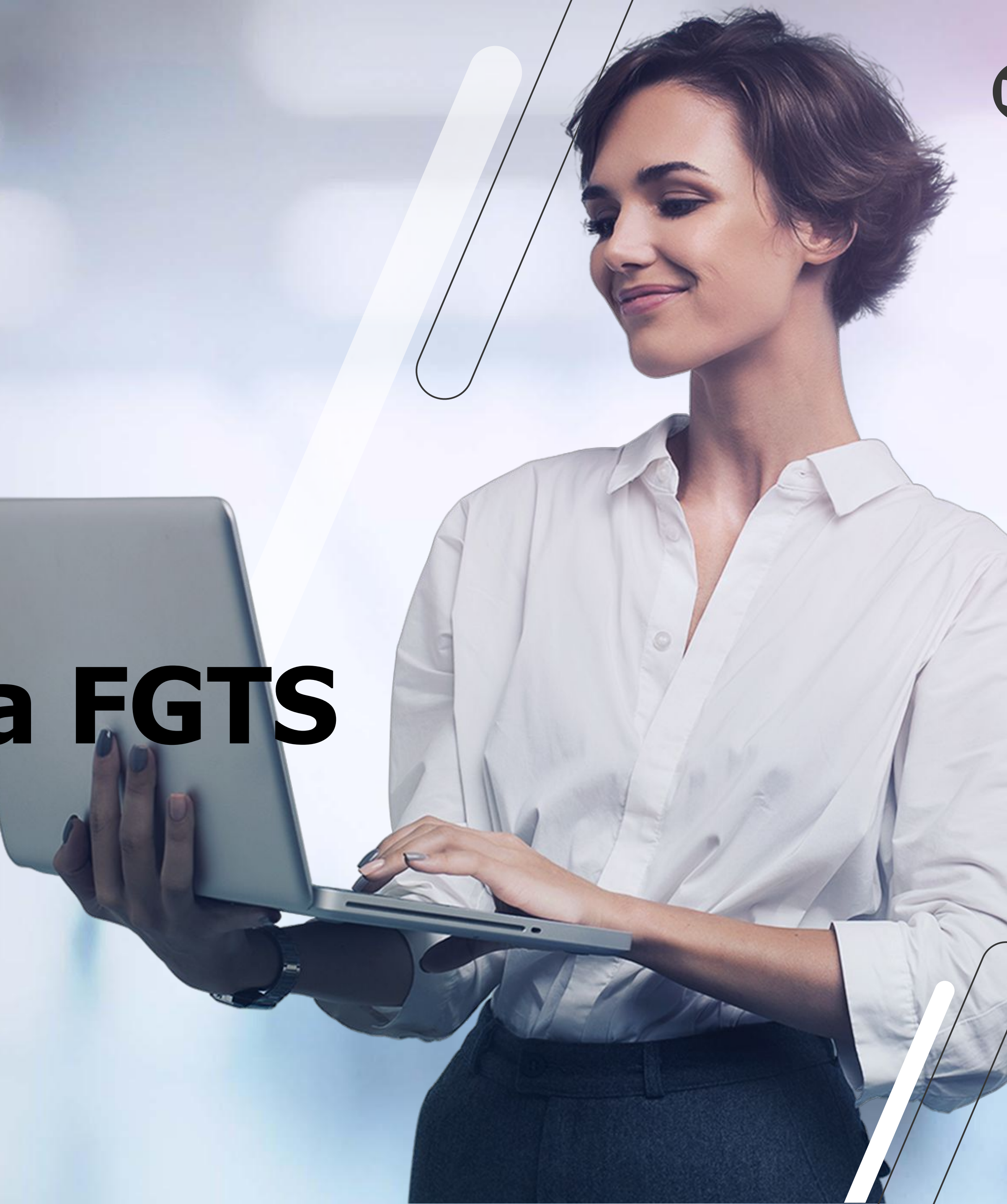

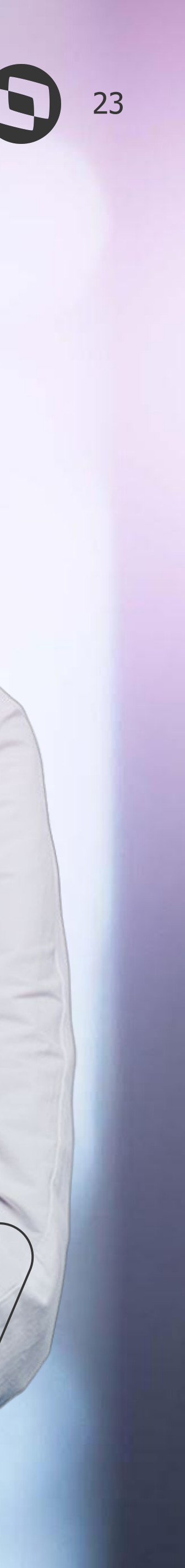

# **Relatório de Conferência FGTS**

O **Relatório de Conferência FGTS** é uma ferramenta simples e intuitiva para a consulta das **Bases e Valores de Depósito de FGTS** presentes no RM e no evento totalizador **S-5003** enviado pelo governo. É composto pelas informações dos eventos S-1200, S-2299 e S-2399 enviados para o eSocial. Vale considerar que **não enviamos os valores de Depósito de FGTS**, apenas recebemos.

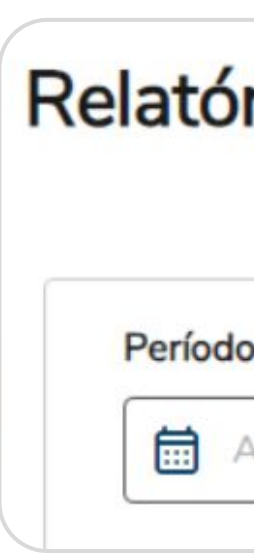

| Campo                   | Obrigatoriedade |                                                                                                    |
|-------------------------|-----------------|----------------------------------------------------------------------------------------------------|
| Período                 | Obrigatório     | Ano/Mês no formato AAAA/MM, ou apena<br>Competência da Folha de Pagamento que                                                                                                    |
| CPF                     | Opcional        | CPF do colaborador o qual se deseja busc                                                                                                    |
| Matrícula               | Opcional        | Matrícula do colaborador o qual se deseja                                                                                                    |
| Somente<br>Divergências | Opcional        | <ul> <li>Parâmetro que permite listar somente os etodos os colaboradores que possuam valo Opções:</li> <li>Sim = lista somente colaboradores co</li> <li>Não = lista informações de todos os como etodos os como etodos os como etodos os como etodos os como etodos os como etodos os como etodos os como etodos os como etodos os como etodos os como etodos os como etodos os como etodos os como etodos os como etodos etodos os como etodos etodos os como etodos etodos os como etodos etodos os como etodos etodos</li></ul> |

#### Relatório de Conferência de FGTS

| 0      | CPF | Matrícula | Somente       |                |             |
|--------|-----|-----------|---------------|----------------|-------------|
| AAA/MM |     |           | divergências? | Busca avançada | Aplicar fil |

#### Descrição

as Ano no formato AAAA, para ser considerado no processamento das informações do painel. e foi integrada ao RET.

car os valores de FGTS.

buscar os valores de FGTS.

casos que apresentaram alguma divergência de valores entre as colunas RH x Governo, ou listar lor de FGTS em sua remuneração, independente de divergência ou não.

om divergência de valores nas colunas de valor.

colaboradores que possuam valor de FGTS em sua remuneração.

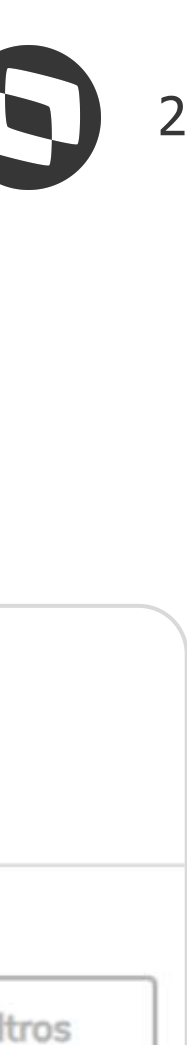

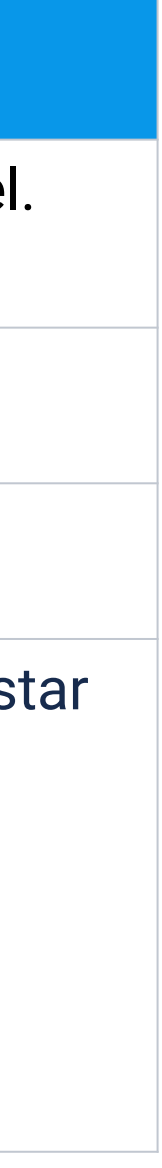

# **Relatório de Conferência FGTS**

É possível realizar alguns filtros clicando em "**Busca Avançada**" no Relatório, como por CPF, categoria eSocial, matrícula eSocial, somente divergências, etc., sendo obrigatório apenas o preenchimento do Período.

| Campo                   | Obrigatoriedade |                                                                                                    |
|-------------------------|-----------------|----------------------------------------------------------------------------------------------------|
| Período                 | Obrigatório     | Ano/Mês no formato AAAA/MM, ou apena<br>Competência da Folha de Pagamento que                                                                                                    |
| Somente<br>Divergências | Opcional        | <ul> <li>Parâmetro que permite listar somente os o todos os colaboradores que possuam valo Opções:</li> <li>Sim = lista somente colaboradores cor</li> <li>Não = lista informações de todos os co</li> </ul> |
| Matrícula               | Opcional        | Matrícula do colaborador o qual se deseja                                                                                                    |
| Categoria               | Opcional        | Categoria do colaborador o qual se deseja                                                                                                    |
| CPF                     | Opcional        | CPF do colaborador o qual se deseja busc                                                                                                    |

| Somente Divergências? |
|-----------------------|
| Categoria             |
| ~                     |
|                       |
|                       |
|                       |

#### Descrição

as Ano no formato AAAA, para ser considerado no processamento das informações do painel. foi integrada com ao RET.

casos que apresentaram alguma divergência de valores entre as colunas RH x Governo, ou listar or de FGTS em sua remuneração, independente de divergência ou não.

m divergência de valores nas colunas de valor. olaboradores que possuam valor de FGTS em sua remuneração.

buscar os valores de FGTS.

buscar os valores de FGTS.

car os valores de FGTS.

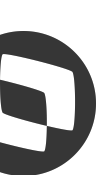

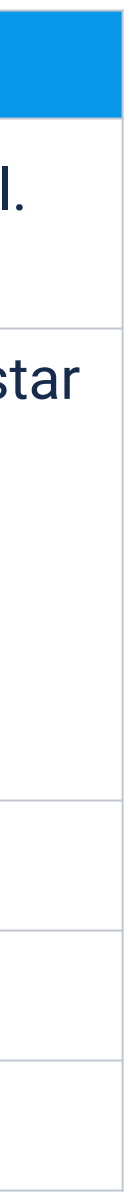

# M Relatório de Conferência FGTS

Após preencher as opções de filtro, e clicar em "Aplicar Filtros" será exibida uma tela demonstrando os valores de Depósito FGTS do RM e do eSocial para o Período selecionado:

#### $\bullet \bullet \bullet$

26

#### onferência de FGTS

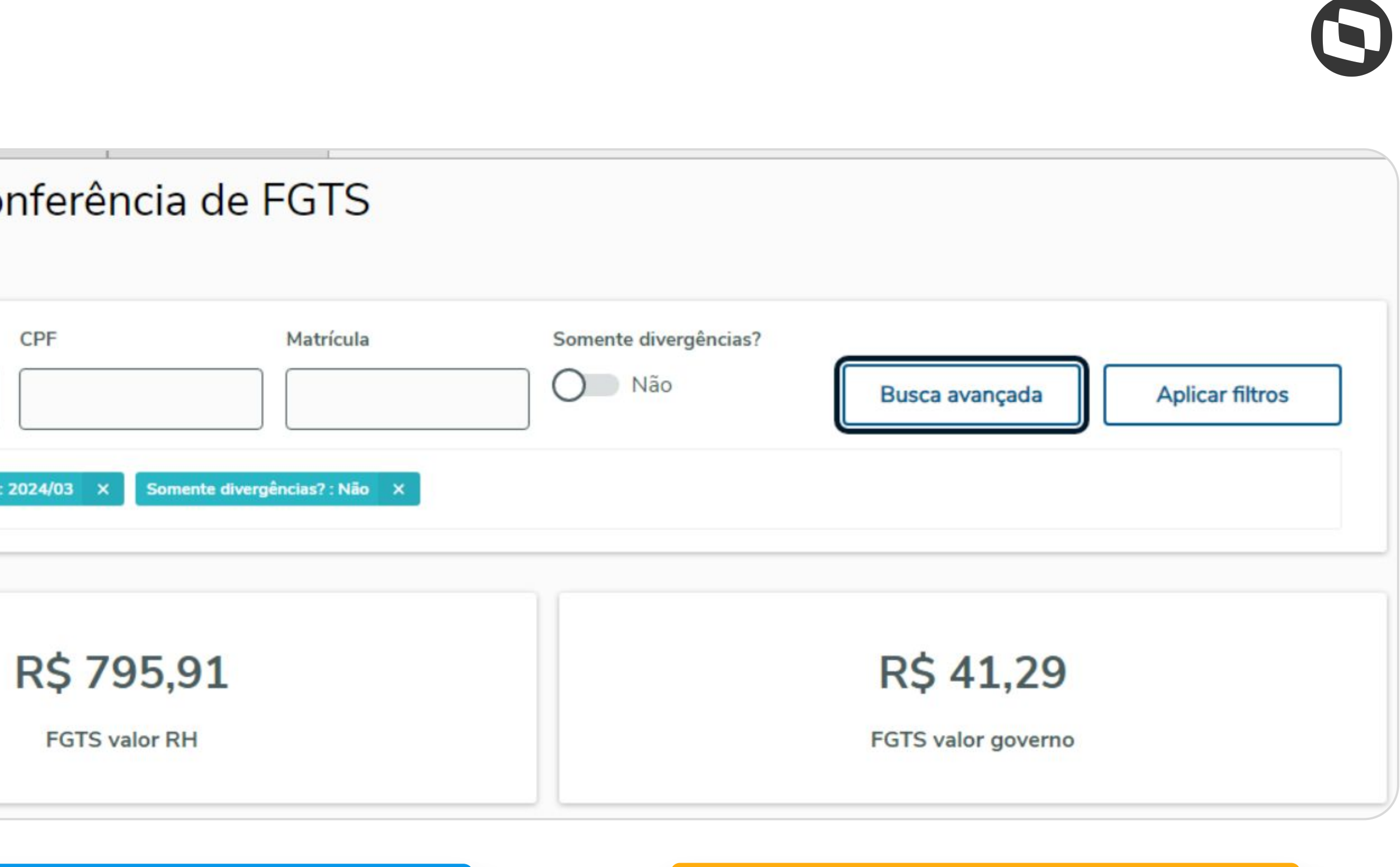

#### **FGTS Valor RH**

Valor retornado de acordo com o Depósito FGTS encontrado no RM(PFFINANC)

 $\equiv$ 

#### FGTS valor governo

Valor retornado de acordo com o Depósito FGTS encontrado no S-5003(tag dpsFGTS):

# **Relatório de Conferência FGTS**

Os cards principais **FGTS Valor RH** e **FGTS Valor governo**, irão trazer os funcionários **ativos** e **demitidos** onde o motivo de demissão **não gera guia rescisória**. As demissões que não geram Guia Rescisória são as demissões onde por motivo de desligamento **diferente** de [02, 03, 05, 06, 14, 17, 23, 26, 27, 33].

Obs.: É necessário validar no <u>Mapeamento dos Eventos</u> como o RM gera os motivos de desligamento no S-2299/S-2399. Também é possível validar o motivo de Desligamento através do S-2299/S-2399 na tag *mtvDeslig*.

#### R\$ 850,49

FGTS valor RH

## R\$ 41,29

FGTS valor governo

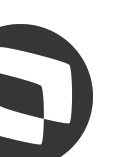

# M Relatório de Conferência FGTS

Para verificar alguns valores no relatório é necessário clicar no Cards Principais, sendo aberta nova tela na visão: Depósitos de **FGTS 13° e Rescisório**; e **Bases de FGTS** 

| Valores s     | intéticos     |                |
|---------------|---------------|----------------|
| Depósitos FG  | TS            |                |
|               |               | Valor RH       |
| Mensal        |               | R\$ 795,91     |
| 13° Salário   |               | R\$ 93,21      |
| Rescisório    |               | R\$ 2.123,57   |
| Valores de ba | ses FGTS      |                |
|               |               |                |
|               | Base RH ≑     | Base governo 👙 |
|               | R\$ 11 101.04 | R\$ 516.17     |

| <b>R\$ 795,91</b><br>FGTS valor RH |                   | R\$ 41<br>FGTS valor g | .,29<br>governo |
|------------------------------------|-------------------|------------------------|-----------------|
|                                    |                   |                        |                 |
|                                    | Val               | or governo             |                 |
|                                    | R\$<br>R\$<br>R\$ | 41,29<br>0,00          |                 |
|                                    | Ν.2               | 0,00                   |                 |
| Base 13° RH 🗧                      | Base 13° governo  | Rescisão RH 🗘          |                 |
| R\$ 1.165,17                       | R\$ 0,00          | R\$ 26.544,73          |                 |

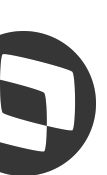

# M Relatório de Conferência FGTS

É possível **exportar os dados** gerados no Relatório para o formato **XLSX** (planilha), respeitando o filtro utilizado no Relatório(se não for utilizado filtros, irá exportar todos os funcionários gerados no relatório)

| renouo        | CPF                    | Matrícula                   | Somente o |
|---------------|------------------------|-----------------------------|-----------|
| 2024/03       |                        |                             |           |
|               |                        |                             |           |
| Remover todos | Período: 2024/03 X Sor | nente divergências? : Não X |           |
|               |                        |                             |           |
|               |                        |                             |           |
|               | R\$ 795                | 91                          |           |
|               | NY / 55,               |                             |           |
|               |                        |                             |           |

| RQI         | UIVO PÁGINA INICIAL      | INSEF       | RII |
|-------------|--------------------------|-------------|-----|
| -           | 🛛 🔏 Recortar             | 6           | 1.1 |
|             | 🗋 🖻 Copiar 🝷             | Ca          |     |
| Cola        | ar 🔮 Pincel de Formatacá | io N        |     |
|             | Área de Transferência    | 15          |     |
| <b>U1</b> 1 |                          |             |     |
| п1.         |                          | ~           |     |
|             | ٨                        | R           |     |
| 1           | Estabelecimento          | Lotac       | ã   |
| 2           | 21 867 387/0007-43       | 03          | u   |
| 3           | 21.867.387/0001-58       | 01          |     |
| 4           | 21.867.387/0001-58       | 01          |     |
| 5           | 21.867.387/0001-58       | 01          |     |
| 6           | 21.867.387/0001-58       | 01          |     |
| 7           | 21.867.387/0001-58       | 01          |     |
| 8           | 21.867.387/0001-58       | 01          |     |
| 9           | 21.867.387/0001-58       | 01          |     |
| 10          | 21.867.387/0001-58       | 01          |     |
| 11          | 21.867.387/0001-58       | 01          |     |
| 12          | 21.867.387/0001-58       | 01          |     |
| 13          | 21.867.387/0001-58       | 01          |     |
| 14          | 21.867.387/0001-58       | 01          |     |
| 15          | 21.867.387/0001-58       | 01          |     |
| 16          | 21.867.387/0007-43       | 03          |     |
| 17          | 21.867.387/0001-58       | 01          | 1   |
| 18          | 21.867.387/0007-43       | 03          |     |
| 19          | 21.867.387/0001-58       | 01          |     |
| 20          | 21.867.387/0001-58       | 01          |     |
| 21          | 21.867.387/0001-58       | 01          |     |
| 22          | 21.867.387/0001-58       | 01          |     |
| 23          | 21.867.387/0001-58       | 01          |     |
| 24          | 21.867.387/0003-10       | 02          |     |
| 25          | 21.867.387/0001-58       | 01          |     |
| 26          | 21.867.387/0001-58       | 01          | 1   |
| 27          | 21 867 297/0001 E9       | 01<br>- Dep | ó   |
| 1           |                          | - Pep       | ~   |

| R        | LAYOUT DA PÁ               | gina fórmulas dados revisão exibiç  | ÃO          |              |                   |                          |                          |                                            | Flavio A      |
|----------|----------------------------|-------------------------------------|-------------|--------------|-------------------|--------------------------|--------------------------|--------------------------------------------|---------------|
| ori<br>T | • 12 ·                     | A A = = = > + P Quebrar Texto Autor | maticamente | Geral        | Formatação        | Formatar como Estilos de | Inserir Excluir Formatar | ∑ AutoSoma ▼ A<br>↓ Preencher ▼ Z<br>Class | sificar Loca  |
|          |                            |                                     |             | 3. 70        | Condicional       | r Tabela ▼ Célula ▼      | * * *                    | e Fi                                       | Itrar • Selec |
|          | Fonte                      | تو Alinhamento                      | F2          | Número       | 5                 | Estilo                   | Células                  | Ediçâ                                      | io            |
| f.       | 0                          |                                     |             |              |                   |                          |                          |                                            |               |
|          | С                          | D                                   | E           | F            | G                 | Н                        | 1                        |                                            |               |
| 0        | CPF                        | Nome                                | Matrícula   | Categoria    | Folha - Base FGTS | Governo - Base FGTS      | Folha - Base FGTS -      | 13º Salário Gove                           | rno - Base    |
|          | 00251149641                | JOSE CARLOS MENEZES                 | C01S000037  | / 101        | (                 | 0 0                      | )                        | 0                                          |               |
|          | 00870200682                | CARLOS VICENTINO MORAES             | C01S000019  | 101          | . (               | 0 0                      | )                        | 0                                          |               |
|          | 04855787604                | MARCELO GONÇALVES DE ARAÚJO         | C01S000023  | 101          | (                 | 0 0                      | )                        | 0                                          |               |
|          | 04857135604                | ANTÔNIO BRAGA COELHO                | C01S000026  | 5 101        | (                 | D C                      |                          | 0                                          |               |
|          | 05633212100                | JOSÉ DA SILVA RODRIGUES             | C01S000053  | 101          | (                 | D C                      | )                        | 0                                          |               |
|          | 09198946668                | GILMAR DE SOUZA BARBOSA             | C01S000025  | 5 101        | (                 | D C                      | )                        | 0                                          |               |
|          | 09803629620                | TEREZA LIMA PEREIRA SOARES          | C01S000017  | 103          | 1536              | 5 C                      | )                        | 0                                          |               |
|          | 09803629620                | ADRIANA TEIXEIRA LOBO               | C01S000018  | 3 101        | (                 | D C                      |                          | 0                                          |               |
|          | 11790750644                | EDUARDO VALADARES COELHO CANÇADO    | C01S000027  | / 101        | (                 | 0 0                      |                          | 0                                          |               |
|          | 13162721687                | MARIA EUGÊNIA ANTUNES CARNEIRO PENA | C01S000052  | 2 101        | (                 | D C                      |                          | 0                                          |               |
|          | 13430211620                | ENIO DA COSTA ANTUNES               | C01S000016  | 5 <u>103</u> | (                 | 0 0                      |                          | 0                                          |               |
|          | 15258571181                | CARLOS ALBERTO MARRONE              | C01S000020  | ) 101        | (                 | D C                      |                          | 0                                          |               |
|          | 16541294615                | MURICIO DA CRUZ SOUTO               | C01S000015  | 5 101        | (                 | D C                      | )                        | 0                                          |               |
|          | 17380065653                | EDIMILSON BARBOSA PEREIRA           | C01S000024  | 101          | (                 | D C                      | )                        | 0                                          |               |
|          | 17714850604                | VINICIUS DA COSTA ANDRADE           | C01S000030  | 101          | (                 | 0 0                      | )                        | 0                                          |               |
|          | 22041532653                | FERNANDO HENRIQUE VALLE KURTEN      | C01S000006  | 5 101        | (                 | D C                      | )                        | 0                                          |               |
|          | 22041532653                | FABIANO FRANCA MOREIRA              | C01S000035  | 5 101        | (                 | D C                      | )                        | 0                                          |               |
|          | 22284540600                | ZELIA APARECIDA DA SILVA            | C01S00008   | 3 101        | (                 | 0 0                      | )                        | 0                                          |               |
|          | 28330637093                | TOF AF                              | C01S000057  | 101          | (                 | D C                      | )                        | 0                                          |               |
|          | 30360005004                | AIRTON SENA JUNIOR                  | C01S000040  | ) 101        | (                 | D C                      | )                        | 0                                          |               |
|          | 31130353176                | RICARDO DA SILVA GONÇALVES          |             | 901          | (                 | D C                      | )                        | 0                                          |               |
|          | 35253339604                | JUAREZ DA SILVA PAVANELO            | C01S000039  | 101          | (                 | 0 0                      | )                        | 0                                          |               |
|          | 399 <mark>8</mark> 6519853 | MARISTELA FONTES CARNEIRO           | C01S000050  | 101          | (                 | 0 0                      | )                        | 0                                          |               |
|          | 41826590900                | CRISTIANE MANSUR DE SOUSA           | C01S000042  | 101          | (                 | 0 0                      | )                        | 0                                          |               |
|          | 43842739915                | LUIZ SALOMÃO ANTUNES DE AVELAR      | C01S000021  | 101          | (                 | 0 0                      | )                        | 0                                          |               |
|          | 44674870003                | FLAVIO ΔΔ                           | C015000056  | 101          | (                 | n                        |                          | 0                                          | _             |
| sit      | os 🕂 🕂                     |                                     |             |              |                   |                          |                          |                                            |               |

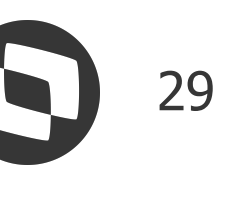

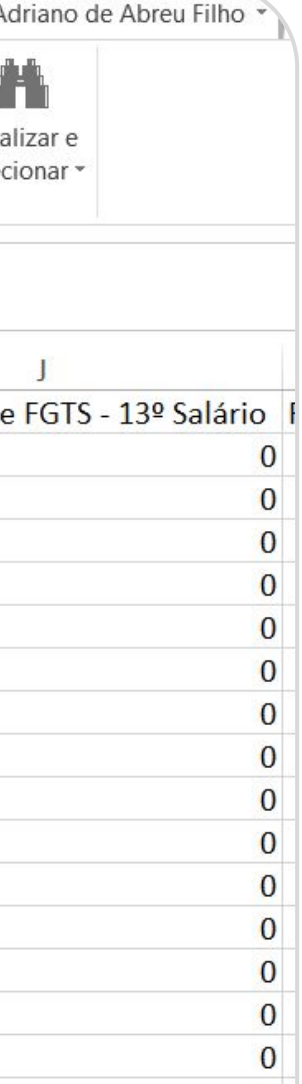

0

0

# M Validação de diferenças

#### Relatório de Conferência FGTS

Considerando a funcionária **DENISE**, ao qual o motivo de rescisão foi 2 - Rescisão sem justa causa, por iniciativa do empregador (motivo do qual gera guia rescisória), o valor de **Depósito FGTS** e **Depósito** FGTS 13° Salário foram exibidos no card Rescisório:

## Informações do trabalhador Nome DENISE Valores FGTS Mensal 13° Salário Rescisório Valores de bases FGTS Estabelecimento Lotação 21.867.387/0001-58 01

|             |                        |                    |                   |               |                  |                  | 30   |
|-------------|------------------------|--------------------|-------------------|---------------|------------------|------------------|------|
|             |                        |                    |                   |               |                  |                  |      |
| CPF<br>988. |                        | Matrícul<br>C01S00 | a<br>00046        |               | Categoria<br>101 |                  |      |
|             |                        |                    |                   |               |                  |                  |      |
|             | Valor RH               |                    | Valor g           | governo       |                  |                  |      |
|             | R\$ 0,00               |                    | R\$ 0,0           | 00            |                  |                  |      |
| Г           | R\$ 0,00<br>R\$ 564,96 |                    | R\$ 0,0<br>R\$ 60 | 00            |                  |                  |      |
| L_          |                        |                    |                   |               |                  |                  |      |
|             | Base RH 👙              | Base governo 🌻     | Base 13° RH 🕴 Bas | e 13° gover 🔅 | Rescisão R Geren | ciador de coluna | is [ |
|             | R\$ 0,00               | R\$ 0,00           | R\$ 0,00          | R\$ 0,00      | R\$ 7.062,03     | R\$ 7.528        | ,65  |

| Base RH 🔅 | Base governo 🔅 | Base 13° RH | Base 13° gover | Rescisão R Gere | nciador de |
|-----------|----------------|-------------|----------------|-----------------|------------|
| R\$ 0,00  | R\$ 0,00       | R\$ 0,00    | R\$ 0,00       | R\$ 7.062,03    | R          |

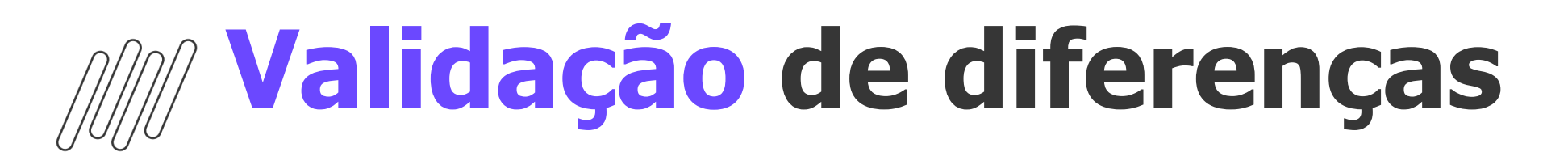

#### Relatório de Conferência FGTS

A divergência ocorre devido a base de FGTS mês rescisão está a menor no RM:

Conferindo os eventos do envelope do funcionário, identificamos o evento **0087** não estava incidindo em FGTS no RM:

| 516                                   |  |  |  |
|---------------------------------------|--|--|--|
| 🕅 Anexos 🔻 🏟 Process                  |  |  |  |
| Dados Contábeis                       |  |  |  |
| Férias                                |  |  |  |
| IRRF Férias                           |  |  |  |
| Adicional de Férias                   |  |  |  |
| 13º salário                           |  |  |  |
| INSS 13º Salário                      |  |  |  |
| Incidência exclusiva<br>do segurado   |  |  |  |
| Incidência exclusiva do<br>empregador |  |  |  |
| IRRF 13º Salário                      |  |  |  |
| FGTS 13º salário                      |  |  |  |
| Incidências de pensão                 |  |  |  |
| Folha                                 |  |  |  |
| Férias                                |  |  |  |
| 13º Salário                           |  |  |  |
| Participação nos Lucros               |  |  |  |
|                                       |  |  |  |

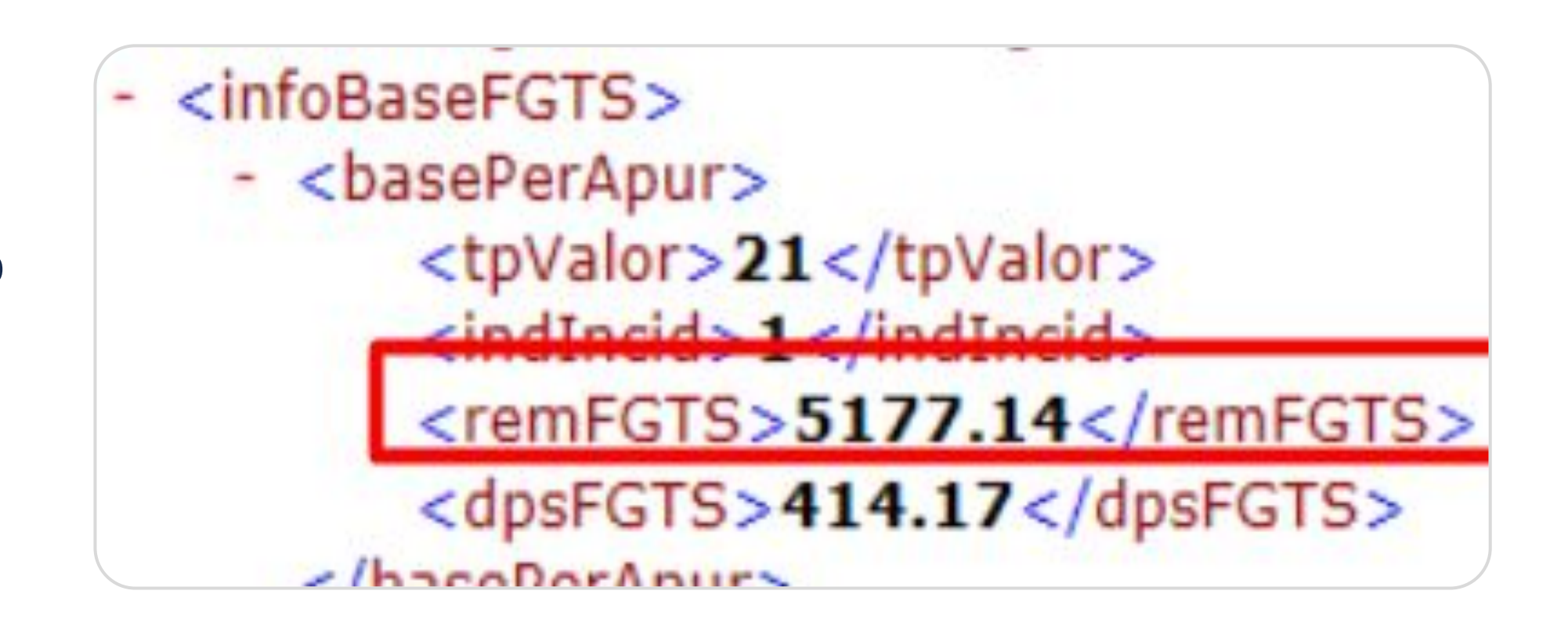

| Eventos             | Incidências   | Acumuladores |  |  |  |
|---------------------|---------------|--------------|--|--|--|
| Nro. deper          | ndentes IRRF: | 0 Nr         |  |  |  |
| INSS                |               |              |  |  |  |
| Base Folk           | ia:           | 4.710,52     |  |  |  |
| Base Auto           | ônomo:        | 0.00         |  |  |  |
| Base 13º            | Salário:      | 272,00       |  |  |  |
| FGTS                |               |              |  |  |  |
| Base Folk           | na:           | 4.710,52     |  |  |  |
| Valor Folh          | na:           | 376,84       |  |  |  |
| Base 13º Salário: 2 |               |              |  |  |  |

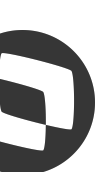

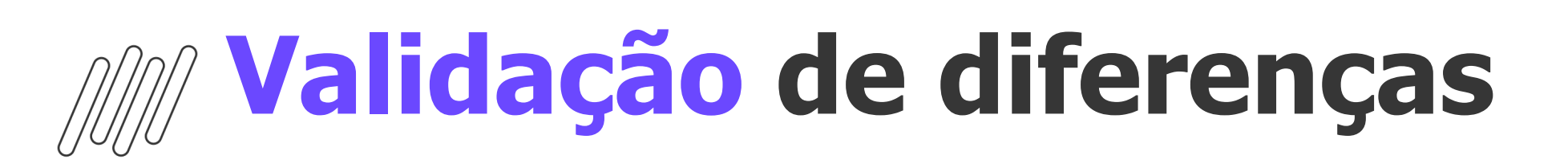

#### Relatório de Conferência FGTS

Após ajustar a incidência em FGTS e recalcular a rescisão, o Relatório não mais demonstrou divergência:

| Conf    | erência d   | de va | lores FG | ΓS   |              |      |          |  |  |
|---------|-------------|-------|----------|------|--------------|------|----------|--|--|
| Mensal  |             |       |          |      | R\$ 0,00     |      |          |  |  |
| 13° Sa  | lário       |       |          |      | R\$ 0,0      | 00   |          |  |  |
| Rescise | ório        |       |          |      | 602,2        | 9    |          |  |  |
| Valores | de bases FG | STS   |          |      |              |      |          |  |  |
| ↑↓      | Lotação     | ↑↓    | Base RH  | ↑↓   | Base governo | ↑↓   | Base 13° |  |  |
| 58      | 01          |       | R\$      | 0,00 | R\$          | 0,00 |          |  |  |
| 4       | 3           |       |          |      |              |      |          |  |  |

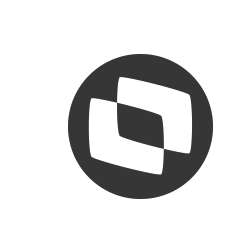

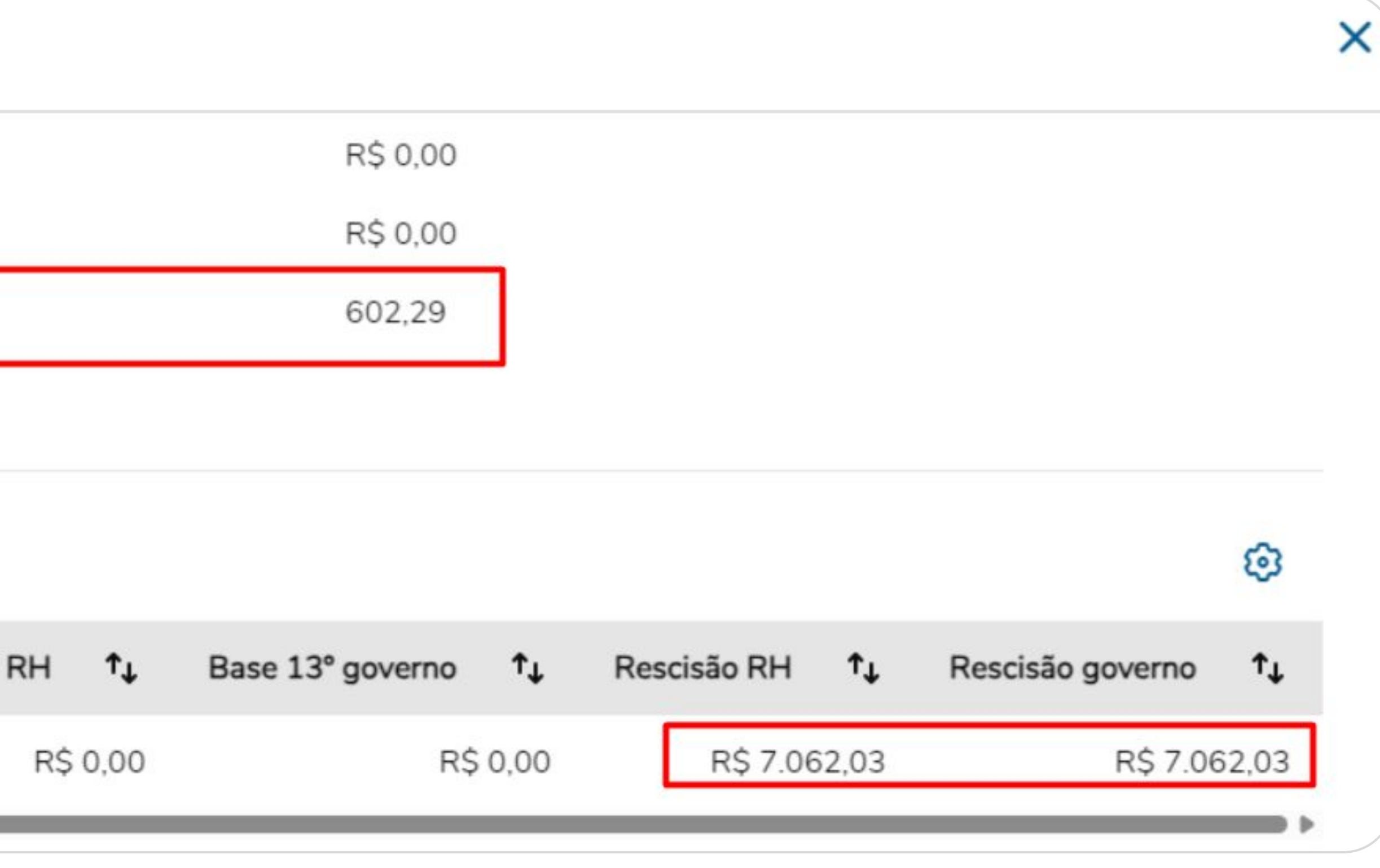

# M Validação de diferenças

#### Relatório de Conferência FGTS

A funcionária **ANA**, possui uma base de **FGTS mensal negativa** no envelope:

O Relatório de Conferência **zera a base negativa**, visto que o **eSocial não permite base negativa**, ou seja, esse funcionário **não irá aparecer** ao marcar a opção "Somente divergências":

| remFGTS | basePerApur | E | Ν | 1   | 1-14 | 2 | Remuneração (valor da base de cálculo) do FGTS,<br>conforme definido nos campos tpValor e indlncid.<br><b>Validação:</b> Deve ser maior que 0 (zero).<br>Deve corresponder ao somatório dos valores informado<br>no campo {vrRubr} em S-1200 e S-2299 (grupos<br>{infoPerApur} e {infoPerAnt}, quando {tpAcConv} for<br>diferente de [E, H, I]), e também em S-2399, devendo<br>somar os valores das rubricas cujo tpRubr em S-1010<br>seja igual a [1, 3] e subtrair os valores das rubricas cujo<br>tpRubr em S-1010 seja igual a [2, 4], observando a Tabe<br>23. |
|---------|-------------|---|---|-----|------|---|----------------------------------------------------------------------------------------------------|
| dpsFGTS | basePerApur | E | Ν | 0-1 | 1-14 | 2 | <ul> <li>Valor histórico do FGTS a ser depositado na conta vinculada do trabalhador.</li> <li>Validação: Deve ser maior que 0 (zero) e informado somente se indlncid = [1].</li> <li>Deve corresponder à multiplicação de remFGTS pela alíquota abaixo:</li> <li>a) Se tpValor = [11, 12, 13, 14, 21, 22, 23, 24, 25, 26], alíquota de 8%;</li> <li>b) Se tpValor = [15, 16, 17, 18, 27, 28, 29, 30, 31, 32], alíquota de 2%;</li> <li>c) Se tpValor = [41, 42, 43, 44, 45, 46, 47, 48, 49, 50], alíquota de 3,2%.</li> </ul>                                        |

| Eventos Incidên     | cias Acumuladores |
|---------------------|-------------------|
| Nro. dependentes IR | RF: 0 N           |
| INSS                |                   |
| Base Folha:         | -4.000,00         |
| Base Autônomo:      | 0.00              |
| Base 13º Salário:   | 250,00            |
| FGTS                |                   |
| Base Folha:         | -4.000,00         |
| Valor Folha:        | -320,00           |
| Base 13º Salário:   | 250,00            |

| s  |                     |    |         |    | Val     | or RH |              |      |             |
|----|---------------------|----|---------|----|---------|-------|--------------|------|-------------|
|    | Mensal              |    |         |    | R\$     | 0,00  |              |      |             |
|    | 13° Salário         |    |         |    | R\$     | 20,00 |              |      |             |
| la | Rescisório          |    |         |    | R\$     | 0,00  |              |      |             |
|    | Valores de bases FG | rs |         |    |         |       |              |      |             |
|    |                     |    |         |    |         |       |              |      |             |
|    | Estabelecimento     | ↑↓ | Lotação | ↑↓ | Base RH | ↑↓    | Base governo | ↑↓   | Base 13° RH |
|    | 21.867.387/0001-    | 58 | 01      |    | R\$     | 0,00  | R\$          | 0,00 | R\$ 25      |

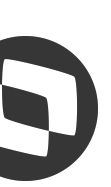

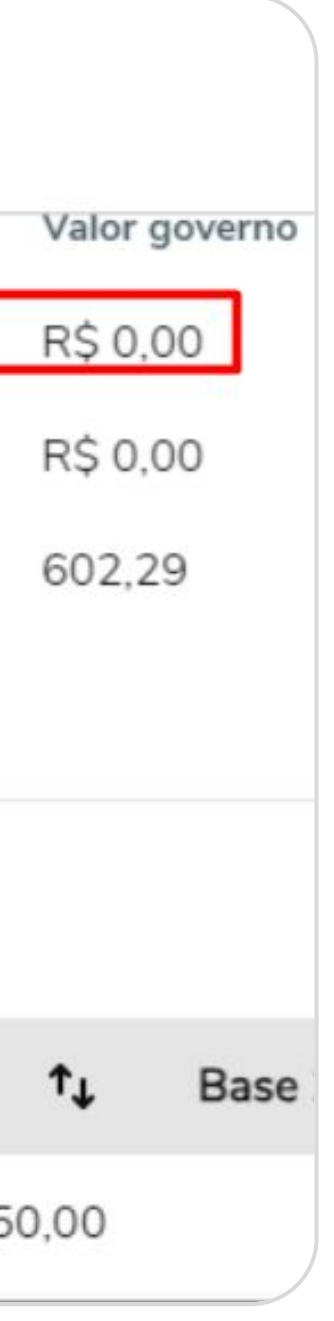

# M Validação de diferenças

Relatório de Conferência FGTS

Neste novo exemplo de diferença no Relatório, o funcionário **JOÃO** foi **demitido por motivo que gera** guia rescisória, após gozar férias dentro do mês, e foi adiantado a 1<sup>a</sup> parcela de 13° salário. No envelope da rescisão foi lançado o **desconto de adiantamento de** 13° para abater o valor já pago nas férias, porém no eSocial, esse abatimento não ocorreu:

| nformações do trabalhador |                |            |               |
|---------------------------|----------------|------------|---------------|
| Nome                      | CPF            | Matrícula  |               |
| EDIMILSON BARBOSA PEREIRA | 173.800.656-53 | C01S000024 |               |
| /alores FGTS              |                |            |               |
|                           | Valor RH       | ١          | /alor governo |
| Mensal                    | R\$ 0,00       | F          | R\$ 0,00      |
| 13° Salário               | R\$ 0,00       | F          | R\$ 0,00      |
| Rescisório                | R\$ 387,32     | F          | R\$ 452,60    |

| Estabelecimento ঝ  | Lotação ⁺₊ | Base RH ↑₊ | Base governo ↑₊ | Base 13° RH ↑↓ | Base 13° governo ↑₊ | Rescisão RH ↑↓ | Rescisão governo ঝ |
|--------------------|------------|------------|-----------------|----------------|---------------------|----------------|--------------------|
| 21.867.387/0001-58 | 01         | R\$ 0,00   | R\$ 0,00        | R\$ 0,00       | R\$ 0,00            | R\$ 4.841,60   | R\$ 5.657,60       |

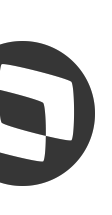

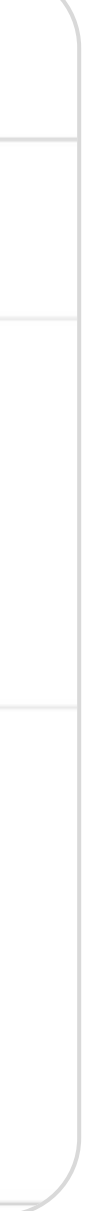

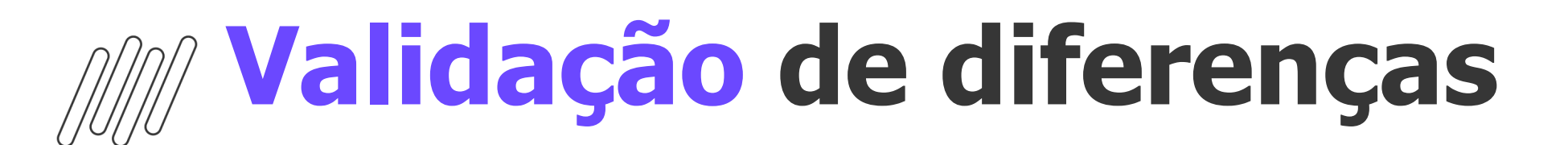

#### Relatório de Conferência FGTS

Conferindo no envelope, foi lançado o evento **0035 -Adiantamento de 13° salário**.

0035

Conferindo as incidências deste evento no eSocial, o mesmo não foi enviado com incidência "12 - Base de cálculo do FGTS 13° salário" na tag codIncFGTS:

| codIncFGTS | dadosRubrica | E | С | 1 |  |
|------------|--------------|---|---|---|--|
|            |              |   |   |   |  |
|            |              |   |   |   |  |
|            |              |   |   |   |  |

|                            |            |      | <br> |
|----------------------------|------------|------|------|
| ADIANTAMENTO 13º SALARIO - | 29/09/2024 | 0,00 | 8    |
|                            |            |      |      |

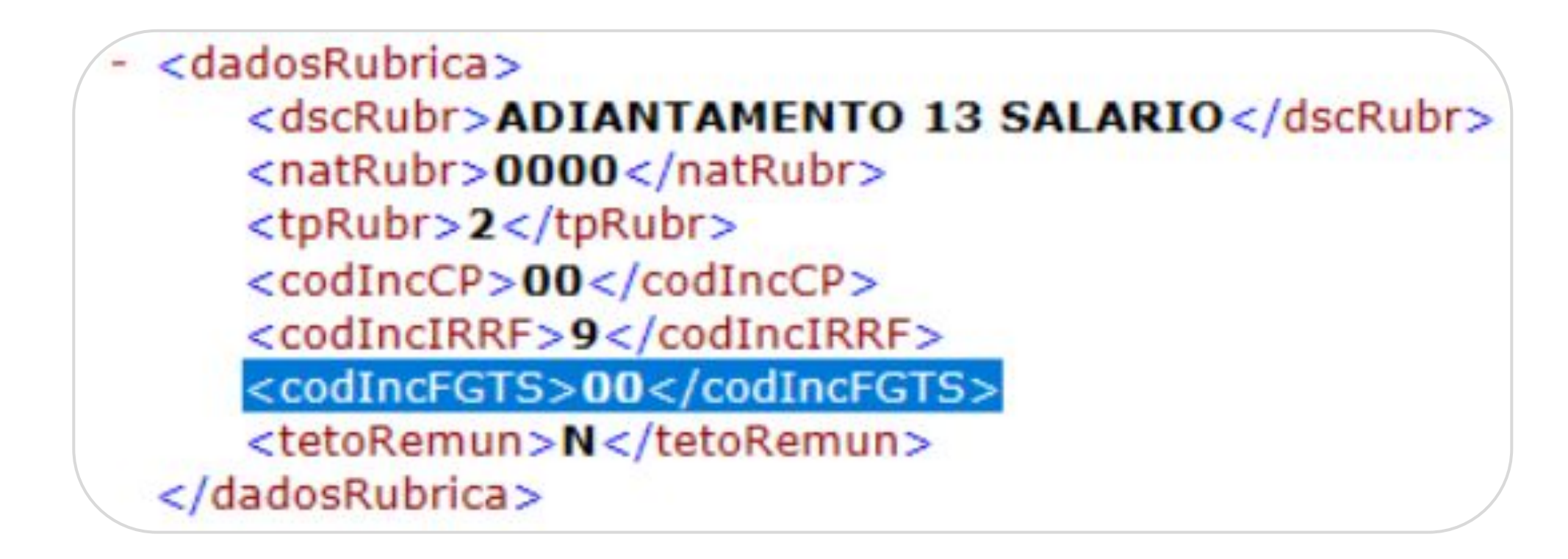

| 2 | - | Código de incidência da rubrica para o Fundo de Garantia do Tempo d<br>Serviço - FGTS.<br><b>Valores válidos:</b> |
|---|---|----------------------------------------------------------------------------------------------------|
|   |   | 00 - Não é base de cálculo do FGTS                                                                                |
|   |   | 11 - Base de cálculo do FGTS mensal                                                                               |
|   |   | 12 - Base de cálculo do FGTS 13° salário                                                                          |

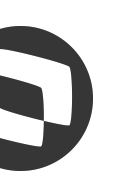

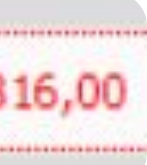

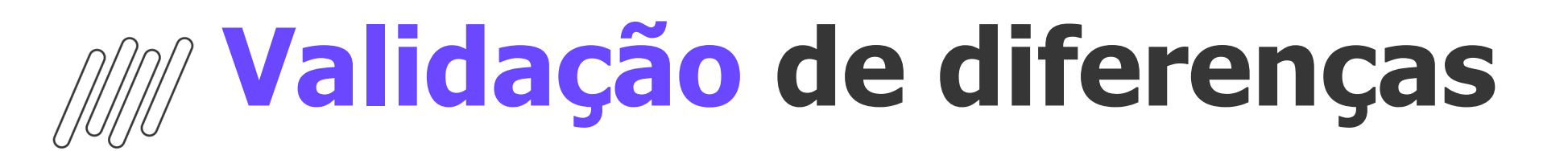

#### Relatório de Conferência FGTS

enviá-lo ao eSocial e em seguida, enviar a retificação do S-2299, para que o valor seja calculado corretamente no eSocial.

| Evento: 0035 - ADIANTAMENTO 13º SALAI | RIO                                                                 |                       |            |            |                 |                |                     |                |                |
|---------------------------------------|---------------------------------------------------------------------|-----------------------|------------|------------|-----------------|----------------|---------------------|----------------|----------------|
| 🕂 🗙 😔 🗍 🏹 🕆 🞍 🖉 Anex                  | kos 🔻 🤹 Processos 👻                                                 |                       |            |            |                 |                |                     |                |                |
| Identificação Anotações Acumul        | adores Dados Contábeis Inc. D                                       | Conferência de        | valores F  | GTS        |                 |                |                     |                |                |
| Folha                                 | Férias                                                              | Mensal                |            | RŞ 0.      | ,00             |                | RŞ 0,00             |                |                |
| Estoma INSS                           | Estorna IRRF de férias                                              | 13° Salário           |            | R\$ 0.     | ,00             |                | R\$ 0,00            |                |                |
| Incidência exclusiva do segurado      | Dedutível IRRF Férias                                               | Rescisório            |            | R\$ 3      | 87,32           |                | R\$ 387,32          |                |                |
| Incidência exclusiva do empregador    | Incidências de pensão<br>Folha                                      | Valores de bases FGTS |            |            |                 |                |                     |                |                |
| Dedutível IRRF                        | Férias<br>13º Salário                                               |                       |            |            |                 |                |                     |                |                |
| Estoma IRRF                           | Participação nos Lucros                                             |                       |            |            |                 |                |                     |                |                |
| Estoma FGTS                           | 13º salário<br>Estorna INSS 13º                                     | Estabelecimento 📬     | Lotação †₊ | Base RH ↑↓ | Base governo ↑₊ | Base 13° RH ↑↓ | Base 13° governo ↑↓ | Rescisão RH ↑↓ | Rescisão gover |
| Estoma Vale Transporte                | Incidência exclusiva do segurado Incidência exclusiva do empregador | 21.867.387/0001-58    | 01         | R\$ 0,00   | R\$ 0,00        | R\$ 0,00       | R\$ 0,00            | R\$ 4.841,60   | R\$ 4.8        |
| Estorna Salário Família               | Estoma FGTS 13º                                                     |                       |            |            |                 |                |                     |                |                |
| Estoma PIS SPED Folha                 | Dedutível IRRF 13°                                                  |                       |            |            |                 |                |                     |                |                |

# Visto que o evento no RM já está marcado para estornar FGTS 13° salário, basta gerar manualmente um novo S-1010 do evento 0035,

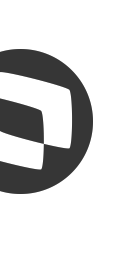

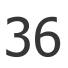

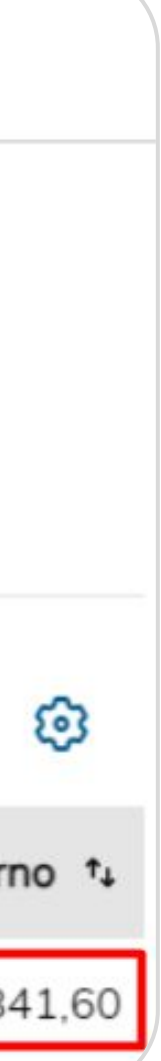

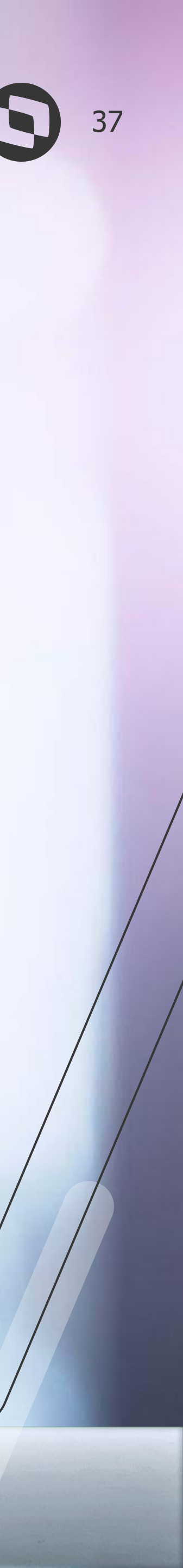

O Relatório de Conferência IRRF tem como objetivo principal auxil identificação de eventuais divergências entre os valores, bases e de de IRRF presentes no envelope de pagamento e os valores, bases deduções reportados pelo RET., comparando os valores enviados via S-1200, S-2299 e S-2399, e os valores retornados por meio do even S-5002.

O relatório é gerado **não apenas quando há a retenção de IRRF**, mas também quando **há apenas a presença da base de cálculo** do IRRF. Isso permite que o usuário verifique não apenas o valor do desconto, mas também as bases de cálculo envolvidas.

| Campo                   | Obrigatoriedade |                                                                                                    |
|-------------------------|-----------------|----------------------------------------------------------------------------------------------------|
| Período                 | Obrigatório     | Ano/Mês no formato AAAA/MM, par<br>Pagamento que foi integrada com o                                                                                                    |
| CPF                     | Opcional        | CPF do colaborador o qual se deseja                                                                                                    |
| Somente<br>Divergências | Opcional        | <ul> <li>Parâmetro que permite listar soment<br/>listar todos os colaboradores que po<br/>Opções:</li> <li>Sim = lista somente colaboradore</li> <li>Não = lista informações de todos</li> </ul> |
| Somente<br>Avisos       | Opcional        | <ul> <li>Parâmetro que permite listar soment possíveis, seja retenção, base ou dec Opções:</li> <li>Sim = lista somente colaboradore</li> <li>Não = lista informações de todos</li> </ul>        |

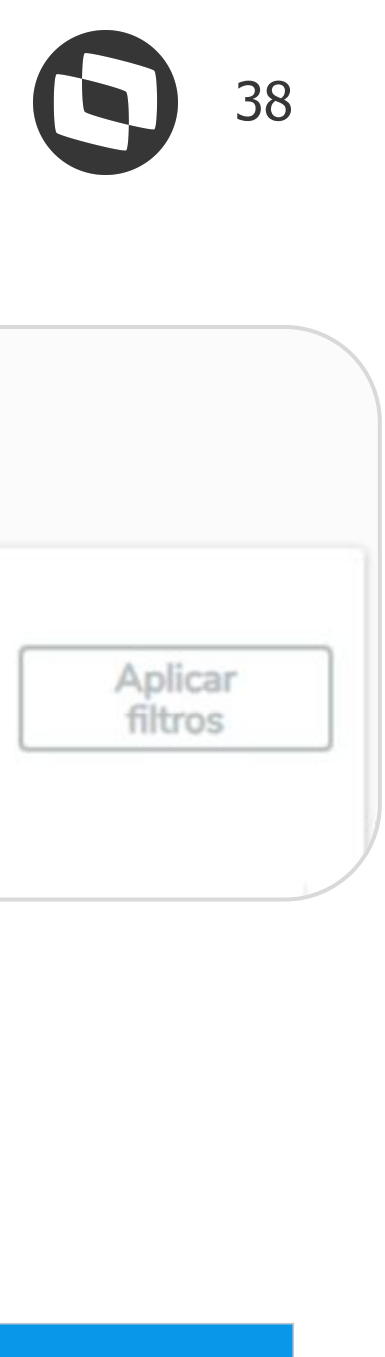

| iliar na<br><b>duções</b> | Relatório de C | Conferência de IF                | RF                                                     |                   |
|---------------------------|----------------|----------------------------------|--------------------------------------------------------|-------------------|
| s e<br>a<br>ento          | Período        | CPF (Opcional)<br>999.999.999-99 | Somente divergências?<br>Não<br>Somente avisos?<br>Não | Busca<br>avançada |
| mas<br>RF. Isso<br>tambóm |                |                                  |                                                        |                   |

#### Descrição

ra ser considerado no processamento das informações do painel. Competência da Folha de governo.

buscar os valores de IRRF.

te os casos que apresentaram alguma divergência de valores entre as colunas RH x Governo, ou ossuam valor de IRRF em sua remuneração, independente de divergência ou não.

es com divergência de valores nas colunas de valor. s os colaboradores que possuam valor de IRRF em sua remuneração.

te os casos que apresentaram algum aviso devido diferença de valores entre os tipos de IR dução

es com alerta nos tipos de IR.

s os colaboradores que possuam valor de IRRF ou Base de IR em sua remuneração.

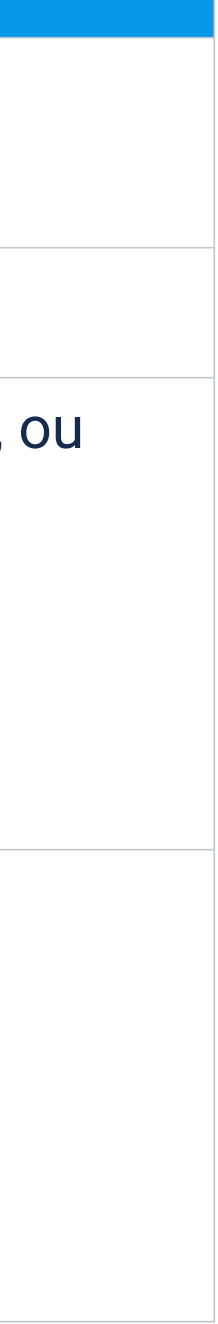

O painel também conta com filtro adicional que pode ser encontrado no botão "Busca Avançada".

| Campo                      | Obrigatoried<br>ade |                                                                                                    |
|----------------------------|---------------------|----------------------------------------------------------------------------------------------------|
| Período                    | Obrigatório         | Ano/Mês no formato AAAA/MM, ou apena<br>Competência da Folha de Pagamento que                                                                                                    |
| Somente<br>Divergências    | Opcional            | <ul> <li>Parâmetro que permite listar somente os constructivos de Retenção Governo, ou listar todos ou não.</li> <li>Opções:</li> <li>Sim = lista somente colaboradores constructivos de todos os constructivos de todos os constructivos de todos de todos os constructivos de todos de todo</li></ul> |
| Categoria                  | Opcional            | Categoria do colaborador o qual se deseja                                                                                                    |
| CPF                        | Opcional            | CPF do colaborador o qual se deseja busca                                                                                                    |
| Funcionários<br>por Página | Opcional            | Por Default são retornados 30 funcionários                                                                                                    |

| Período            |       | Somente divergências? |   |
|--------------------|-------|-----------------------|---|
|                    |       | O Não                 |   |
| CPF (Opcional)     |       | Categoria (Opcional)  |   |
| 999.999.999-99     |       |                       | ~ |
| Funcionários por p | ágina |                       |   |
| 30                 | ×     |                       |   |

#### Descrição

as Ano no formato AAAA, para ser considerado no processamento das informações do painel. foi enviado ao RET.

casos que apresentaram alguma divergência de valores entre as colunas **Valor de Retenção RH** x s os colaboradores que possuam valor de IRRF em sua remuneração, independente de divergência

m divergência de valores nas colunas de valor. olaboradores que possuam valor de IRRF ou Base de IR em sua remuneração

buscar os valores de IRRF.

ar os valores de IRRF.

s por página, mas pode-se definir uma quantidade maior ou menor.

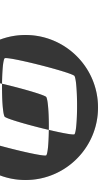

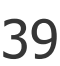

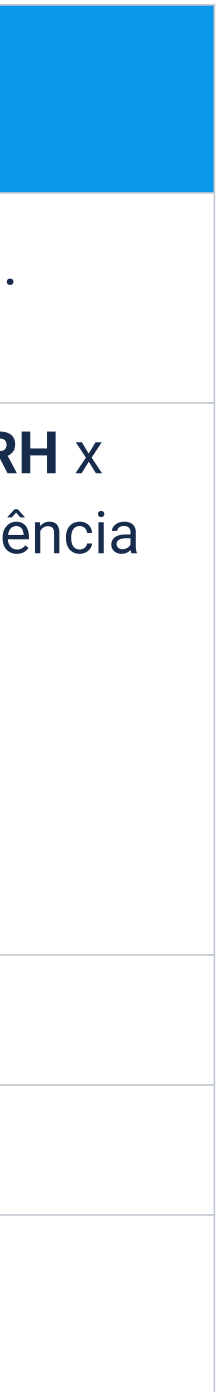

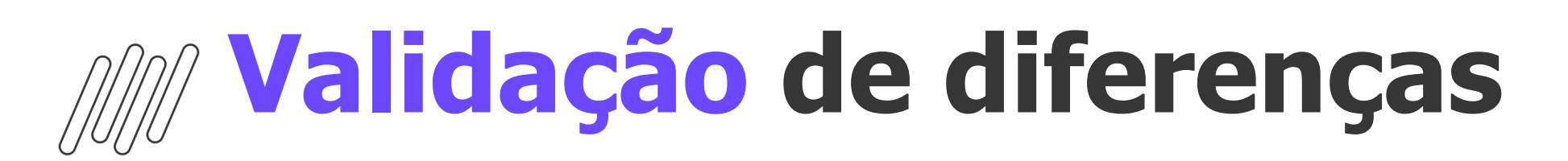

#### O funcionário **FERNANDO**, teve **pagamento de férias** na data 01/03/2024, e o **IRRF de férias está duplicado** no eSocial:

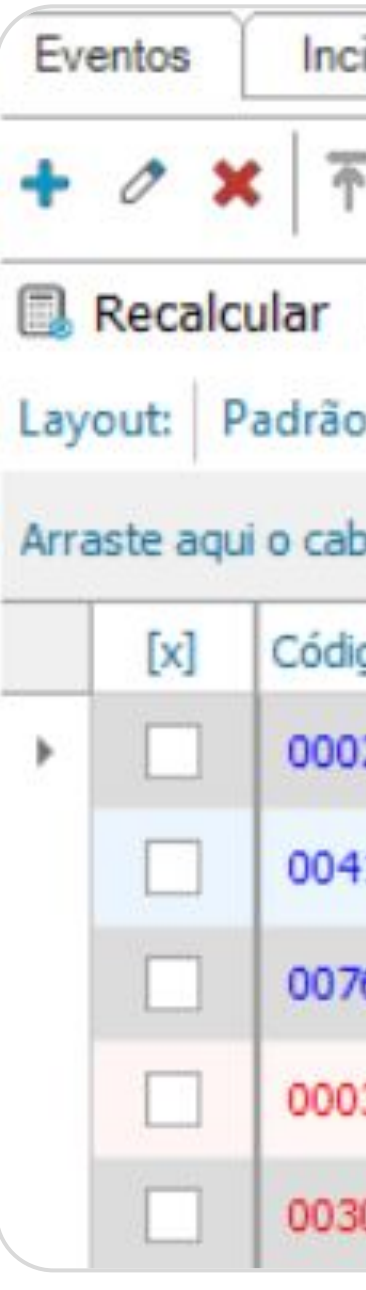

|   | ↑↓ | ↑↓ | Nome 🗘   | CPF ↑↓ | Valor RH ↑↓ | Valor Governo |
|---|----|----|----------|--------|-------------|---------------|
| ~ | () | R  | FERNANDO | 220.4  | R\$ 35,66   | R\$ 7         |

| idências | Acumuladores    |         |       |  |
|----------|-----------------|---------|-------|--|
|          |                 |         |       |  |
| F ↑ ↓    | <b>↓ Q</b> 1/13 |         |       |  |
| Cent     | ro de Custo 🛛 👌 | ž 🖪     |       |  |
| • 🛨 🛙    |                 | Ŧ 🕴 💊 🚄 | - ARC |  |
|          |                 |         |       |  |

Arraste aqui o cabeçalho de uma coluna para agrupar

| go | Descrição         | Pagamento  | Referência | Provento | Des |
|----|-------------------|------------|------------|----------|-----|
| 2  | DIAS TRABALHADOS  | 20/03/2024 | 10,00      | 833,33   |     |
| 1  | FERIAS NO MES     | 01/03/2024 | 20,00      | 1.666,67 |     |
| 6  | 1/3 FERIAS NO MES | 01/03/2024 | 20,00      | 555,56   |     |
| 3  | INSS              | 20/03/2024 | 12,00      |          |     |
| 0  | IRRF FERIAS       | 01/03/2024 | 7,50       |          |     |
|    |                   |            |            |          |     |

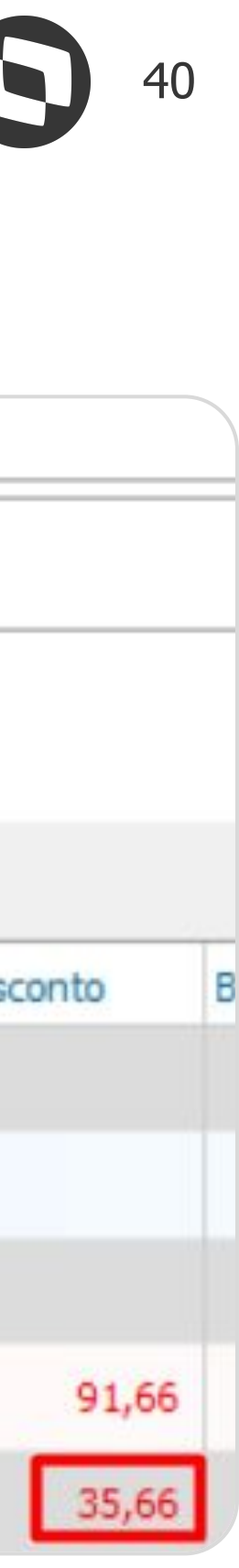

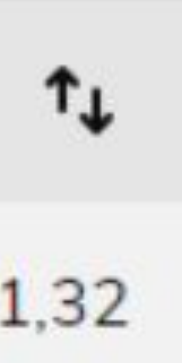

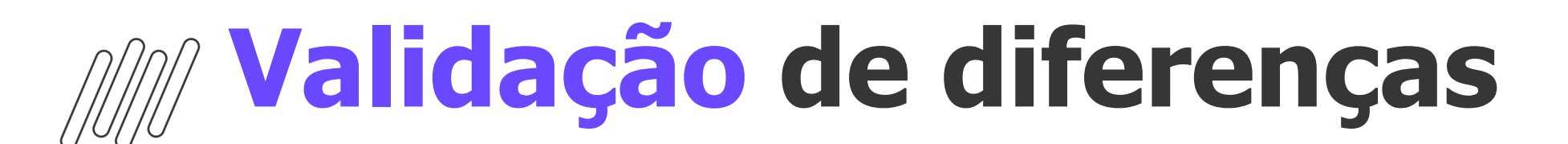

O motivo da duplicidade é o evento **IRRF Férias Envelope** presente no parametrizador (**Configurações | Parametrizador | eSocial | Configurações Gerais 6/7**) que está com **código de cálculo 30**, dessa forma, o evento S-1010 da verba em questão gerou com incidência de retenção, duplicando o IRRF no eSocial.

Neste campo deve ser cadastrado um evento **sem código de cálculo**, que **não poderá ser o mesmo evento de desconto IRRF** de férias presente no recibo/envelope de pagamento do funcionário.

| Configur                            | ações Gerais                                    |                    |                               |                                      |             | _           |           |  |
|-------------------------------------|-------------------------------------------------|--------------------|-------------------------------|--------------------------------------|-------------|-------------|-----------|--|
| Configura                           | ções Gerais 1<br>ções Gerais 2                  | /7<br>/7           | De/Para even<br>Evento IRRF F | tos férias eSocia<br>érias envelope: | al (S-1200) | )           |           |  |
| Configuration                       | ções Gerais 3<br>ções Gerais 4                  | קן<br>קן           | 2530<br>Evento Pensão         | IRRF FERIAS                          | ENVELO      | 25          |           |  |
| Configura<br>Configura<br>Configura | ções Gerais 5<br>ções Gerais 6<br>ções Gerais 7 | /7<br>/7<br>/7     | Evento INSS F                 | -<br>érias Aliquota N                | ormal env   | elope:      |           |  |
| Evento: 2530                        | - IRRF FÉRI/                                    | AS ENVELOPE - 03.9 | 9.0516                        |                                      |             |             |           |  |
| + x   0                             | ↑ ↑ ↓                                           | 🖌 🛓 📔 🗿 Anexo      | os 🔻 🏮 Proc                   | essos 🔻                              |             |             |           |  |
| Identificaçã                        | ão Anota                                        | ações Acumula      | dores Dad                     | os Contábeis                         | Inc.        | Descontos   | RM Portal |  |
| Código:                             | Descriçã                                        | 0:                 |                               |                                      | Códig       | o de Cálcul | 0:        |  |
| 2530                                | IRRF FÉR                                        | IAS ENVELOPE       |                               |                                      | 30          | I.R.R.F. Fe | inas      |  |
| Chave:                              | Prioridade:                                     | Ordem de Cálculo:  | % de Incidência:              | Totalizador:                         |             |             |           |  |

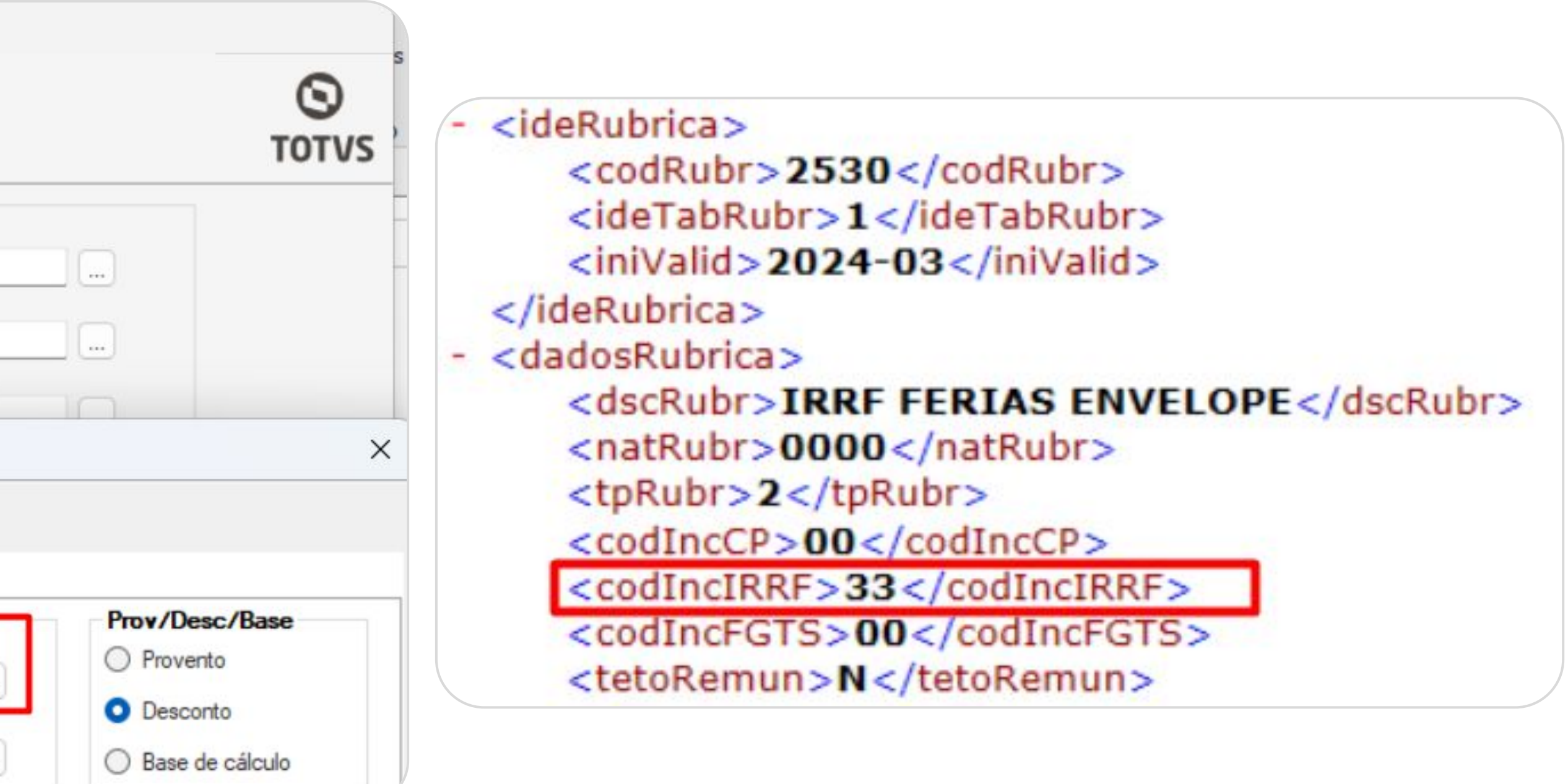

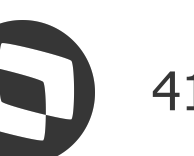

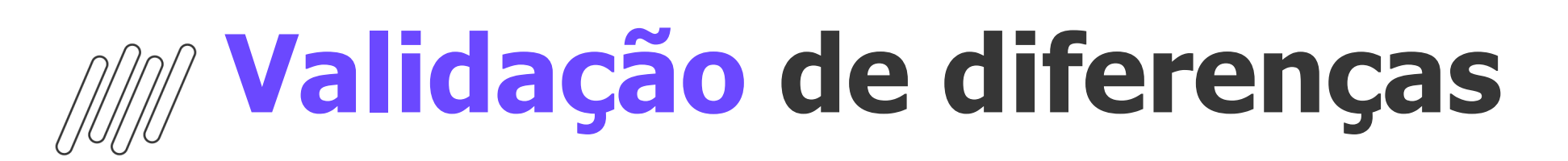

Após **ajustar o evento** do parametrizador e **enviar novo S-1010** e enviar novo S-1210, o Relatório trouxe os valores corretos:

|   | ↑↓ | ↑↓ | Nome 1   | CPF ↑↓ | Valor RH ↑↓ | Valor Governo ↑↓ |
|---|----|----|----------|--------|-------------|------------------|
| ~ | () | 易  | FERNANDO | 220.   | R\$ 35,66   | R\$ 35,66        |

V

^

#### Conferência de valores IRRF

| Consolidação dos  | tipos de valores relativos ao IRRF | †↓ |           | î             |
|-------------------|------------------------------------|----|-----------|---------------|
| Rendimentos tribu | utáveis                            |    |           |               |
| Retenções do IRR  | F                                  |    |           |               |
| Código            | Descrição                          |    | Valor RH  | Valor Governo |
| 31                | Remuneração mensal                 |    | R\$ 35,66 | R\$ 35,66     |
| Total             |                                    |    | R\$ 35,66 | R\$ 35,66 🖕   |

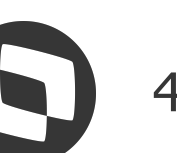

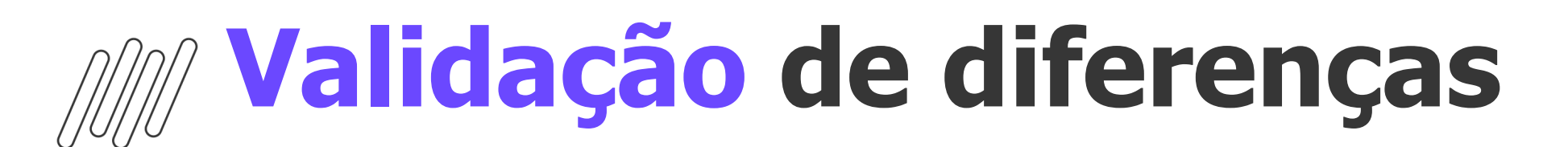

Quando existe diferença nos valores de dedução da base de cálculo IRRF referente a dedução de código "41 - Previdência Social Oficial - PSO - Remuneração mensal", o ideal é que executado o comparativo de incidências de rubricas para que seja identificado os eventos que estão divergentes para que sejam ajustados no eSocial:

| Código | Descrição | Pagamento  | Referência | Provento | Desconto | Base de Cálc | Valor Forçado | Tipo Evento |
|--------|-----------|------------|------------|----------|----------|--------------|---------------|-------------|
| 0003   | INSS      | 02/03/2024 | 9,00       |          | 201,62   |              |               | Desconto    |

Depois da execução do comparativo, ir em "**Processos | Gera** gatilho de rubricas divergentes entre último XML e base"

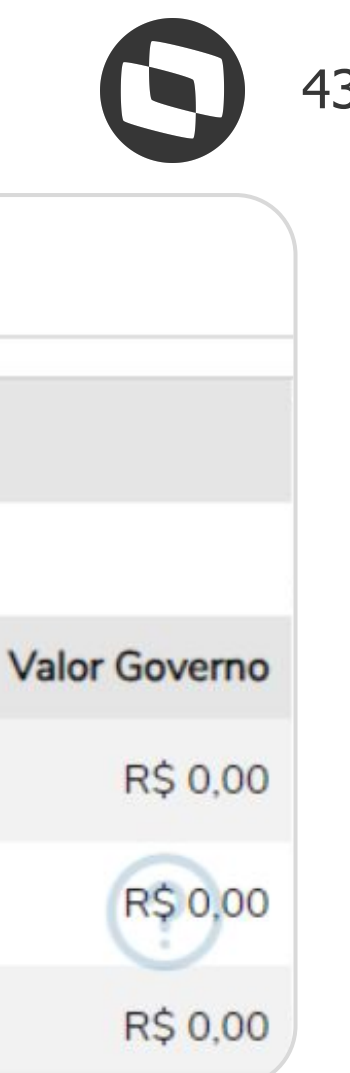

# Conferência de valores IRRF Consolidação dos tipos de valores relativos ao IRRF 1. Deduções da base de cálculo do IRRF Código Descrição Valor RH Valor Go 41 Previdência Social Oficial - PSO - Remuneração mensal R\$ 201,62 R 42 PSO - 13° salário R\$ 13,65 R Total R\$ 215,27 R

| 🖗 Anexos 🔻       | Processos •                                                  |
|------------------|--------------------------------------------------------------|
| Validações Rel   | Gera gatilho de rubricas divergentes entre último XML e base |
|                  |                                                              |
| Arraste aqui o c | Geração de Planilhas em Lote                                 |

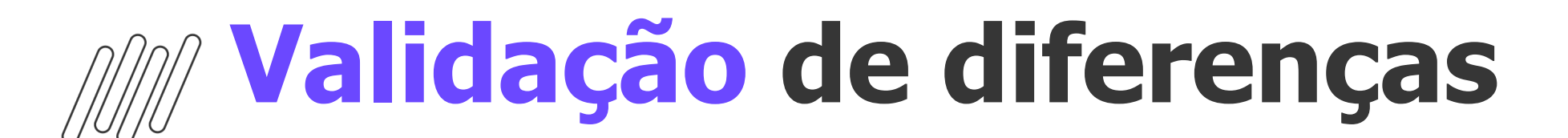

XML S-1010 do **desconto de INSS** (Código de Cálculo 03) **antes** de gerar o comparativo:

XML S-1010 gerado **após** execução do comparativo e executado a rotina **Gera gatilho de rubricas divergentes**:

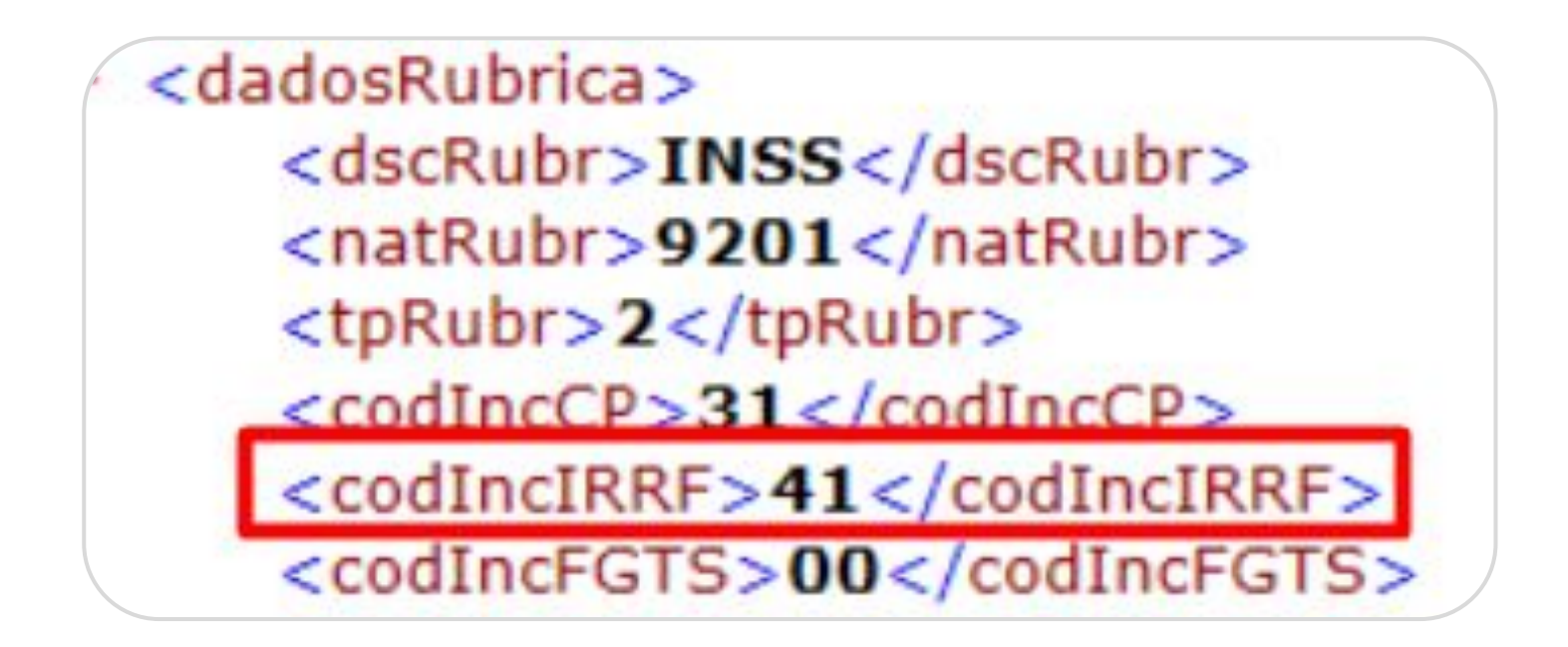

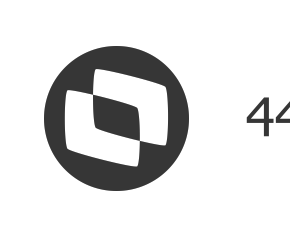

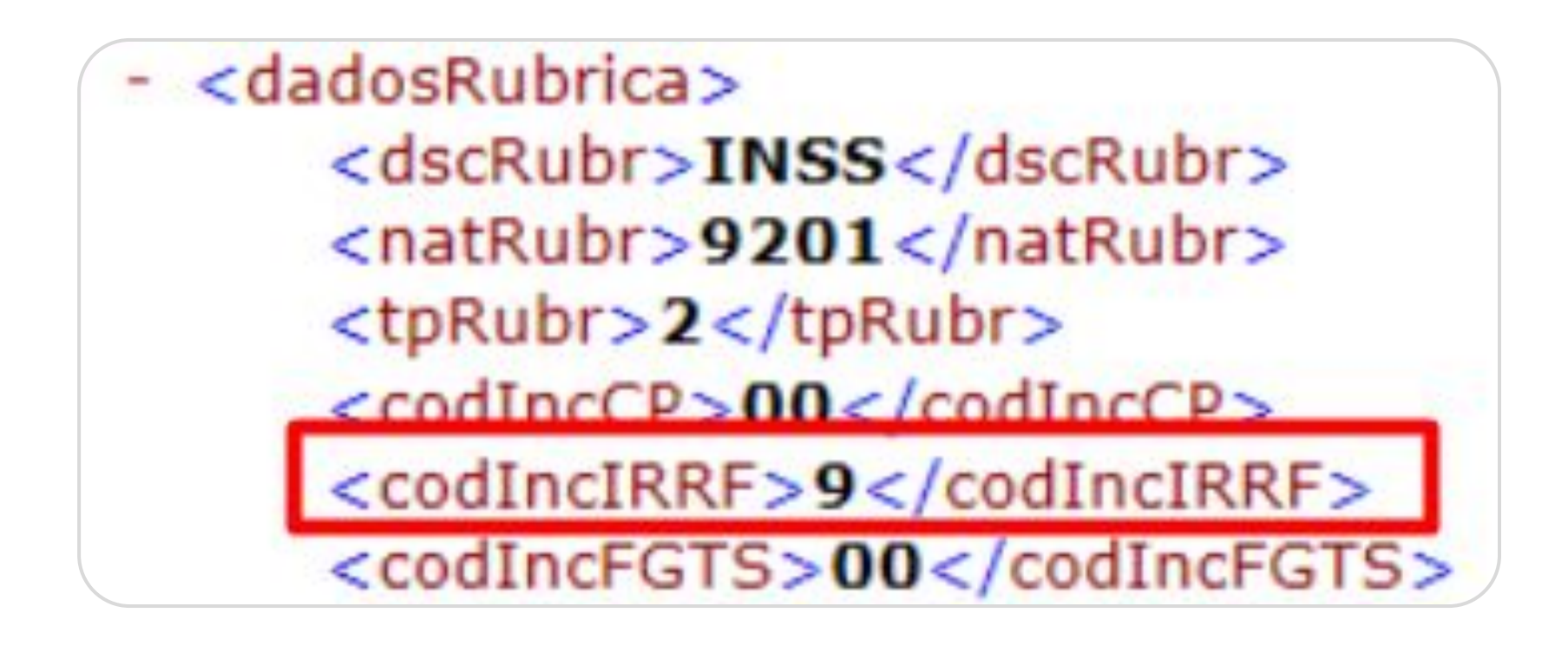

| Co                                          | Conferência de valores IRRF                             |          |                                                       |            |               |  |  |  |  |
|---------------------------------------------|---------------------------------------------------------|----------|-------------------------------------------------------|------------|---------------|--|--|--|--|
| () Exportar                                 |                                                         |          |                                                       |            |               |  |  |  |  |
|                                             | Consolidação dos tipos de valores relativos ao IRRF 1   |          |                                                       |            |               |  |  |  |  |
| <ul> <li>Rendimentos tributáveis</li> </ul> |                                                         |          |                                                       |            |               |  |  |  |  |
|                                             | ~                                                       | Retençõe | s do IRRF                                             |            |               |  |  |  |  |
|                                             | <ul> <li>Deduções da base de cálculo do IRRF</li> </ul> |          |                                                       |            |               |  |  |  |  |
|                                             |                                                         | Código   | Descrição                                             | Valor RH   | Valor Governo |  |  |  |  |
|                                             |                                                         | 41       | Previdência Social Oficial - PSO - Remuneração mensal | R\$ 201,62 | R\$ 201,62    |  |  |  |  |

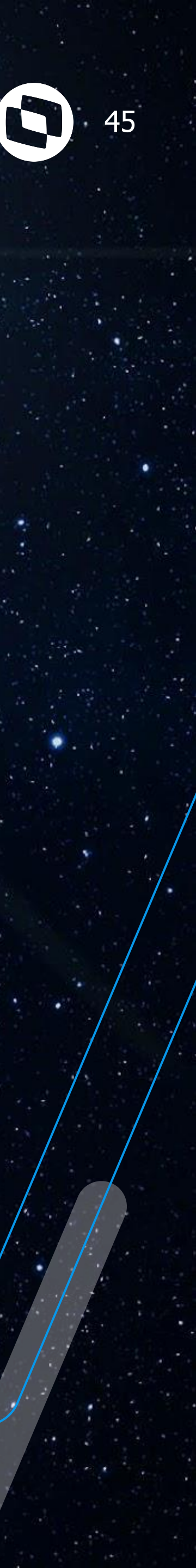

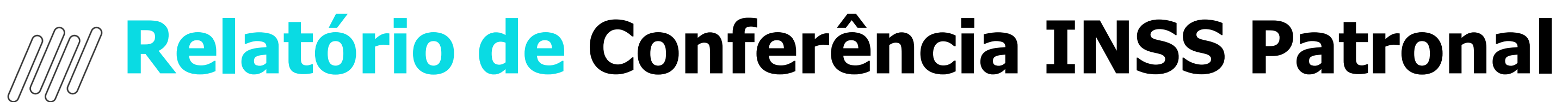

Parametrização adicional

Além da configuração de **servidor** e **porta** demonstrado no início desta apresentação, será necessário também habilitar o parâmetro Habilita Histórico de Percentuais INSS no Cadastro de Seção no parametrizador da Folha, menu: **Configurações Parametrizador | Folha Normal | Encargos** Sociais

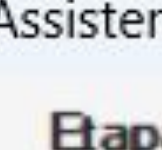

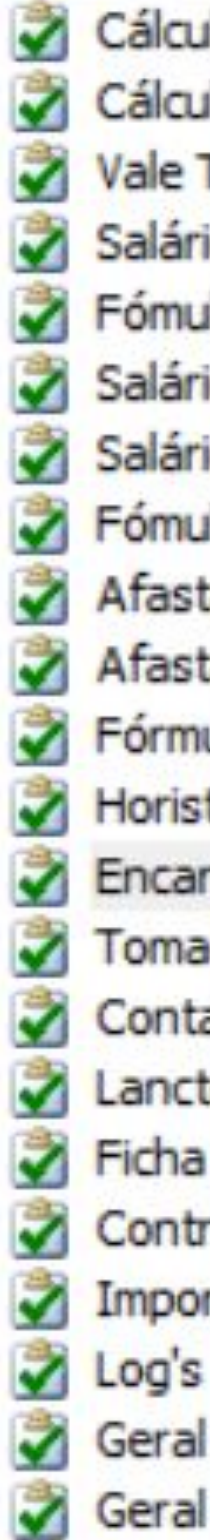

Assistente de Implantação de Processos [Folha de Pagamento » Folha de Pagamento » Folha Normal]

#### Etapa 13 - Folha Normal: Encargos Sociais

Encargos Sociais

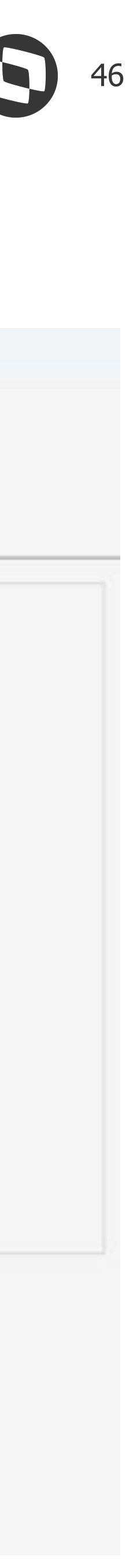

#### Parametrização adicional

Após marcação do parâmetro, é necessário acessar o cadastro das Seções Centralizadoras, e preencher o Histórico de Percentuais INSS:

| Seção - 03.9.0516 ×                 |                                                 |  |  |  |  |
|-------------------------------------|-------------------------------------------------|--|--|--|--|
| <u>↓</u> Q 2/26 🔟 🖸 🕶 🗈             | 🗊 Anexos 🔻 🤹 Processos 👻 🍸 [Filtro: 01 - Todas  |  |  |  |  |
| D 🖸 🗊 🗬 🕴 🂊 🚄 - 🕻                   | Si Fluxo de trabalho                            |  |  |  |  |
| Descrição                           | Gráficos                                        |  |  |  |  |
| RM SISTEMAS                         | Q Consultas SQL                                 |  |  |  |  |
| RM Sistemas - Matriz                | Relatórios                                      |  |  |  |  |
| DST - Depto Suporte Técnico         | Mapa                                            |  |  |  |  |
| COM - Depto Comercial               | Contribuição Sindical<br>Valores Associados     |  |  |  |  |
| DAP - Depto Administrativo          |                                                 |  |  |  |  |
| PDE - Depto Pesquisa e Desenvolvime | Funcionários Lotados                            |  |  |  |  |
| DCO - Depto Contabilidade           | Benefícios Vinculados a Seção                   |  |  |  |  |
| MNT - Elétrica                      | Histórico de vinculação de Benefícios à Seção   |  |  |  |  |
| MNT - Mecânica                      | Processo Judicial de Terceiros/Outras Entidades |  |  |  |  |
| MNT - Eletrônica                    | CNPJs de Entidades Educativas                   |  |  |  |  |
| MNT - Hidráulica                    | FAP por Estabelecimento Empresarial             |  |  |  |  |
| MNT - Ferramentaria                 | Histórico de Percentuais para INSS              |  |  |  |  |
| MNT - Lanternagem / Pintura         | Configurar Anexos                               |  |  |  |  |

| + ×       ↔       〒       ↓       ↓       ↓       ↓       ↓       ↓       ↓       ↓       ↓       ↓       ↓       ↓       ↓       ↓       ↓       ↓       ↓       ↓       ↓       ↓       ↓       ↓       ↓       ↓       ↓       ↓       ↓       ↓       ↓       ↓       ↓       ↓       ↓       ↓       ↓       ↓       ↓       ↓       ↓       ↓       ↓       ↓       ↓       ↓       ↓       ↓       ↓       ↓       ↓       ↓       ↓       ↓       ↓       ↓       ↓       ↓       ↓       ↓       ↓       ↓       ↓       ↓       ↓       ↓       ↓       ↓       ↓       ↓       ↓       ↓       ↓       ↓       ↓       ↓       ↓       ↓       ↓       ↓       ↓       ↓       ↓       ↓       ↓       ↓       ↓       ↓       ↓       ↓       ↓       ↓       ↓       ↓       ↓       ↓       ↓       ↓       ↓       ↓       ↓       ↓       ↓       ↓       ↓       ↓       ↓       ↓       ↓       ↓       ↓       ↓       ↓       ↓       ↓       ↓       ↓       ↓ | •  |
|----------------------------------------------------------------------------------------------------|----|
| Identificação Percentuais de Terceiros                                                                                                    |    |
|                                                                                                    |    |
| Início Vigência                                                                                                    |    |
| Mês Inicio:Ano Inicio:Mês Fim:Ano Fim:11120231                                                                                                    |    |
| Percentuais para INSS                                                                                                    |    |
| %Empresa:         %Autônomos:         %Acid. Trabalho:         %Terceiros:           20,00         20,00         3,00         2,70                                                                                                    |    |
|                                                                                                    |    |
| OK Cancelar Salv                                                                                                    | ar |
| Webéries de Demonstrueis sous TRCC 1 01 1 1000                                                                                                    |    |
| $ + \times   \odot   = 1 +   O   1/2   = Anevos \times B Processos $                                                                                                    | •  |
|                                                                                                    |    |
| Identificação Percentuais de Terceiros                                                                                                    |    |
| + ↗ ¥ ↑ ↑ ↓ ↓ Q 2/2 □ □ - □                                                                                                    |    |
| [x] Tipo Valor                                                                                                    |    |
| CP TERCEIROS - SALÁRIO EDUCAÇÃO 2,50                                                                                                    |    |
| CP TERCEIROS - INCRA 0,20                                                                                                    |    |

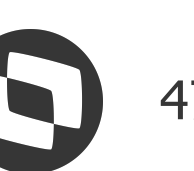

#### **O Relatório de Conferência INSS Patronal**

tem o objetivo de apoiar na identificação de possíveis divergências entre os valores de INSS existentes no **envelope de pagamento** com o valores retornados pelo RET (**S-5011**), auxiliando na conferências do **valores de INSS Patronal** e **terceiros**.

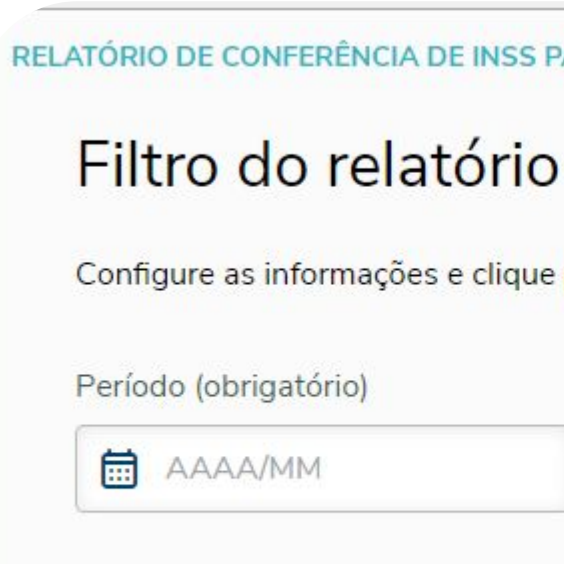

| Campo                           | Obrigatoriedade |                                                                                                    |
|---------------------------------|-----------------|----------------------------------------------------------------------------------------------------|
| Período                         | Obrigatório     | Informar a competência que deseja gerar o relat                                                      |
| Estabelecimento                 | Opcional        | Serão listados os estabelecimentos de acordo c                                                       |
|                                 |                 | Caso não selecione nenhum estabelecimento, s                                                         |
| Somente                         | Opcional        | Este parâmetro permite gerar o relatório apenas                                                      |
| Divergências                    |                 | Opções:                                                                                              |
|                                 |                 | <ul> <li>Sim = lista somente estabelecimento</li> <li>Não = lista informações de todos os</li> </ul> |
| Exibir Valores já<br>Calculados | Opcional        | Sempre que este parâmetro estiver desmarcado<br>retornados do RET (S-5011), caso contrário será      |
|                                 |                 | Ou seja, o parâmetro somente deve ser marcado                                                        |
|                                 |                 | É importante ressaltar, que caso o usuário tenha parâmetro esteja desmarcado, para o sistema tr      |
|                                 |                 | Exemplo quando utilizar o parâmetro marcad                                                           |
|                                 |                 | O usuário gerou o relatório com o parâme<br>gerar novamente o relatório.                             |

| RONAL                                                               |                                                     |                           |  |
|---------------------------------------------------------------------|-----------------------------------------------------|---------------------------|--|
| comparativo                                                         |                                                     |                           |  |
|                                                                     |                                                     |                           |  |
| ra filtrar os dados da folha de <mark>pagamento e com</mark>        | nparar com a DCTFWEB                                |                           |  |
| ra filtrar os dados da folha de pagamento e com<br>Estabelecimentos | parar com a DCTFWEB<br>Filtrar somente divergências | Exibir valores calculados |  |

#### Descrição

tório. Preencher no formato AAAA/MM ou apenas Ano no formato AAAA para competência anual.

om o envio do evento S-1005. Poderá selecionar mais de um estabelecimento.

erá considerada todos.

para os casos que apresentaram alguma divergência de valores entre as colunas Folha e RET.

os com divergência de valores.

estabelecimentos, independente de haver divergência ou não.

o sistema irá buscar os valores de INSS com base no envelope de pagamento com o valores utilizados os valores retornados na ultima geração do relatório.

o em casos de re-geração do relatório onde não houve alteração de dados.

a realizado alguma modificação em dados que impactam os cálculos, é imprescindível que o razer a informação atualizada.

lo:

etro desmarcado, não fez nenhuma alteração em dados que impactam os cálculos e deseja apenas

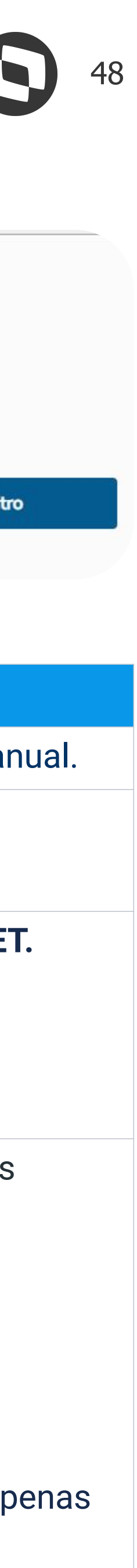

Clicando sobre um dos cards "**Total Folha**" ou "**Total DCTFWEB**" é exibido os valores da guia separados por **Totais Segurado**, **Totais Empresa** e **Totais Deduções**.

Também serão exibidos os valores separados por estabelecimentos(S-1005):

|   | ⁺↓ | CNPJ 1             | Descrição 1+      | CNAE - Folha + | CNAE - Ret 1 | Aliquota RAT 1+ | Aliquota RAT 14 |
|---|----|--------------------|-------------------|----------------|--------------|-----------------|-----------------|
| ~ |    | 11.111.111/1111-11 | RM Sistemas - Mat | 4511104        | 4511104      | 2               | 2               |
| ~ | () | 11.111.111/1111-12 | Filial Paraíba    | 4511104        | 4511104      | 2               | 2               |

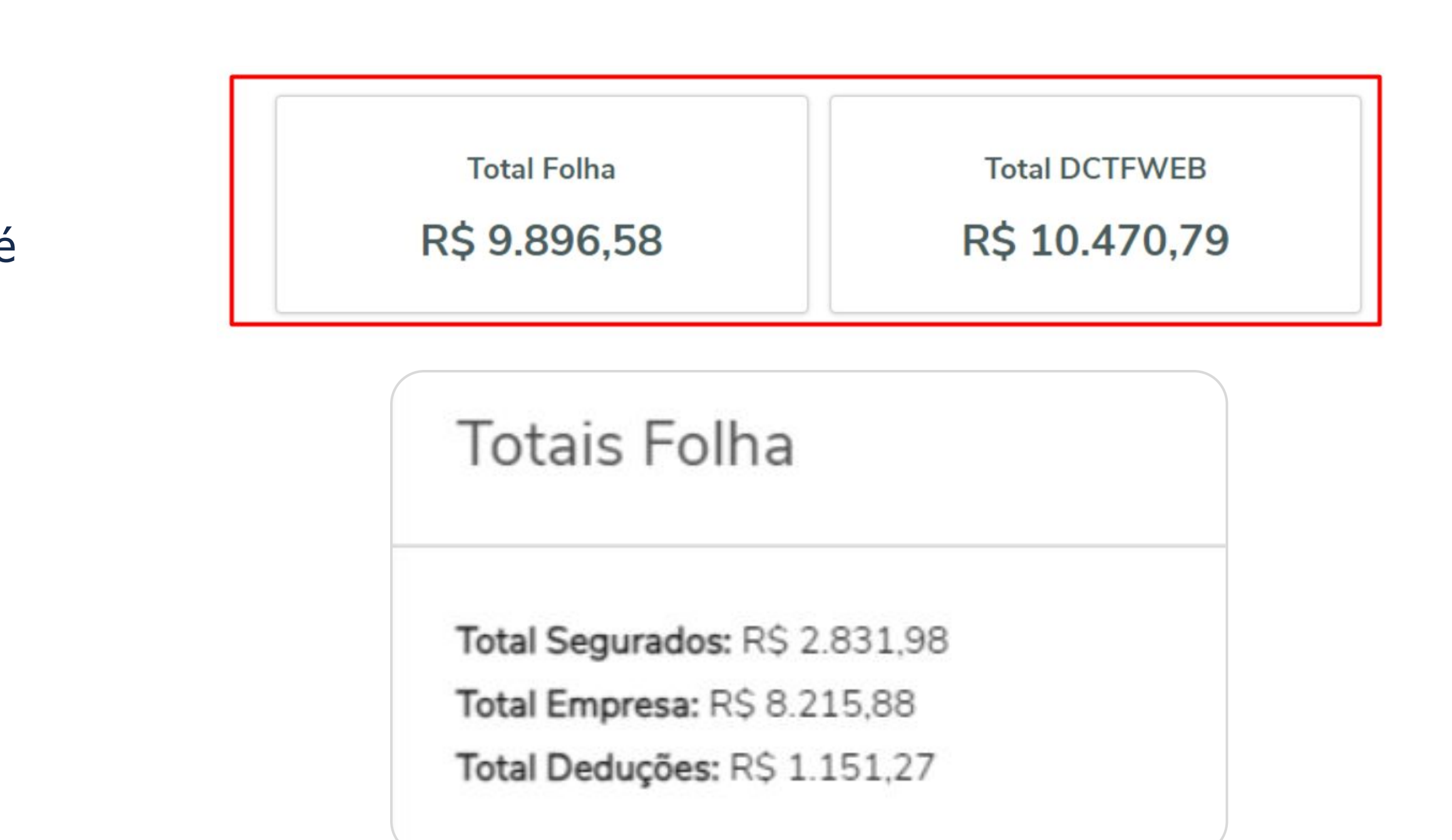

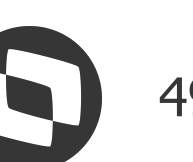

Clicando sobre a "**seta**", é possível visualizar os valores da guia do estabelecimento.

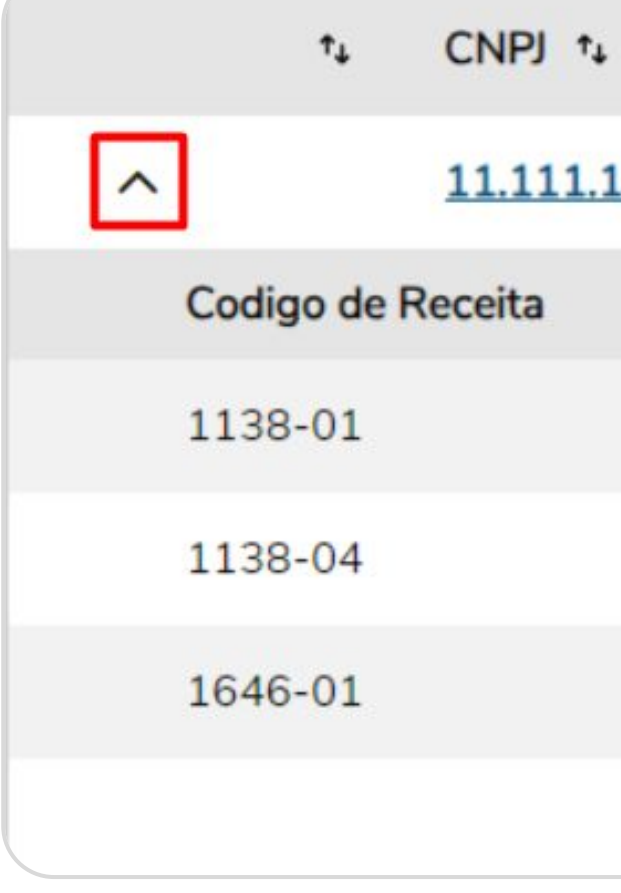

Clicando sobre o **CNPJ**, é possível visualizar os **valores de base** das lotações vinculadas ao estabelecimento.

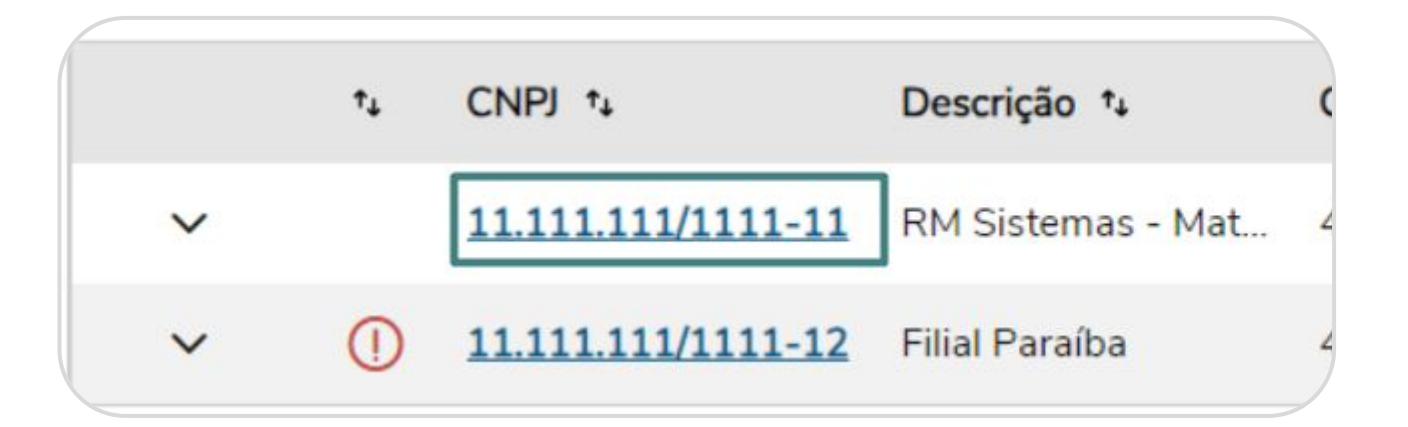

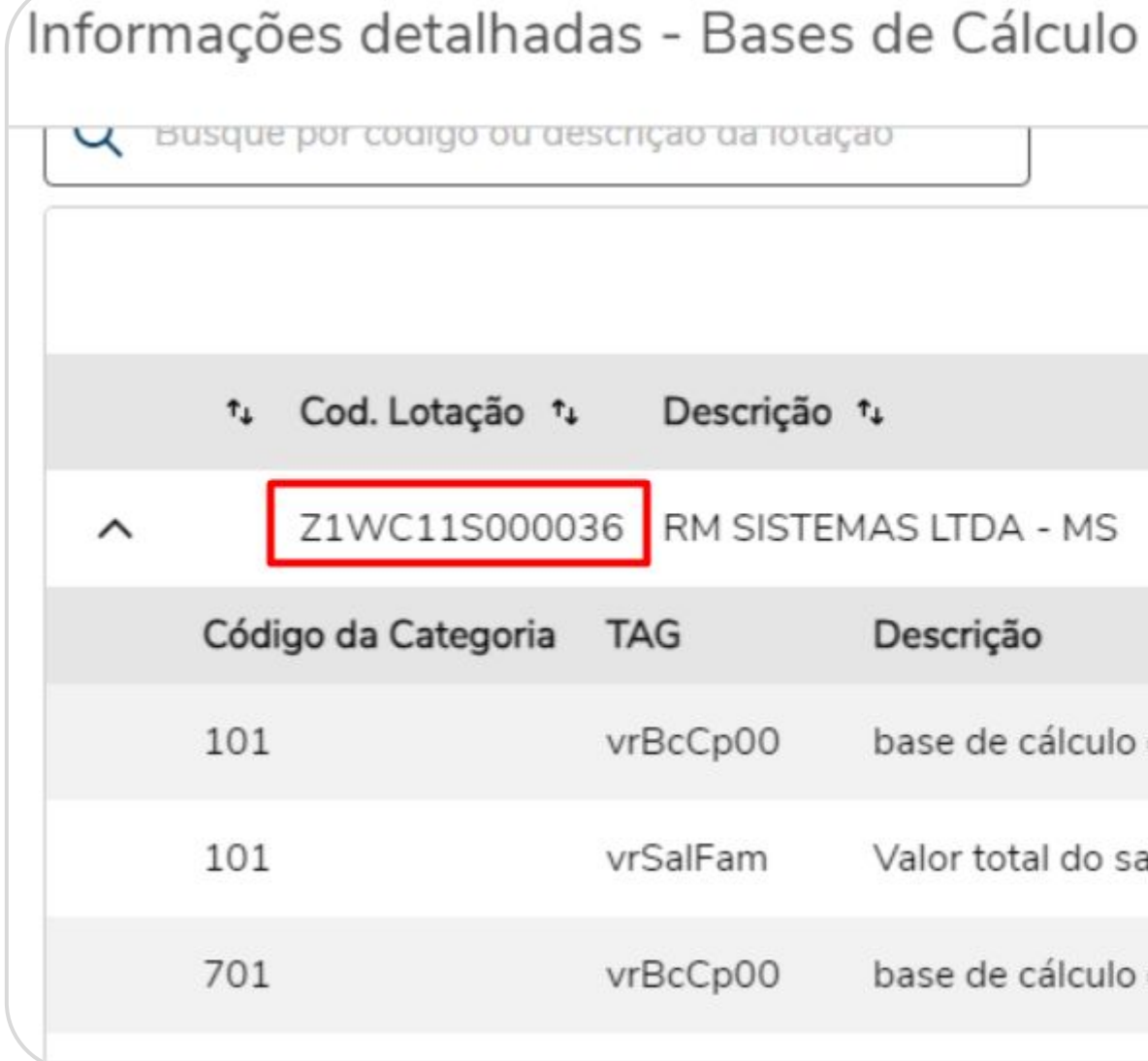

| •        |       | Descrição 📬          | CNAE - Folha 1+   | CNAE - Ret 1+ | Aliquota RAT 1 | Aliquota RA |
|----------|-------|----------------------|-------------------|---------------|----------------|-------------|
| 111/111: | 1-11  | RM Sistemas - Mat    | 4511104           | 4511104       | 2              | 2           |
|          | Desc  | rição                |                   |               | Valor Folha    |             |
|          | CP P/ | ATRONAL - EMPREGAL   | DOS/AVULSOS       |               | R\$ 2.420,00   | R\$         |
|          | CP P/ | ATRONAL - CONTRIBU   | INTES INDIVIDUAIS |               | R\$ 2.000,00   | R\$         |
|          | CP P  | ATRONAL - GILRAT AJU | JSTADO            |               | R\$ 121,00     | F           |
|          | Total |                      |                   |               | R\$ 4.541,00   | R\$         |

| L   | Descrição | †↓                                  | FPAS - Folha 📬        | FPAS - Ret ↑↓ | Cod. Terceiros - Folha | ⁺₊ Cod. Tero | ceiros - |
|-----|-----------|-------------------------------------|-----------------------|---------------|------------------------|--------------|----------|
| )36 | RM SISTEM | 1AS LTDA - MS                       | 515                   | 515           | 0115                   | 0115         |          |
| Т   | AG        | Descrição                           |                       |               |                        | Valor Folha  | V        |
| V   | rBcCp00   | base de cálculo da contribuição pr  | revidenciária sobre a | remuneração   |                        | R\$ 7.516,66 | R\$ 7    |
| V   | rSalFam   | Valor total do salário-família para | a categoria indicada  |               |                        | R\$ 8,54     | F        |
| V   | rBcCp00   | base de cálculo da contribuição pr  | revidenciária sobre a | remuneração   |                        | R\$ 3.000,00 | R\$ 3.   |

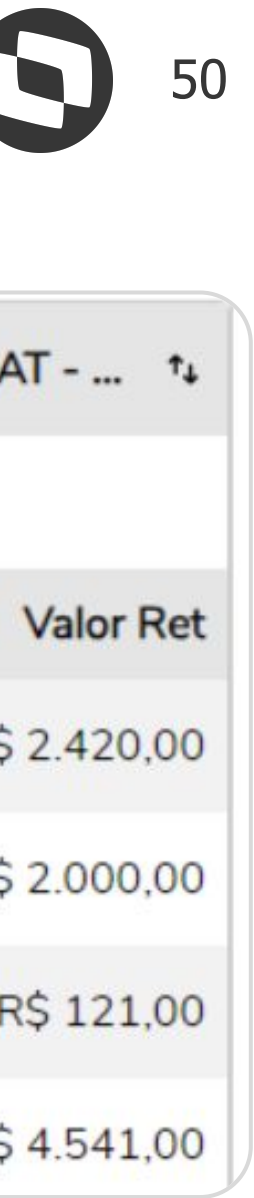

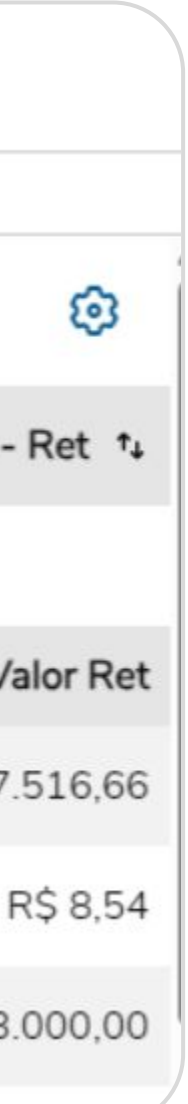

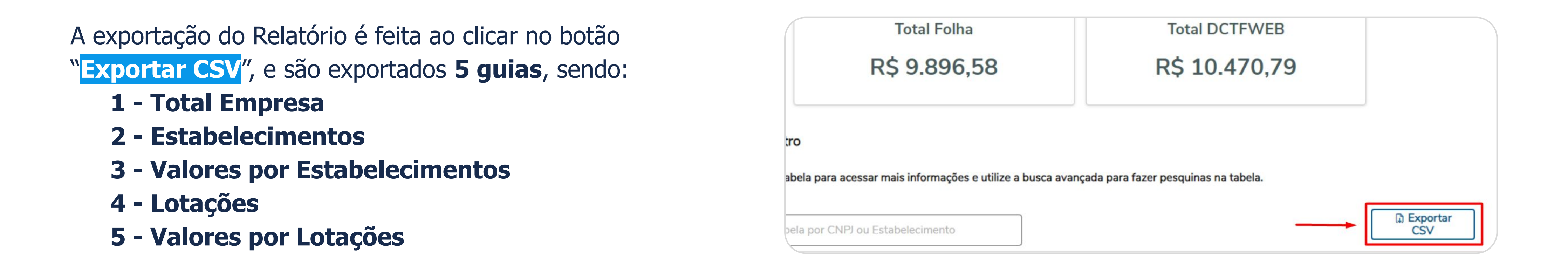

#### 1 - Total Empresa

| A          |        |            | В           | С             | D              |
|------------|--------|------------|-------------|---------------|----------------|
| Total Segu | rados  | Total Segu | urados RET  | Total Empresa | Total Empr     |
| 21         | 831,98 |            | 2831,98     | 8215,88       |                |
|            |        |            |             |               |                |
|            |        |            |             |               |                |
|            |        |            |             |               |                |
| _          |        |            |             |               |                |
| . 1        | - Tota | Empresa    | 2 - Estabel | lecimentos 3  | - Valores Esta |

|          | E                     | F                         | G          | Н              |
|----------|-----------------------|---------------------------|------------|----------------|
| esa RET  | <b>Total Deducoes</b> | <b>Total Deducoes RET</b> | Total Guia | Total Guia RET |
| 8790,08  | 1151,27               | 1151,27                   | 9896,58    | 10470,79       |
|          |                       |                           |            |                |
|          |                       |                           |            |                |
|          |                       |                           |            |                |
|          |                       |                           |            |                |
| belecime | ntos   4 - Lotacõ     | es 5 - Valores Lotac      | ões 🕀      | 1 4            |

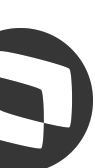

2 - Estabelecimentos

| A          | В                  | С                    | D          | E        | F                  | G                | Н                        | L                      | J         |
|------------|--------------------|----------------------|------------|----------|--------------------|------------------|--------------------------|------------------------|-----------|
| Divergente | CNPJ               | Descrição            | Cnae Folha | Cnae RET | Aliquota RAT Folha | Aliquota RAT RET | Aliq. RAT Ajustada Folha | Aliq. RAT Ajustada RET | FAP Folha |
| FALSO      | 11.111.111/1111-11 | RM Sistemas - Matriz | 4511104    | 4511104  | 2                  | 2                | 1                        | 1                      | 0,5       |
| FALSO      | 11.111.111/1111-12 | Filial Paraíba       | 4511104    | 4511104  | 2                  | 2                | 2                        | 2                      |           |

3 - Valores Estabelecimentos

| А          | B                  | С            | D                                              | E           | F         |
|------------|--------------------|--------------|------------------------------------------------|-------------|-----------|
| Divergente | CNPJ               | Cod. Receita | Descrição                                      | Valor Folha | Valor RET |
| FALSO      | 11.111.111/1111-11 | 1138-01      | <b>CP PATRONAL - EMPREGADOS/AVULSOS</b>        | 2420        | 2420      |
| FALSO      | 11.111.111/1111-11 | 1138-04      | <b>CP PATRONAL - CONTRIBUINTES INDIVIDUAIS</b> | 2000        | 2000      |
| FALSO      | 11.111.111/1111-11 | 1646-01      | CP PATRONAL - GILRAT AJUSTADO                  | 121         | 121       |
| FALSO      | 11.111.111/1111-11 |              | Total                                          | 4541        | 4541      |
| FALSO      | 11.111.111/1111-12 | 1138-01      | <b>CP PATRONAL - EMPREGADOS/AVULSOS</b>        | 2552        | 2552      |
| VERDADEIRO | 11.111.111/1111-12 | 1170-01      | CP TERCEIROS - SALÁRIO EDUCAÇÃO                | 740,08      | 319       |
| VERDADEIRO | 11.111.111/1111-12 | 1646-01      | CP PATRONAL - GILRAT AJUSTADO                  | 382,8       | 255,2     |
| VERDADEIRO | 11.111.111/1111-12 |              | Total                                          | 3674,88     | 3126,2    |

|   |   | . ~      |
|---|---|----------|
| Δ | _ |          |
| Т | _ | LULALUES |
|   |   | j        |

| А          | B                           | С             | D                             | E                 | F        | G                    | Н              |
|------------|-----------------------------|---------------|-------------------------------|-------------------|----------|----------------------|----------------|
| Divergente | <b>CNPJ</b> Estabelecimento | Cod. Lotação  | Descrição                     | <b>FPAS</b> Folha | FPAS Ret | Cod. Terceiros Folha | Cod. Terceiros |
| FALSO      | 11.111.111/1111-11          | Z1WC11S000036 | <b>RM SISTEMAS LTDA - MS</b>  | 515               | 515      | 0115                 | 0115           |
| FALSO      | 11.111.111/1111-11          | Z1WC11S000046 | CONSERVADORA MUNDIAL LTDA     | 515               | 515      | 0115                 | 0115           |
| FALSO      | 11.111.111/1111-11          | Z1WC11S000051 | EDUARDO LEAO DE MACEDO        | 515               | 515      | 0115                 | 0115           |
| FALSO      | 11.111.111/1111-11          | Z1WC11S000052 | SERGIPANO MUDANÇAS LTDA       | 515               | 515      | 0115                 | 0115           |
| FALSO      | 11.111.111/1111-12          | Z1WC11S000038 | <b>RM SISTEMAS LTDA - MS</b>  | 515               | 515      | 0115                 | 0115           |
| FALSO      | 11.111.111/1111-12          | Z1WC11S000055 | CONSTRUTORA NOVA ALMEIDA LTDA | 515               | 515      | 0115                 | 0115           |

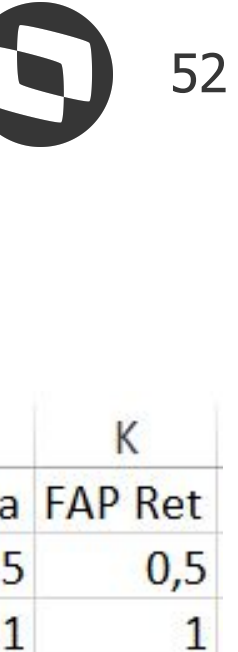

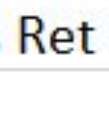

#### 5 - Valores Lotações

| A          | В                  | С             | D         | E             | F                                                                                          | G           |    |
|------------|--------------------|---------------|-----------|---------------|--------------------------------------------------------------------------------------------|-------------|----|
| Divergente | CNPJ               | Cod. Lotação  | Categoria | TAG           | Descrição                                                                                  | Valor Folha | Va |
| FALSO      | 11.111.111/1111-11 | Z1WC11S000036 | 101       | vrBcCp00      | base de cálculo da contribuição previdenciária sobre a remuneração                         | 7516,66     |    |
| FALSO      | 21.867.387/0001-58 | Z1WC11S000036 | 101       | vrSalFam      | Valor total do salário-família para a categoria indicada                                   | 8,54        |    |
| FALSO      | 11.111.111/1111-11 | Z1WC11S000036 | 701       | vrBcCp00      | base de cálculo da contribuição previdenciária sobre a remuneração                         | 3000        |    |
| FALSO      | 11.111.111/1111-11 | Z1WC11S000036 | 712       | vrBcCp00      | base de cálculo da contribuição previdenciária sobre a remuneração                         | 4000        |    |
| FALSO      | 11.111.111/1111-11 | Z1WC11S000036 | 712       | 2 vrCalcSenat | Valor calculado relativo à contribuição devida pelo trabalhador para recolhimento ao SENAT | 40          |    |
| FALSO      | 11.111.111/1111-11 | Z1WC11S000036 | 712       | vrCalcSest    | Valor calculado relativo à contribuição devida pelo trabalhador para recolhimento ao SEST  | 60          |    |
| FALSO      | 11.111.111/1111-11 | Z1WC11S000036 | 712       | vrDescSenat   | Valor total descontado do trabalhador para recolhimento ao SENAT                           | 40          |    |
| FALSO      | 11.111.111/1111-11 | Z1WC11S000036 | 712       | 2 vrDescSest  | Valor total descontado do trabalhador para recolhimento ao SEST                            | 60          |    |
| FALSO      | 11.111.111/1111-11 | Z1WC11S000036 | 741       | vrBcCp00      | base de cálculo da contribuição previdenciária sobre a remuneração                         | 3000        |    |
| FALSO      | 11.111.111/1111-11 | Z1WC11S000046 | 101       | vrBcCp00      | base de cálculo da contribuição previdenciária sobre a remuneração                         | 4033,34     |    |
| FALSO      | 11.111.111/1111-11 | Z1WC11S000046 | 101       | l vrSalFam    | Valor total do salário-família para a categoria indicada                                   | 17,09       |    |
| FALSO      | 11.111.111/1111-11 | Z1WC11S000051 | 101       | vrBcCp00      | base de cálculo da contribuição previdenciária sobre a remuneração                         | 550         |    |
| FALSO      | 11.111.111/1111-11 | Z1WC11S000051 | 101       | l vrSalFam    | Valor total do salário-família para a categoria indicada                                   | 25,64       |    |
| FALSO      | 11.111.111/1111-11 | Z1WC11S000052 | 101       | vrSalMat      | Valor total do salário-maternidade para a categoria indicada                               | 1100        |    |
| FALSO      | 11.111.111/1111-12 | Z1WC11S000038 | 101       | vrBcCp00      | base de cálculo da contribuição previdenciária sobre a remuneração                         | 12114,67    | 1  |
| FALSO      | 11.111.111/1111-12 | Z1WC11S000055 | 101       | vrBcCp00      | base de cálculo da contribuição previdenciária sobre a remuneração                         | 645,33      |    |

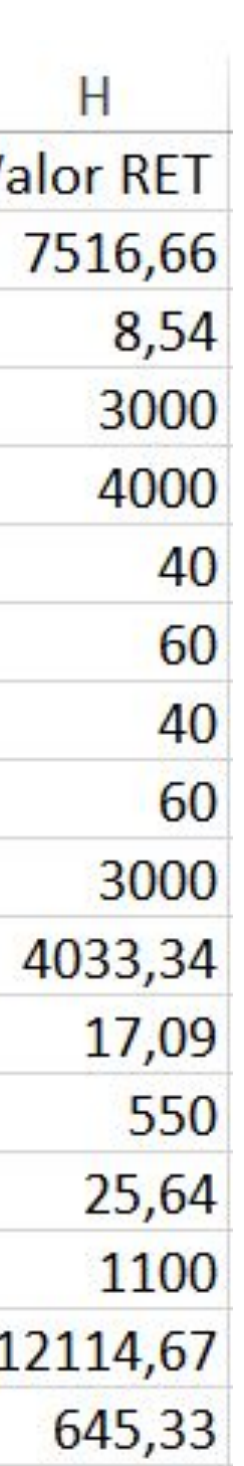

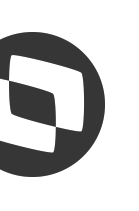

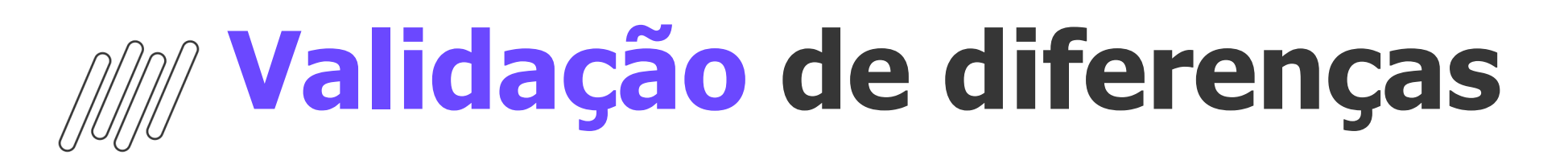

Foi gerado o Relatório e identificando uma diferença nos cards totalizadores principais:

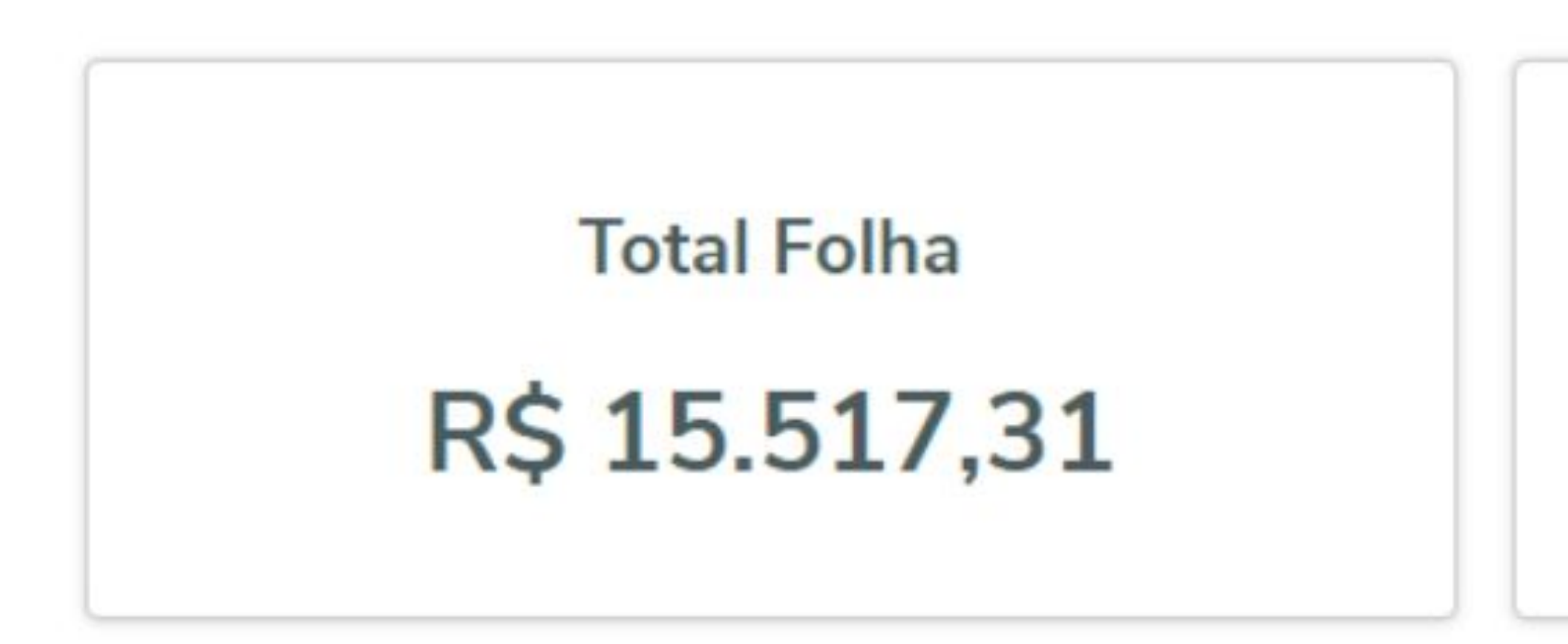

Ao exportar o Relatório e validar os valores de bases por lotação, foi identificado uma diferença na categoria 701:

| А          | В                  | С             | D         | E        | F                                                                     | G           | Н         |
|------------|--------------------|---------------|-----------|----------|-----------------------------------------------------------------------|-------------|-----------|
| Divergente | CNPJ               | Cod. Lotação  | Categoria | TAG      | Descrição                                                             | Valor Folha | Valor RET |
| VERDADEIRO | 11.111.111/1111-11 | Z1WC11S000036 | 101       | vrBcCp00 | base de cálculo da contribuição previdenciária sobre a remuneração    | 14342,78    | 14342,78  |
| VERDADEIRO | 11.111.111/1111-11 | Z1WC11S000036 | 101       | vrBcCp20 | base de cálculo da contribuição adicional para o financiamento dos be | 1920        | 1920      |
| VERDADEIRO | 11.111.111/1111-11 | Z1WC11S000036 | 101       | vrBcCp25 | base de cálculo da contribuição adicional para o financiamento dos be | 416,66      | 416,66    |
| VERDADEIRO | 11.111.111/1111-11 | Z1WC11S000036 | 701       | vrBcCp00 | base de cálculo da contribuição previdenciária sobre a remuneração    | 3000        | 0         |
| VERDADEIRO | 11.111.111/1111-11 | Z1WC11S000036 | 712       | vrBcCp00 | base de cálculo da contribuição previdenciária sobre a remuneração    | 2000        | 2000      |

## Total DCTFWEB

## R\$ 15.187,31

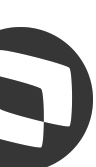

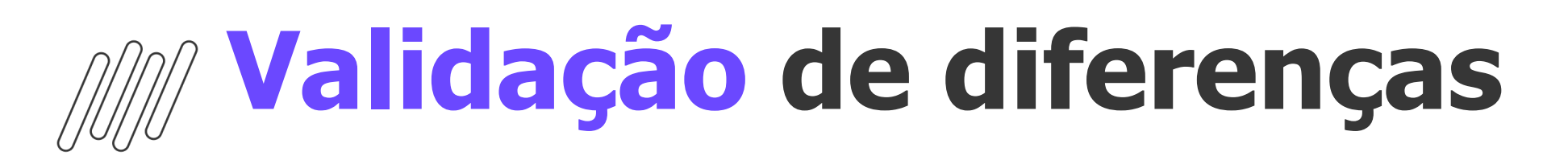

Para facilitar a identificação do funcionário, foi gerado o Relatório de qual foi identificado um funcionário com diferença na base:

| Período          | Estabelecimento | Somente |
|------------------|-----------------|---------|
| 2022/09          |                 |         |
| Período: 2022/09 | Categoria: 701  |         |

| Inscrição do estabelecimento | †↓ |  |
|------------------------------|----|--|
|                              |    |  |
| Base INSS                    |    |  |
| Valor INSS                   |    |  |
|                              |    |  |

#### Para facilitar a identificação do funcionário, foi gerado o Relatório de INSS utilizando a busca avançada pela Categoria eSocial 701, no

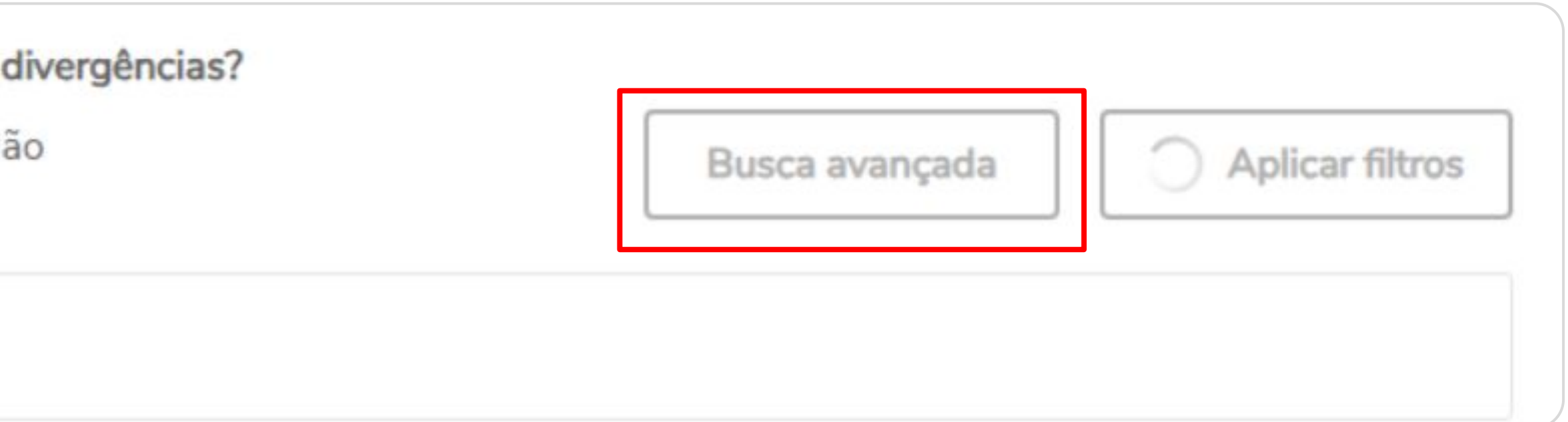

| Lotação | †↓          | Matrícula 1+   | Categoria 1+ |
|---------|-------------|----------------|--------------|
|         | Folha       | Governo (envia | do)          |
|         | R\$ 3000,00 | R\$ 0,00       |              |
|         | R\$ 330,00  | R\$ 0,00       |              |
|         |             |                |              |

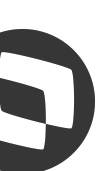

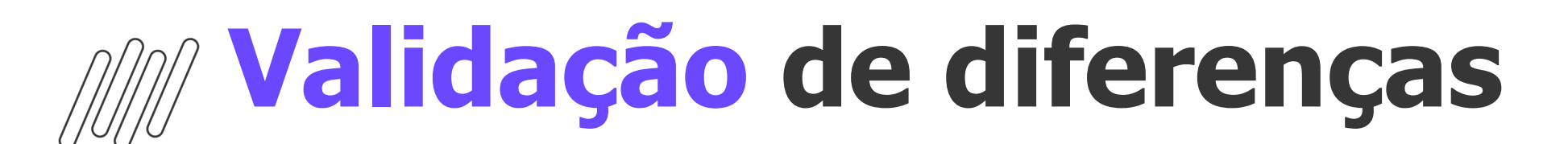

Validando a rubrica de pagamento desse funcionário, foi identificado que ela não estava incidindo no INSS, porque não foi usado o Código de Cálculo 46 - Honorários no cadastro do evento:

| <b>X</b> 0   | T ↑ J       | . <u>↓</u> Q 46/43 | 79 问 Anexos      | 🔻 🏮 Proc     | essos | •              |                         |                     |
|--------------|-------------|--------------------|------------------|--------------|-------|----------------|-------------------------|---------------------|
| Identificaçã | ão Anota    | ções Acumula       | adores Dados     | Contábeis    | Inc.  | Proventos      | RM Portal               |                     |
| Código:      | Descrição   | <b>D</b> :         |                  |              | Códig | jo de Cálcu    | <b>o</b> :              | Prov/Desc/Base      |
| 0046         | HONORAF     | RIOS               |                  |              | 0     | Sem Códig      | jo de Cálculo Existente | • Frovenio          |
| Chave:       | Prioridade: | Ordem de Cálculo:  | % de Incidência: | Totalizador: |       |                |                         | O Desconto          |
| 0            | 0           | 9                  | 0,0000           | 00           | Т     | otalizador Glo | bal                     | <br>Base de cálculo |

#### Mapeamento do evento:

| codIncCP | Caso (PEVENTO.INCINSS seja VERDADEIRO ou        | 9  |
|----------|-------------------------------------------------|----|
|          | PEVENTO.ESTINSS seja VERDADEIRO ou              | ir |
|          | PEVENTO.CODIGOCALCULO seja CC046) e             |    |
|          | PEVENTO.CODIGOCALCULO NÃO seja CC017 e          |    |
|          | PEVENTO.INCINSSSUSPENSA seja FALSO retorna      |    |
|          | "11 - Mensal (Base de cálculo das contribuições |    |
|          | sociais - Salário de Contribuição)";            |    |

XML S-1010 do evento gerando a tag **codincCP** mo "**00**", ou seja, sem idência:

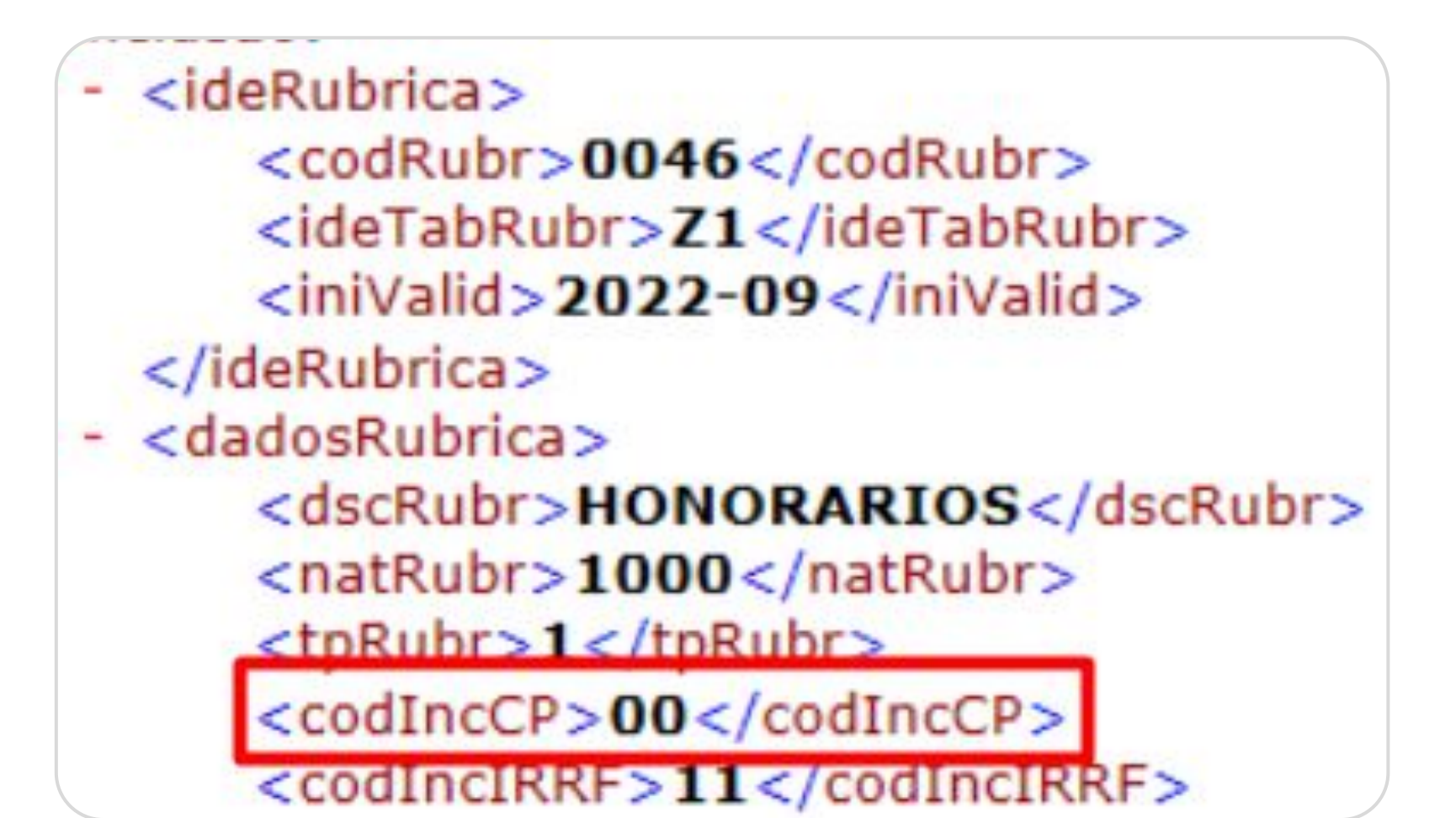

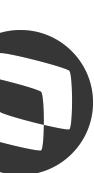

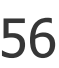

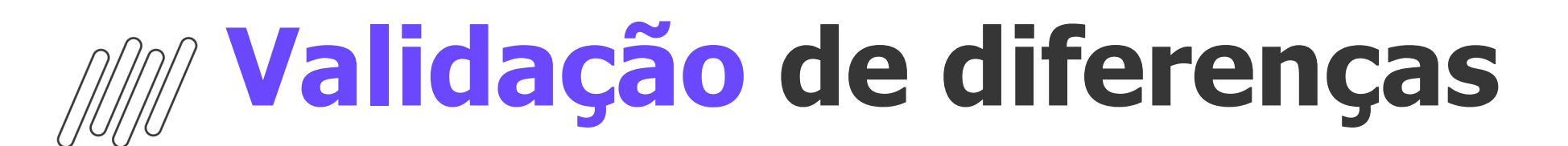

Após inserir o **Código de Cálculo 46** no evento, gerar e integrar um base:

| Apresentando resulta<br>Periodo: 202209 × | idos filtrados por: |                |
|-------------------------------------------|---------------------|----------------|
|                                           | Total Folha         | Total DCTEW/ER |
|                                           | Total Foina         | IOTAL DCTEVED  |
|                                           | R\$ 15.517,31       | R\$ 15.517,31  |
|                                           |                     |                |

| C             | D         | E        | F                                                                     | G           | Н         |
|---------------|-----------|----------|-----------------------------------------------------------------------|-------------|-----------|
| Cod. Lotação  | Categoria | TAG      | Descrição                                                             | Valor Folha | Valor RET |
| Z1WC11S000036 | 101       | vrBcCp00 | base de cálculo da contribuição previdenciária sobre a remuneração    | 14342,78    | 14342,78  |
| Z1WC11S000036 | 101       | vrBcCp20 | base de cálculo da contribuição adicional para o financiamento dos be | 1920        | 1920      |
| Z1WC11S000036 | 101       | vrBcCp25 | base de cálculo da contribuição adicional para o financiamento dos be | 416,66      | 416,66    |
| Z1WC11S000036 | 701       | vrBcCp00 | base de cálculo da contribuição previdenciária sobre a remuneração    | 3000        | 3000      |
| Z1WC11S000036 | 712       | vrBcCp00 | base de cálculo da contribuição previdenciária sobre a remuneração    | 2000        | 2000      |

#### Após inserir o Código de Cálculo 46 no evento, gerar e integrar um novo S-1010 e retificar o S-1200, o Relatório retornou o valor correto da

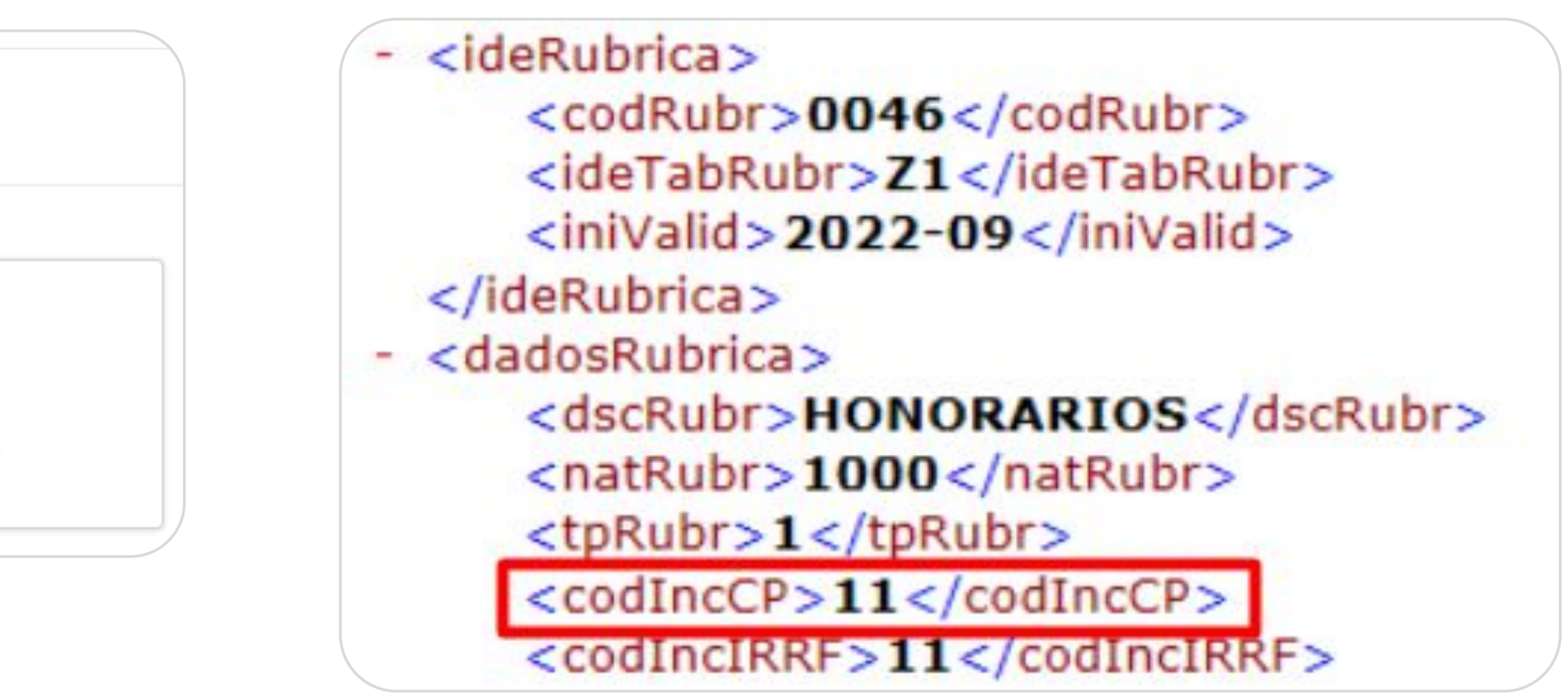

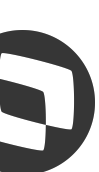

M Validação de diferenças

#### Relatório de Conferência INSS Patronal

#### Outra possível diferença, é quando FAP e/ou RAT estão divergentes entre o RM e o eSocial

| A          | В                  | С                    | D          | E        | F                  | G                | Н                        | 1                      | J         | K   |
|------------|--------------------|----------------------|------------|----------|--------------------|------------------|--------------------------|------------------------|-----------|-----|
| Divergente | CNPJ               | Descrição            | Cnae Folha | Cnae RET | Aliquota RAT Folha | Aliquota RAT RET | Aliq. RAT Ajustada Folha | Aliq. RAT Ajustada RET | FAP Folha | FAP |
| VERDADEIRO | 11.111.111/1111-11 | RM Sistemas - Matriz | 4511104    |          | 0                  | 2                | 0                        | 1                      | 0         |     |
| VERDADEIRO | 11.111.111/1111-12 | Filial Paraíba       | 4511104    |          | 0                  | 2                | 0                        | 2                      | 0         |     |

Nesse cenário, deve ser verificado no cadastro das seções centralizadoras, em Administração de Pessoal | Seções | Anexos | FAP por estabelecimento empresarial e Administração de Pessoal | Seções, anexo Histórico de Percentuais para INSS para ajustar o FAP/RAT

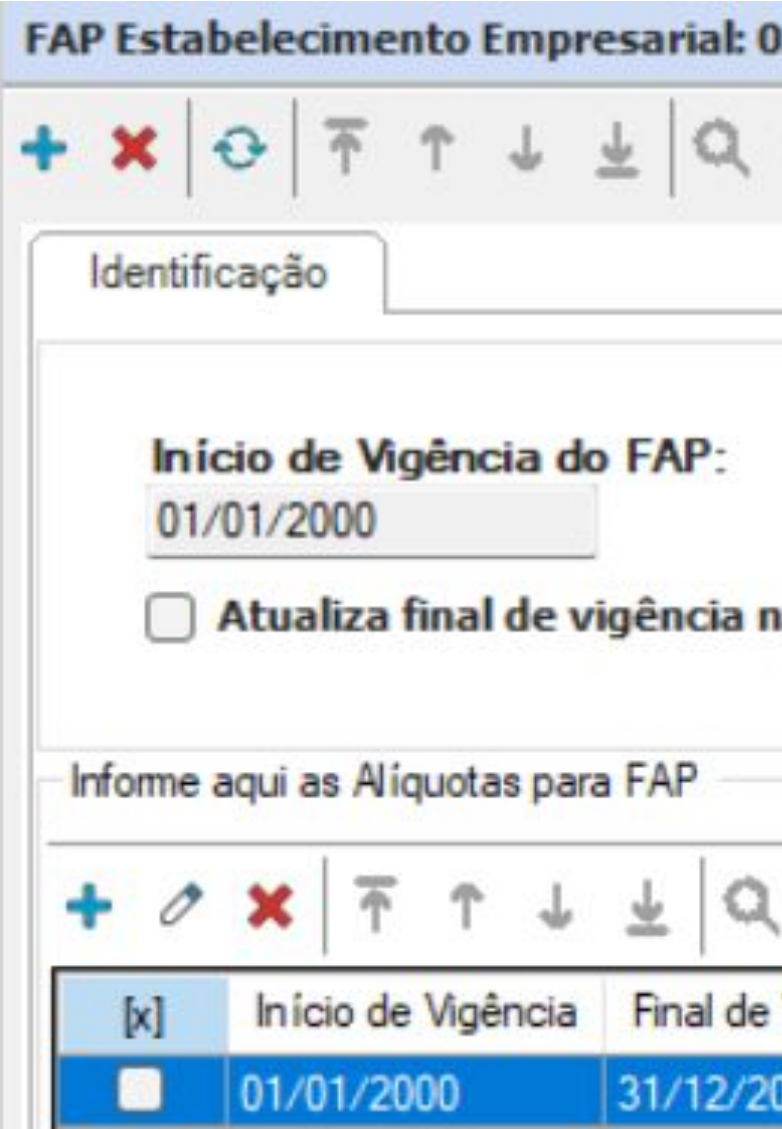

| )3 -                                  | Histórico de Percentuais para INSS: 11 - 03 - 1 - 2020                                                                          |  |  |  |  |  |
|---------------------------------------|----------------------------------------------------------------------------------------------------|--|--|--|--|--|
| 1/1 🛛 Anexos 🔻 🤹 Processos 👻          | + 🗙   ↔   주 ↑ J J 🚽 🔍 1/1   🖗 Anexos 🔻 🏶 Proce                                                                                  |  |  |  |  |  |
| Fim de Vigência do FAP:<br>31/12/2050 | Identificação Percentuais de Terceiros<br>Início Vigência<br>Mês Início: Ano Início:<br>1 1 2 2020 1<br>Percentuais para INSS   |  |  |  |  |  |
|                                       | %Empresa:         %Autônomos:         %Acid. Trabalho         %Terceiro           20,00         20,00         3,00         5,80 |  |  |  |  |  |
| , 1/1 🔲 🖸 🕶 📓                         |                                                                                                    |  |  |  |  |  |
| Vigência Valor RECMODIFIEDBY          |                                                                                                    |  |  |  |  |  |
| 024 1,0000 mestre                     | OK Cancelar                                                                                                    |  |  |  |  |  |

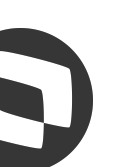

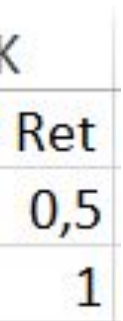

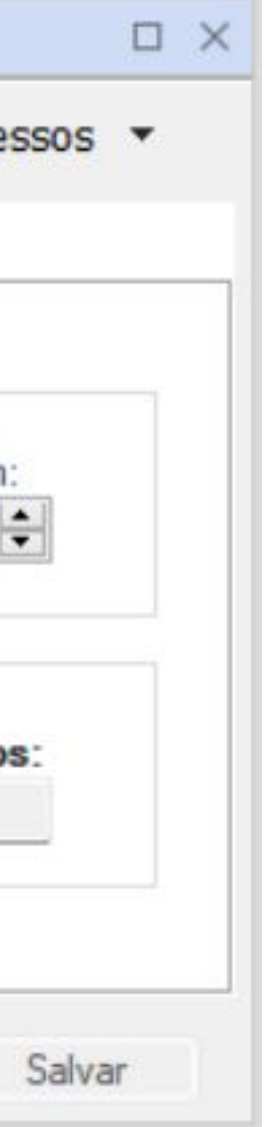

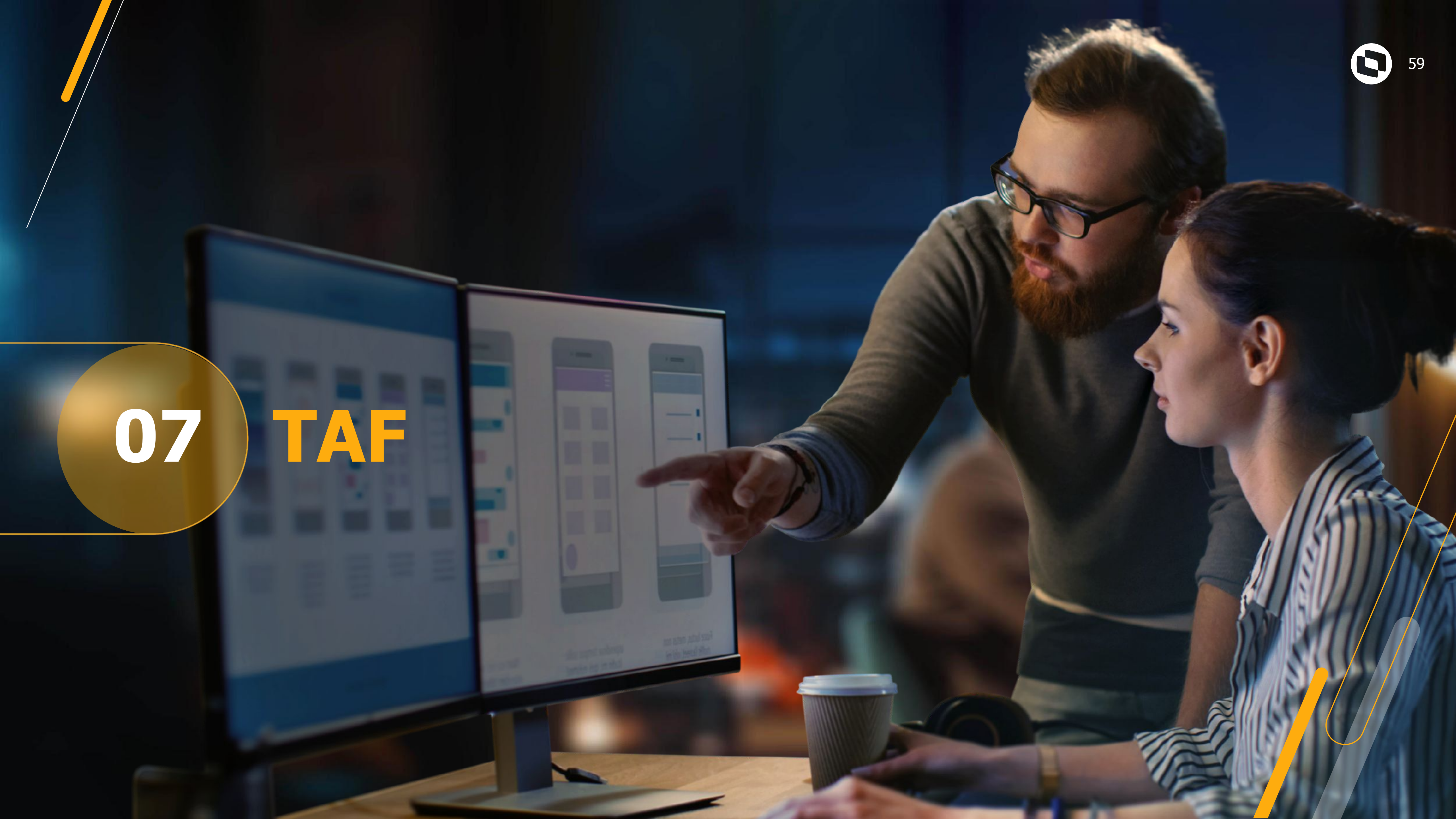

# III Relatórios no TAF Documentos importantes

Relatório FGTS divergente, como validar?

Valor governo sem retorno IRRF, como ajustar?

Relatório Conferência INSS Relatório Conferência FGTS Relatório Conferência IRRF

Valor governo sem retorno INSS, como ajustar?

Relatório INSS divergente, como validar?

Valor governo sem retorno FGTS, como ajustar?

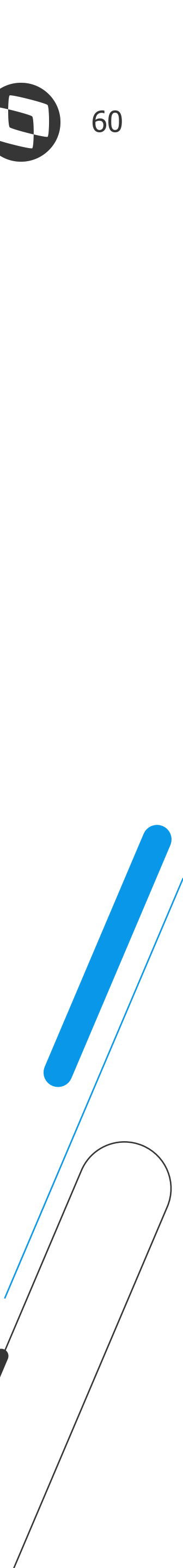

(function (in: statustines) || statustic (in: statustines) || statustic (in: statustines) || statustic (in: statustines) || statustic (in: statustines) || statustic (in: statustines) || statustic (in: statustines) || statustic (in: statustines) || statustic (in: statustines) || statustic (in: statustines) || statustic (in: statustines) || statustic (in: statustines) || statustic (in: statustines) || statustic (in: statustines) || statustic (in: statustines) || statustic (in: statustines) || statustic (in: statustines) || statustic (in: statustines) || statustic (in: statustines) || statustic (in: statustines) || statustic (in: statustines) || statustic (in: statustines) || statustic (in: statustines) || statustic (in: statustines) || statustic (in: statustines) || statustic (in: statustines) || statustic (in: statustines) || statustic (in: statustines) || statustic (in: statustines) || statustic (in: statustines) || statustic (in: statustines) || statustic (in: statustines) || statustic (in: statustines) || statustic (in: statustines) || statustic (in: statustines) || statustic (in: statustines) || statustic (in: statustines) || statustic (in: statustines) || statustic (in: statustines) || statustic (in: statustines) || statustic (in: statustines) || statustic (in: statustines) || statustic (in: statustines) || statustic (in: statustines) || statustic (in: statustines) || statustic (in: statustines) || statustic (in: statustines) || statustic (in: statustines) || statustic (in: statustines) || statustic (in: statustines) || statustic (in: statustines) || statustic (in: statustines) || statustic (in: statustines) || statustic (in: statustines) || statustic (in: statustines) || statustic (in: statustines) || statustic (in: statustines) || statustic (in: statustines) || statustic (in: statustines) || statustic (in: statustines) || statustic (in: statustines) || statustic (in: statustines) || statustic (in: statustines) || statustic (in: statustines) ||

Intrace teating |

II kol - perietad proprie Obela Centralestage - co signer color arange/+ function todolern(dat nar sell = this; data + dia 11(1); Carifou can noise nan carifou can noise nan carifou can bold capa

estato up aplica y anti-estato up aplica y anti-estato up aplica y aplica y anti-estato up aplica y aplica y anti-estato up aplica y anti-estato up aplica y anti-est

and a set of the set of the set of the set of the set of the set

The local data and the

# 08 Dúvidas

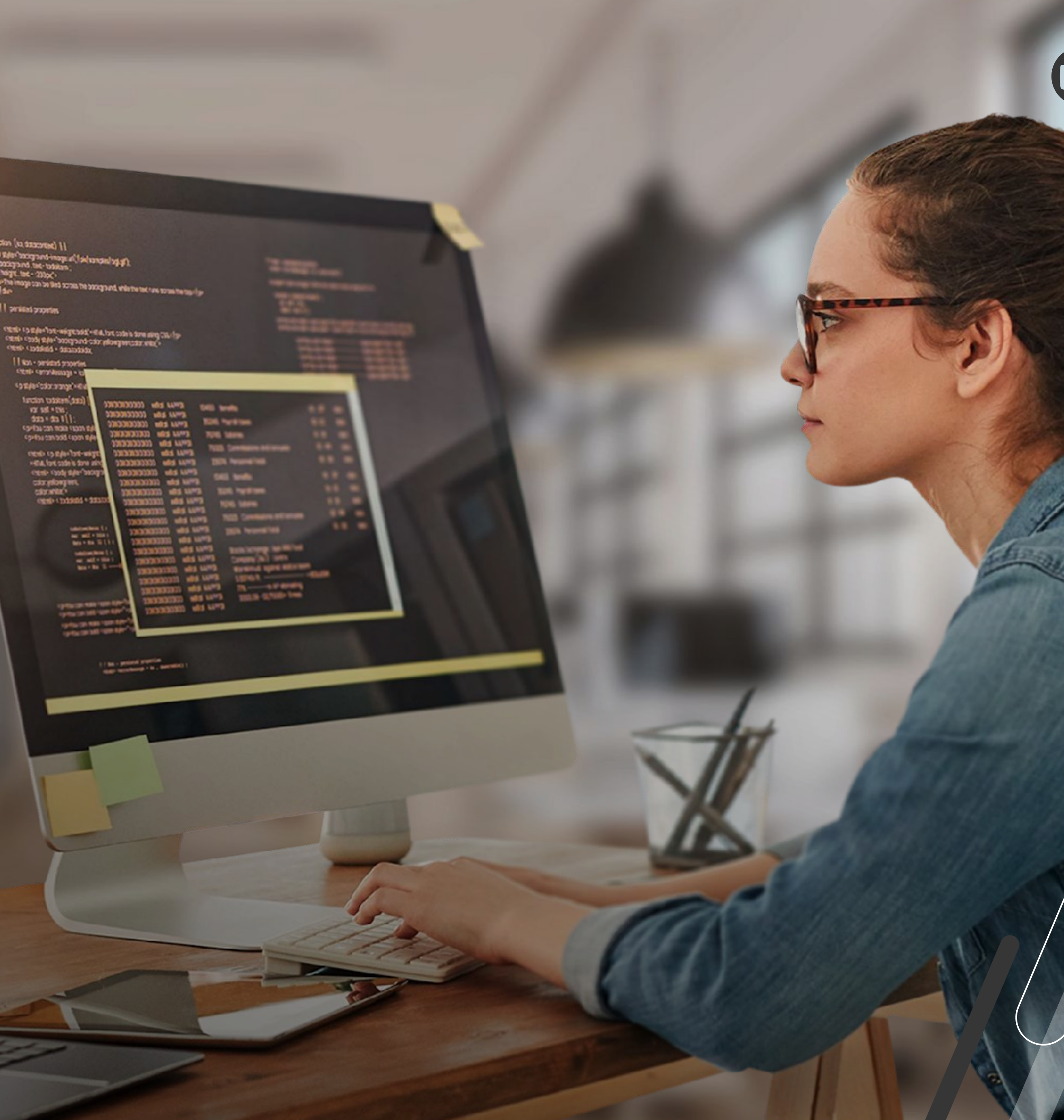

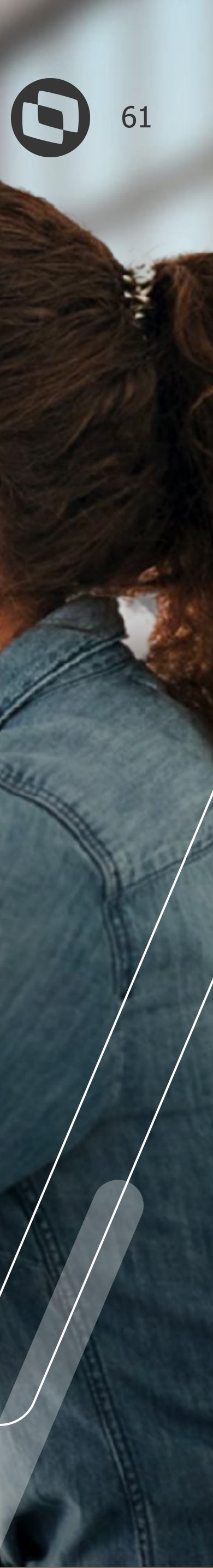

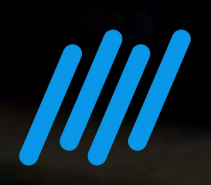

# 

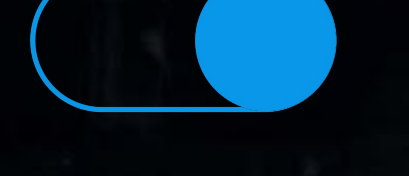

#### **Uma equipe TOTVS**

está preparada para receber e esclarecer suas dúvidas

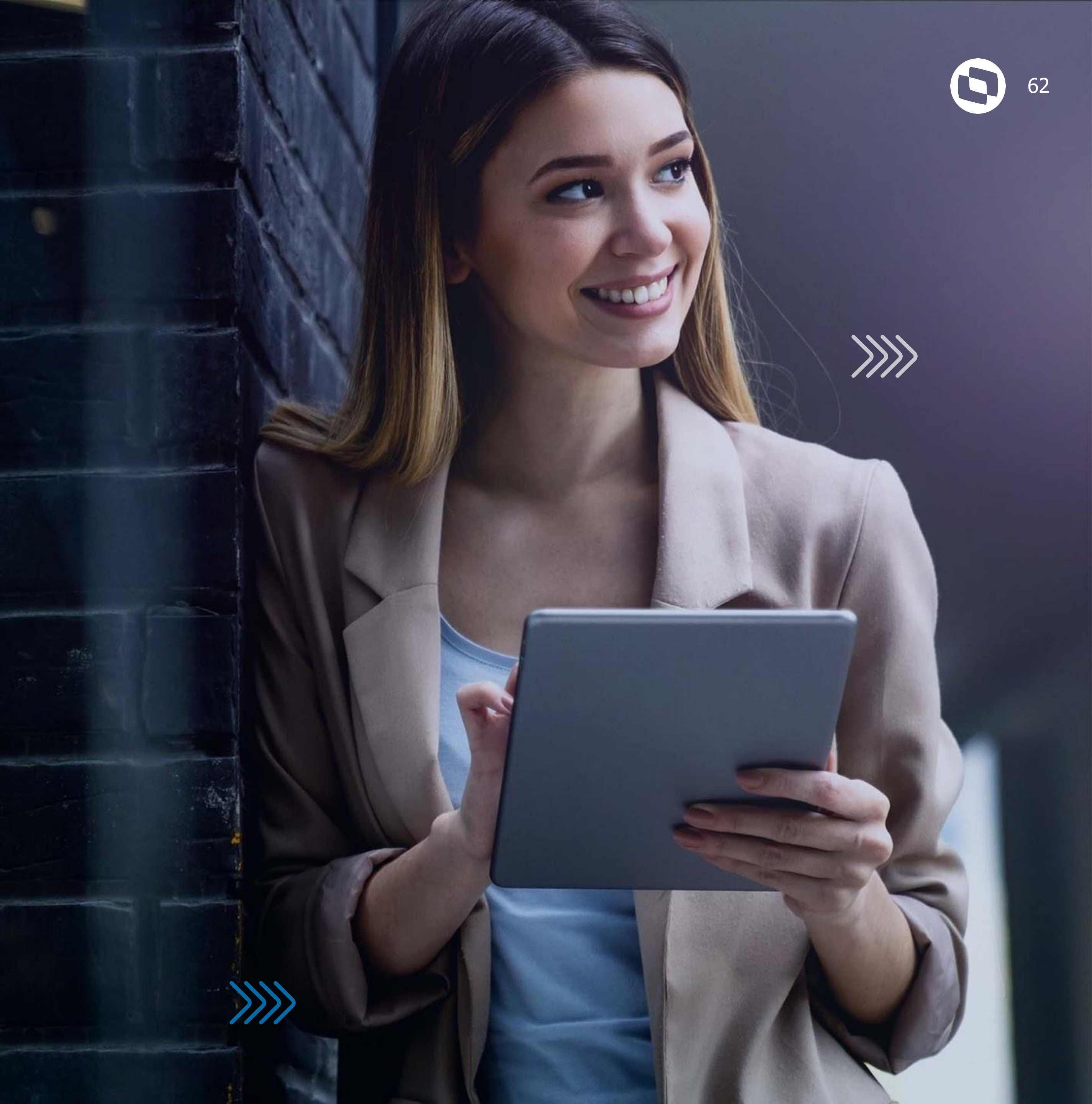

![](_page_62_Picture_0.jpeg)

#### TOTVS Informa

- Comunidade WhatsApp
- Central de Eventos

![](_page_62_Picture_4.jpeg)

![](_page_62_Picture_5.jpeg)

![](_page_62_Picture_7.jpeg)

![](_page_62_Picture_8.jpeg)

# OBRIGADO

![](_page_63_Picture_1.jpeg)

# Flavio Adriano

#### Suporte Padrão - RH RM

![](_page_63_Picture_4.jpeg)

## **Rafael Henrique**

Suporte Padrão - TAF

![](_page_63_Picture_7.jpeg)

![](_page_63_Picture_8.jpeg)

/totvs

![](_page_63_Picture_10.jpeg)

![](_page_63_Picture_11.jpeg)